# ZCU1275 Characterization Board

User Guide

UG1285 (v1.0) November 12, 2018

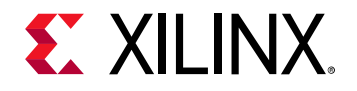

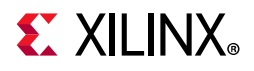

## **Revision History**

The following table shows the revision history for this document.

| Section                 | Revision Summary |  |
|-------------------------|------------------|--|
| 11/12/2018 Version 1.0  |                  |  |
| Initial Xilinx release. | N/A              |  |

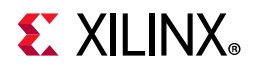

## **Table of Contents**

| Revision History                                | . 2       |
|-------------------------------------------------|-----------|
| Chapter 1: ZCU1275 Board Features and Operation |           |
| Introduction                                    | 6         |
| Electrostatic Discharge Caution                 | 6         |
| Zynq UltraScale+ RFSoC Compatibility            | 7         |
| ZCU1275 Board Features                          | 7         |
| Detailed Description                            | 9         |
| Power Management                                | 12        |
| 12V Input Power                                 | .12       |
| Power Switch                                    | .12       |
| Onboard Power Regulation                        | .12       |
| Monitoring Voltage and Current                  | .17       |
| Analog Power Module                             | 18        |
| Serial Transceiver Power Modules                | 20        |
| Zyng UltraScale+ RFSoC                          | 21        |
| RFSoC Configuration                             | .22       |
| PROGRAM Pushbutton                              | .22       |
| DONE LED                                        | .22<br>22 |
| STATUS LED                                      | .23       |
| ERROR LED                                       | .23       |
| PS_POR_B Pushbutton                             | .23       |
| PS_SKS1_B Pushbutton                            | .23       |
| RFSoC Processor Reference Clock                 | .24       |
| 300 MHz LVDS Oscillator                         | .24       |
| Differential SMA Pin Inputs                     | 24        |
| User DIP Switches and I/O Header                | .25       |
| User Pushbuttons                                | .26       |
| System Monitor                                  | .26       |
| QSPI Flash Memory                               | 28        |
| SD Card                                         | 28        |
| DDR3 Memory                                     | 28        |
| RF Data Converters and Sampling Clocks          | 28        |
| Serial Transceivers and Reference Clocks        | 32        |
| SuperClock-2 Module                             | 37        |

www.xilinx.com

## **E** XILINX<sub>®</sub>

| SuperClock-RF2 Module                | 37 |
|--------------------------------------|----|
| PLL A                                |    |
| PLL B and C                          |    |
| General Purpose Clocks               |    |
| Single-Ended Reference Clock         |    |
| Programming the Clocks               |    |
| SuperClock-RF2 Pin Mapping           |    |
| Balun Board                          | 41 |
| FPGA Mezzanine Card Interface        | 42 |
| System Controller                    | 50 |
| System Controller Reset              |    |
| System Controller Status LEDs        |    |
| I2C Bus Management                   | 50 |
| USB to Quad-UART Bridge              | 52 |
| Default Jumper and Switch Positions  | 54 |
| Active Heat Sink and Power Connector | 55 |

#### Appendix A: Default Jumper Settings

#### Appendix B: VITA 57.1 FMC Connector Pinouts

#### Appendix C: Master Constraints File Listing

| ZCU1275 Board XDC Listing |  | 61 |
|---------------------------|--|----|
|---------------------------|--|----|

#### Appendix D: System Controller

| Connecting the System Controller User Interface                                                                                               | 75                          |
|----------------------------------------------------------------------------------------------------|-----------------------------|
| Programmable Clocks Tab                                                                                                    | <b>77</b><br>77<br>81       |
| Power Tab                                                                                                    | 86                          |
| Read a Single Power Rail                                                                                                    | 87                          |
| Read Multiple Power Rails                                                                                                    | 88                          |
| Read Power Rails Continuously   8                                                                                                    | 89                          |
| FMC Tab       8         View FMC EEPROM Data       9         Set FMC VADJ       9         Set FMC Clocks       9                              | <b>89</b><br>90<br>90<br>92 |
| EEPROM Data Tab       9         Write Board EEPROM Data       9         Read Board EEPROM Data       9         Sead Board EEPROM Data       9 | 93<br>94<br>95              |

#### Appendix E: Additional Resources and Legal Notices

| Xilinx Resources | 97 |
|------------------|----|
| Solution Centers | 97 |

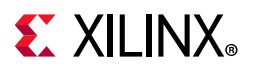

| Documentation Navigator and Design Hubs | 97 |
|-----------------------------------------|----|
| References                              | 98 |
| Please Read: Important Legal Notices    | 99 |

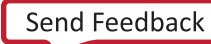

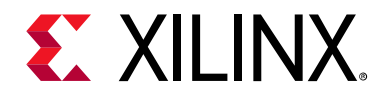

Chapter 1

## ZCU1275 Board Features and Operation

### Introduction

This user guide describes the components, features, and operation of the Xilinx® Zynq® UltraScale+<sup>™</sup> RFSoC ZCU1275 characterization kit. The ZCU1275 kit provides the hardware environment for characterizing and evaluating the radio frequency data converter subsystem (RF-ADC/RF-DAC) and high-speed serial transceivers (GTY/PS-GTR) available on the XCZU29DR-2FFVF1760E Zynq UltraScale+ RFSoC. The ZCU1275 schematic, bill of material (BOM), and Allegro board files are in the XTP523 document package on the Zynq UltraScale+ RFSoC ZCU1275 Characterization Kit page.

### **Electrostatic Discharge Caution**

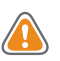

**CAUTION!** ESD can damage electronic components when they are improperly handled, and can result in total or intermittent failures. Always follow ESD-prevention procedures when removing and replacing components.

To prevent ESD damage:

- Use an ESD wrist or ankle strap and ensure that it makes skin contact. Connect the equipment end of the strap to an unpainted metal surface on the chassis.
- Avoid touching the adapter against your clothing. The wrist strap protects components from ESD on the body only.
- Handle the adapter by its bracket or edges only. Avoid touching the printed circuit board or the connectors.
- Put the adapter down only on an antistatic surface such as the bag supplied in your kit.
- If you are returning the adapter to Xilinx Product Support, place it back in its antistatic bag immediately.

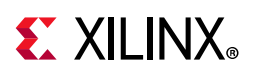

## Zynq UltraScale+ RFSoC Compatibility

The ZCU1275 board is provided with the XCZU29DR-2FFVF1760E Zynq UltraScale+ RFSoC. There are no other pin compatible devices that come in this package.

## **ZCU1275 Board Features**

- XCZU29DR-2FFVF1760E Zynq UltraScale+ RFSoC
- Samtec Bulls Eye® cable access to all 16 radio frequency analog-to-digital converter (RF-ADC) channels
- Samtec Bulls Eye cable access to all 16 radio frequency digital-to-analog converter (RF-DAC) channels
- Samtec Bulls Eye cable access to all 16 GTY transceivers
- Samtec Bulls Eye cable access to all four PS-GTR transceivers
- Onboard power supplies for all necessary voltages
- Connectors for external power supplies
- SMA connectors for probing RF-ADC/RF-DAC power rails, GTY/PS-GTR power rails, and  $V_{CCINT}/V_{CCO_{HP}}/V_{CCO_{HD}}$  power rails
- Embedded USB-to-JTAG programming port
- JTAG programming header
- Programmable logic (PL) JTAG connector connected to HPIO bank 66
- System Controller (Zynq®-7000 SoC XC7Z010-CLG225)
- One analog power module supporting RF data converter power requirements
- One power module to support GTY transceiver power requirements
- One power module to support PS-GTR transceiver power requirements
- 300 MHz LVDS oscillator connected to HPIO global clock (GC) pins on bank 66
- 33.3333333 MHz LVCMOS oscillator connected to processing system (PS) bank 503 PS\_REF\_CLK pin
- Two pairs of SMA connectors connected to HPIO global clock (GC) pins on bank 66
- SuperClock-RF2 Module (HW-CLK-103) supporting RF data converter clock requirements
- SuperClock-2 Module (HW-CLK-101) supporting GTY/PS-GTR reference clock requirements

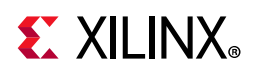

- General purpose DIP switches, LEDs, pushbuttons, and test I/O
- One VITA 57.1 FPGA mezzanine card (FMC) high pin count (HPC) connector
- One VITA 57.1 FPGA mezzanine card low pin count (LPC) connector
- USB-to-UART bridge connected to PL, PS, and System Controller
- Inter IC (I2C) interface
- 4x 4 Gb DDR3 SDRAM PS memory
- 1 Gb Quad SPI flash PS memory
- PMBus connectivity to the board's digital power supplies

The ZCU1275 block diagram is shown in Figure 1-1.

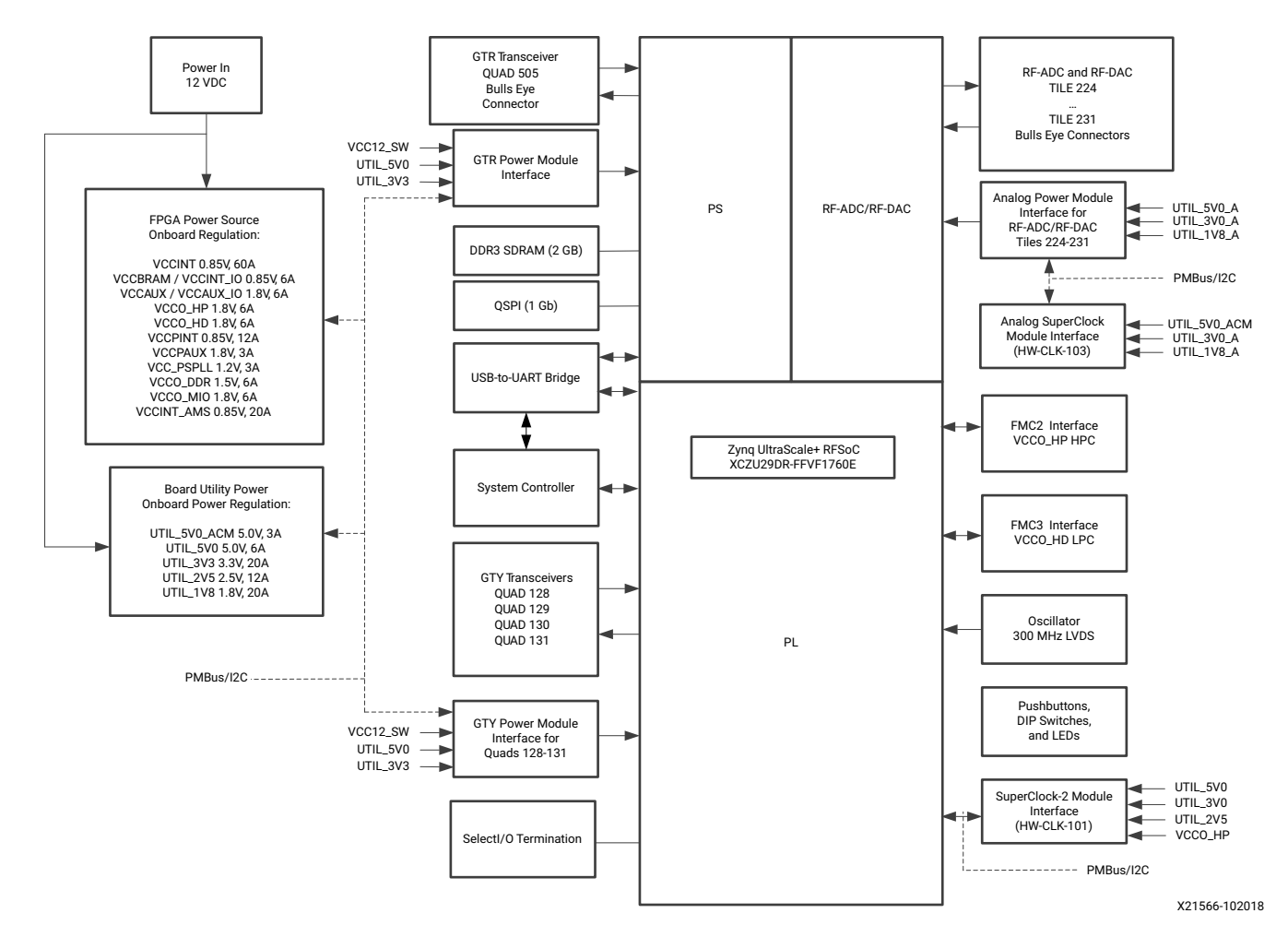

Figure 1-1: ZCU1275 Board Block Diagram

www.xilinx.com

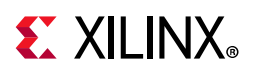

## **Detailed Description**

Figure 1-2 shows the ZCU1275 board described in this user guide. Each numbered feature referenced in Figure 1-2 is described in Table 1-1 and the sections that follow.

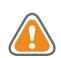

**CAUTION!** Do not remove the rubber feet from the board. The feet provide clearance to prevent short circuits on the back side of the board.

**IMPORTANT:** *Figure 1-2* is for reference only and might not reflect the current revision of the board.

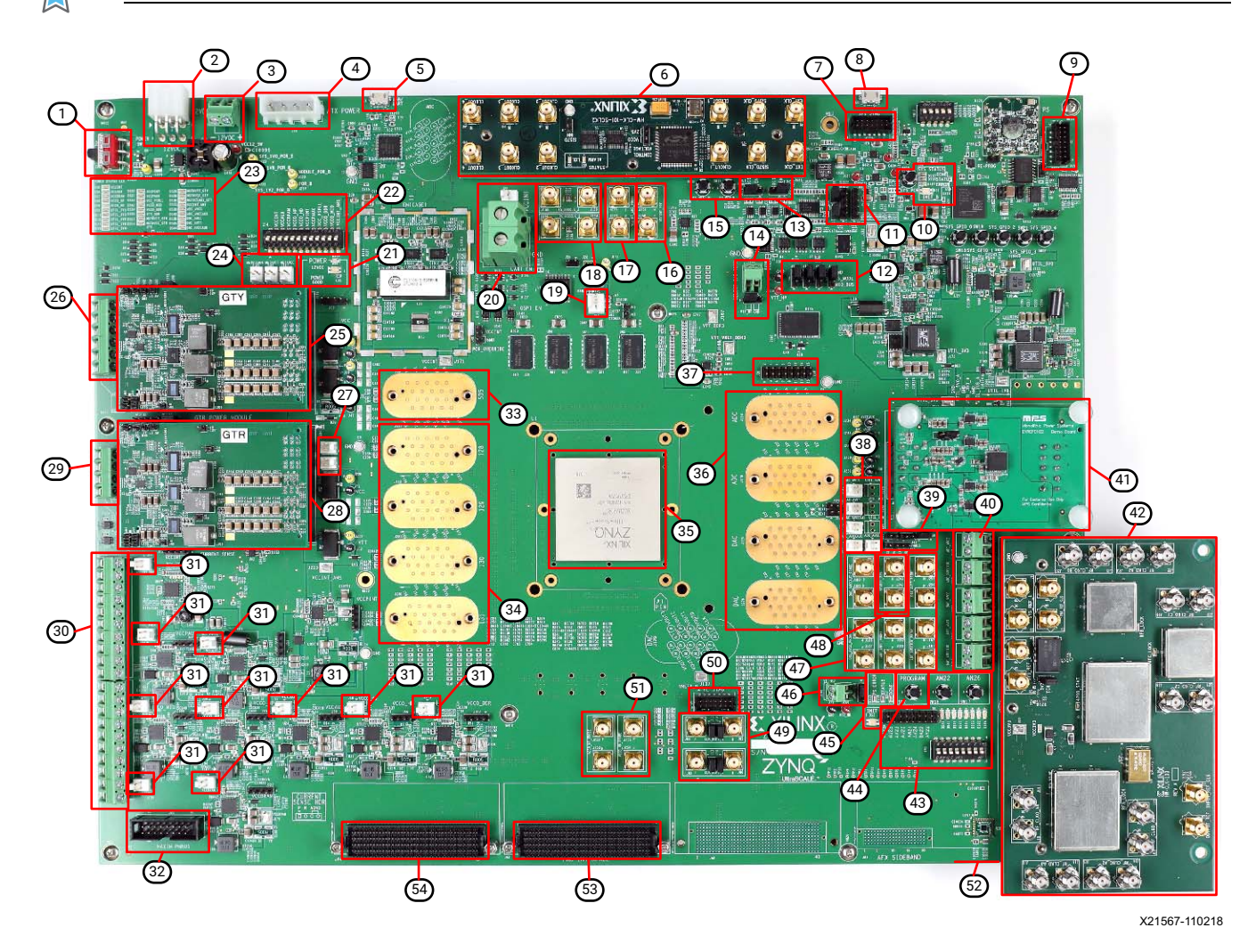

Figure 1-2: ZCU1275 Board Features

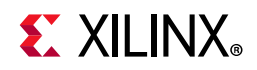

| Figure 1-2<br>Callout | Reference Designator                                | Feature Description                                                                                               |  |
|-----------------------|-----------------------------------------------------|----------------------------------------------------------------------------------------------------|--|
| 1                     | SW1                                                 | Power Switch                                                                                                    |  |
| 2                     | J28                                                 | 12V Mini-Fit connector (12V Input Power)                                                                          |  |
| 3                     | J27                                                 | 12V external power supply connector (12V Input Power, Using External Power Sources)                               |  |
| 4                     | J73                                                 | ATX power connector (12V Input Power)                                                                             |  |
| 5                     | J1                                                  | USB to Quad-UART Bridge (Micro-B receptacle)                                                                      |  |
| 6                     | J36                                                 | SuperClock-2 Module (HW-CLK-101-SCLK2)                                                                            |  |
| 7                     | J3                                                  | System Controller JTAG connector                                                                                  |  |
| 8                     | J69                                                 | USB-to-JTAG connector (Micro-B receptacle) (RFSoC Configuration)                                                  |  |
| 9                     | J2                                                  | Xilinx Platform USB JTAG connector (alternate access for programming cables) (RFSoC Configuration)                |  |
| 10                    | SW4, DS12, DS16, DS27, DS1                          | System Controller status LEDs and POR pushbutton (System Controller Reset, System Controller Status LEDs)         |  |
| 11                    | J4, J145, J154, J8                                  | Serial transceiver power module PMBus connectors and isolation selection headers (Monitoring Voltage and Current) |  |
| 12                    | J163, J164, J166, J165                              | Boot Mode Selection Headers                                                                                       |  |
| 13                    | J121, J125                                          | I2C bus master selection headers (I2C Bus Management)                                                             |  |
| 14                    | J160, J275                                          | VTT_HP external connector and selection header                                                                    |  |
| 15                    | SW15, SW14                                          | PS_POR_B Pushbutton and PS_SRST_B Pushbutton                                                                      |  |
| 16                    | J250, J251                                          | VCCINT power probe SMA                                                                                            |  |
| 17                    | J276, J277                                          | VCCINT_AMS power probe SMA                                                                                        |  |
| 18                    | J158, J159, J156, J194                              | PS-GTR ref clock SMAs (Serial Transceivers and Reference Clocks)                                                  |  |
| 19                    | J99                                                 | Active Heat Sink and Power Connector                                                                              |  |
| 20                    | J181                                                | VCCINT external power connector and voltage sense header                                                          |  |
| 21                    | DS18, DS2                                           | 12V and Power Good LEDs (Power Switch)                                                                            |  |
| 22                    | SW2                                                 | Power regulation inhibitor switch for onboard regulators<br>(Using External Power Sources)                        |  |
| 23                    | DS4–DS11, DS13–DS15, DS28–<br>DS38, DS42–DS45, DS49 | Status LEDS for RFSoC logic, processor, transceiver, data converter, and utility power                            |  |
| 24                    | J149, J148, J147                                    | GTY voltage sense headers                                                                                         |  |
| 25                    | J174, J155                                          | GTY power module (Serial Transceiver Power Modules)                                                               |  |
| 26                    | J150                                                | GTY external power supply connector                                                                               |  |
| 27                    | J63, J62                                            | PS-GTR voltage sense headers                                                                                      |  |
| 28                    | J138, J93                                           | PS-GTR power module (Serial Transceiver Power Modules)                                                            |  |
| 29                    | J67                                                 | PS-GTR external power supply connector                                                                            |  |

#### Table 1-1: ZCU1275 Board Features and Operation

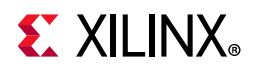

| Figure 1-2<br>Callout | Reference Designator                                          | Feature Description                                                                                           |  |
|-----------------------|---------------------------------------------------------------|----------------------------------------------------------------------------------------------------|--|
| 30                    | J151, J96                                                     | RFSoC logic and processor external power supply connectors                                                    |  |
| 31                    | J146, J144, J143, J142, J64, J23,<br>J19, J18, J177           | RFSoC logic and processor voltage sense headers                                                               |  |
| 32                    | J21                                                           | PMBus connector (Monitoring Voltage and Current)                                                              |  |
| 33                    | J39                                                           | PS-GTR transceiver connector pad, bank 505 (Serial Transceivers and Reference Clocks)                         |  |
| 34                    | J117, J118, J280, J281                                        | GTY transceiver connector pads Q128, Q129, Q130, and Q131                                                     |  |
| 35                    | U1                                                            | XCZU29DR-2FFVF1760E, Zynq UltraScale+ RFSoC                                                                   |  |
| 36                    | J124, J278, J129, J279                                        | RF-ADC and RF-DAC Bulls Eye connector pads, tiles 224–231<br>(RF Data Converters and Sampling Clocks)         |  |
| 37                    | J20                                                           | RF-ADC VCM connector                                                                                          |  |
| 38                    | J75, J76, J78, J81, J79                                       | RF-ADC and RF-DAC voltage sense headers                                                                       |  |
| 39                    | J46, J43, J60, J25                                            | RF-ADC and RF-DAC PMBus connector and selection headers<br>(Monitoring Voltage and Current)                   |  |
| 40                    | J114, J115, J116, J107, J113                                  | RF-ADC and RF-DAC external power supply connectors                                                            |  |
| 41                    | J131, J119, J120                                              | Analog Power Module                                                                                           |  |
| 42                    | J170                                                          | SuperClock-RF2 Module (HW-CLK-103)                                                                            |  |
| 43                    | SW16, SW17, J95, SW3, DS22–<br>DS26, DS46–DS48                | User configurable I/O header, DIP switch, LEDs, and pushbuttons (User LEDs, User DIP Switches and I/O Header) |  |
| 44                    | SW7                                                           | RFSoC PROGRAM Pushbutton                                                                                      |  |
| 45                    | DS40, DS39, DS17, DS3                                         | RFSoC DONE LED, INIT LED, STATUS LED, and ERROR LED                                                           |  |
| 46                    | J106, J216                                                    | VTT_HP external connector and selection header                                                                |  |
| 47                    | J190, J189, J188, J187, J192,<br>J191, J257, J256, J162, J161 | Power probe SMAs for DAC_AVCC, DAC_AVTT, DAC_AVCCAUX, ADC_AVCC, and ADC_AVCCAUX                               |  |
| 48                    | J243, J242                                                    | RF-DAC SYSREF SMA                                                                                             |  |
| 49                    | J84, J85, J83, J86                                            | SMA connectors to differential GC pins on RFSoC (Differential SMA Pin Inputs)                                 |  |
| 50                    | J5                                                            | PL JTAG connector tied to RFSoC I/O pins                                                                      |  |
| 51                    | J254, J255, J253, J252                                        | Power probe SMAs for VCCO_HP and VCCO_HD                                                                      |  |
| 52                    | J287                                                          | RFSoC SD Card slot (bottom side of board)                                                                     |  |
| 53                    | JA3                                                           | FMC2 HPC connector tied to VCCO_HP banks (FPGA Mezzanine Card Interface, FMC Tab)                             |  |
| 54                    | JA4                                                           | FMC3 LPC connector tied to VCCO_HD banks (FPGA Mezzanine Card Interface, FMC Tab)                             |  |

| Table 1-1: | ZCU1275 Board Features and Operation (Cont'd) |
|------------|-----------------------------------------------|
|------------|-----------------------------------------------|

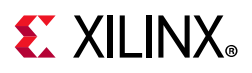

## **Power Management**

### **12V Input Power**

The ZCU1275 board receives 12V main power through J28 (callout 2, Figure 1-2) using the 12V AC adapter included with the ZCU1275 characterization kit. J28 is a 6-pin (2 x 3), right angle, Mini-Fit connector.

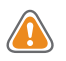

**CAUTION!** When supplying 12V through J28, use only the power supply provided for use with this board (Xilinx part number 3800033).

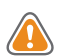

**CAUTION!** Do NOT use a 6-pin, PC ATX power supply connector with J28. The pinout of the 6-pin, PC ATX connector is not compatible with J28 and the board will be damaged if an attempt is made to power it from a PC ATX power supply connector.

12V power can also be provided through:

- Connector J73 (callout 4, Figure 1-2) which accepts an ATX hard drive 4-pin power plug
- Connector J27 (callout 3, Figure 1-2) which can be connected to a bench-top power supply

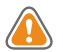

**CAUTION!** Because connector J73 provides no reverse polarity protection, use a power supply with a current limit set at 6A maximum.

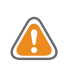

**CAUTION!** Do NOT apply 12V power to more than a single input source. For example, do not apply power to J73 and J27 at the same time.

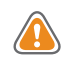

**CAUTION!** If J73 or J27 is used to supply the 12V input power, be careful that board power consumption does not exceed 75W (this includes the RFSoC).

### **Power Switch**

The ZCU1275 board main power is turned on or off using switch SW1 (callout 1, Figure 1-2). When the switch is in the ON position, power is applied to the board and the power good LED DS18 illuminates green (callout 21, Figure 1-2).

### **Onboard Power Regulation**

Figure 1-3 shows the onboard power supply architecture.

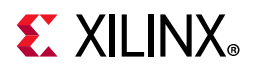

| 12V PWR IN | Maxim 20751 U23                            | ]                                                                                                    |                                                                           |
|------------|--------------------------------------------|----------------------------------------------------------------------------------------------------|---------------------------------------------------------------------------|
|            | Maxim VT1697SBFXQ U118                     |                                                                                                    |                                                                           |
|            | Maxim VT1697SBFXQ U137                     |                                                                                                    | VCCINT                                                                    |
|            | Maxim VT1697SBFXQ U138<br>0.85V at 20A max |                                                                                                    |                                                                           |
|            | Maxim 15303 U24<br>1.8V at 6A max          | J VCCAUX                                                                                                    | / VCCAUX_IO                                                               |
|            | Maxim 15303 U47<br>0.85V at 6A max         | VCCBRAN                                                                                                    |                                                                           |
|            | Maxim 15303 U29<br>1.8V at 6A max          |                                                                                                    | VCCO_HP                                                                   |
|            | Maxim 15303 U31<br>1.8V at 6A max          |                                                                                                    | VCCO_HD                                                                   |
|            | Maxim 15301 U28                            |                                                                                                    | VCCPINT                                                                   |
|            | Maxim 15303 U48<br>1.8V at 3A max          |                                                                                                    | VCCPAUX                                                                   |
|            | Maxim 15303 U27<br>1.2V at 3A max          |                                                                                                    | VCC_PSPLL                                                                 |
|            | Maxim 15303 U11<br>1.5V at 6A max          |                                                                                                    | VCCO_DDR                                                                  |
|            | Maxim 15303 U96<br>1.8V at 6A max          |                                                                                                    |                                                                           |
|            | Maxim 20751 U89                            | ]                                                                                                    |                                                                           |
|            | Maxim VT1697SBFXQ U20<br>0.85V at 20A max  |                                                                                                    | VCCINT_AMS                                                                |
|            | Maxim VT1697SBFXQ U17<br>0.85V at 20A max  |                                                                                                    |                                                                           |
|            | Maxim 15301 U50                            | 1                                                                                                    | UTIL_1V8                                                                  |
|            | Maxim 15301 U51<br>2 5V at 124 max         |                                                                                                    | UTIL_2V5                                                                  |
|            | Maxim 15301 U30<br>3.3V at 20A max         |                                                                                                    | UTIL_3V3                                                                  |
|            | Maxim 15303 U102<br>5.0V at 6A max         |                                                                                                    | UTIL_5V0                                                                  |
|            |                                            | GTY Power Module<br>Quads 128–131<br>0.9V at 12.0A max<br>1.2V at 20A max<br>1.8V at 2.5A max<br>GTR Power Module<br>Quad S05<br>0.85V at 12.0A max<br>1.8V at 2.5A max<br>Analog Power Module<br>Tiles 224–231<br>0.925V at 2.0A max | MGTAVCC<br>MGTAVTT<br>MGTVCCAUX<br>MGTAVCC_GTR<br>MGTAVTT_GTR<br>ADC_AVCC |
|            |                                            | 1.8V at 2.0A max                                                                                                    |                                                                           |
|            |                                            | 0.925V at 3.5A max                                                                                                    | DAC_AVTT                                                                  |
|            |                                            | 1.8V at 2.0A max<br>2.5V or 3.0V at 2.0A max                                                                                                    | DAC_AVCCAUX                                                               |
|            | TI LMZ31503 U155                           | Linear Tech LT1764 U154                                                                                                    | UTIL_5V0_ACM                                                              |
|            |                                            | of or at or that                                                                                                    | 1                                                                         |

X21568-102518

#### *Figure 1-3:* **ZCU1275 Board Power Supply Block Diagram**

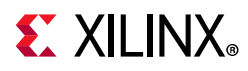

The ZCU1275 board uses power regulators and PMBus-compliant pulse width modulation (PWM) digital controllers from Maxim Integrated to supply the RFSoC logic and utility voltages listed in Table 1-2. The board can also be configured to use an external bench power supply for each voltage. See Using External Power Sources.

The output voltages of the controllers in Table 1-2 can be reprogrammed using the Maxim InTune Digital PowerTool [Ref 1].

*Note:* The MAX20751EKX device has limited nonvolatile memory reprogramming saves (4 counts).

**CAUTION!** Be extremely careful when attempting to modify any of the onboard regulators, because an incorrectly programmed regulator can damage onboard components.

| Device Part Number               | Reference<br>Designator(s) | Description                                                                             | Power Rail Net<br>Name | Voltage |
|----------------------------------|----------------------------|-----------------------------------------------------------------------------------------|------------------------|---------|
| RFSoC Logic                      |                            |                                                                                         |                        |         |
| Maxim MAX20751EKX <sup>(1)</sup> | U23                        | Multiphase master with PMBus<br>interface controller (60A three<br>phases at 20A/phase) | VCCINT                 | 0.85V   |
| Maxim MAX15303                   | U24                        | InTune digital point of load (PoL) controller, 6A                                       | VCCAUX /<br>VCCAUX_IO  | 1.8V    |
| Maxim MAX15303                   | U47                        | InTune digital point of load (PoL) controller, 6A                                       | VCCBRAM /<br>VCCINT_IO | 0.85V   |
| Maxim MAX15303                   | U29                        | InTune digital point of load (PoL) controller, 6A                                       | VCCO_HP                | 1.8V    |
| Maxim MAX15303                   | U31                        | InTune digital point of load (PoL) controller, 6A                                       | VCCO_HD                | 1.8V    |
| Processor                        |                            |                                                                                         |                        |         |
| Maxim MAX15301                   | U28                        | InTune digital point of load (PoL) controller, 12A                                      | VCCPINT                | 0.85V   |
| Maxim MAX15303                   | U48                        | InTune digital point of load (PoL) controller, 3A                                       | VCCPAUX                | 1.8V    |
| Maxim MAX15303                   | U27                        | InTune digital point of load (PoL) controller, 3A                                       | VCC_PSPLL              | 1.2V    |
| Maxim MAX15303                   | U11                        | InTune digital point of load (PoL) controller, 6A                                       | VCCO_DDR               | 1.5V    |
| Maxim MAX15303                   | U96                        | InTune digital point of load (PoL) controller, 6A                                       | VCCO_MIO               | 1.8V    |
| RF Data Converters               |                            | 1                                                                                       | •                      |         |
| Maxim MAX20751EKX <sup>(1)</sup> | U89                        | Multiphase master with PMBus<br>interface controller (40A two<br>phases at 20A/phase)   | VCCINT_AMS             | 0.85V   |
| INA226                           | U60                        | Current shunt and power monitor with I2C interface                                      | ADC_AVCC               | 0.925V  |

Table 1-2: Onboard Power System Devices

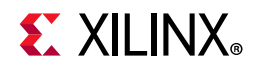

| Table 1-2: Onboard Power System Devices (Cont'd | Table 1-2: | 1-2: Onboard | Power System | Devices | (Cont'd |
|-------------------------------------------------|------------|--------------|--------------|---------|---------|
|-------------------------------------------------|------------|--------------|--------------|---------|---------|

| Device Part Number  | Reference<br>Designator(s) | Description                                        | Power Rail Net<br>Name | Voltage         |
|---------------------|----------------------------|----------------------------------------------------|------------------------|-----------------|
| INA226              | U61                        | Current shunt and power monitor with I2C interface | ADC_AVCCAUX            | 1.8V            |
| INA226              | U63                        | Current shunt and power monitor with I2C interface | DAC_AVCC               | 0.925V          |
| INA226              | U64                        | Current shunt and power monitor with I2C interface | DAC_AVTT               | 1.8V            |
| INA226              | U65                        | Current shunt and power monitor with I2C interface | DAC_AVCCAUX            | 2.5V or<br>3.0V |
| GTY Transceivers    |                            |                                                    |                        |                 |
| INA226              | U141                       | Current shunt and power monitor with I2C interface | MGTAVCC                | 0.9V            |
| INA226              | U142                       | Current shunt and power monitor with I2C interface | MGTAVTT                | 1.2V            |
| INA226              | U143                       | Current shunt and power monitor with I2C interface | MGTVCCAUX              | 1.8V            |
| PS-GTR Transceivers |                            |                                                    |                        |                 |
| INA226              | U99                        | Current shunt and power monitor with I2C interface | MGTAVCC_GTR            | 0.85V           |
| INA226              | U97                        | Current shunt and power monitor with I2C interface | MGTAVTT_GTR            | 1.8V            |
| Utility             |                            |                                                    |                        |                 |
| Maxim MAX15301      | U50                        | InTune digital point of load (PoL) controller, 20A | UTIL_1V8               | 1.8V            |
| Maxim MAX15301      | U51                        | InTune digital point of load (PoL) controller, 12A | UTIL_2V5               | 2.5V            |
| Maxim MAX15301      | U30                        | InTune digital point of load (PoL) controller, 20A | UTIL_3V3               | 3.3V            |
| Maxim MAX15301      | U102                       | InTune digital point of load (PoL) controller, 12A | UTIL_5V0               | 5.0V            |
| LMZ31503            | U155                       | DC/DC converter, 3A                                | UTIL_5V4               | 5.4V            |
| LT1764              | U154                       | Fixed LDO regulator                                | UTIL_5V0_ACM           | 5.0V            |
| System Controller   |                            |                                                    |                        |                 |
| Maxim MAX15053      | U13                        | Fixed LDO regulator                                | SYS_1V0                | 1.0V            |
| Maxim MAX15027      | U25                        | Fixed LDO regulator                                | VCC_1V2                | 1.2V            |
| Maxim MAX15027      | U33                        | Fixed LDO regulator                                | VCC_1V8                | 1.8V            |

#### Notes:

1. The MAX20751EKX device has limited nonvolatile memory reprogramming saves (4 counts).

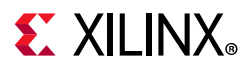

#### **Using External Power Sources**

Each voltage rail for the RFSoC logic, multi-gigabit transceivers (MGTs), and RF data converters has an associated Euro-Mag spring-clamp terminal block (callout 3, 14, 20, 26, 29, 30, 40, and 46, Figure 1-2), which can be used to provide power from an external source (Table 1-3).

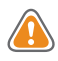

**CAUTION!** Do NOT apply power to any of the RFSoC logic external power supply connectors without first disabling the associated regulator or regulators. Failing to disable the regulator can damage the board.

Each onboard RFSoC logic regulator can be disabled using its respective power regulation inhibit DIP switch (callout 22, Figure 1-2). A regulator is enabled when the power regulation inhibitor switch is set to the ENABLED position. Table 1-3 shows a list of external power connectors for the different power rails.

|                           | Power Rail Net<br>Name | External Supply<br>Connector(s) | Remote Sense<br>Header |
|---------------------------|------------------------|---------------------------------|------------------------|
|                           | VCCINT                 | J181                            | J22                    |
|                           | VCCBRAM                |                                 | J74                    |
|                           | VCCAUX                 |                                 | J23                    |
|                           | VCCO_HP                | J96                             | J19                    |
|                           | VCCO_HD                |                                 | J18                    |
| RFSoC logic and processor | VCCPINT                |                                 | J177                   |
|                           | VCCPAUX                |                                 | J146                   |
|                           | VCC_PSPLL              |                                 | J144                   |
|                           | VCCO_DDR               | J151                            | J143                   |
|                           | VCCO_MIO               |                                 | J142                   |
|                           | VCCINT_AMS             |                                 | J64                    |
|                           | MGTAVCC                |                                 | J147                   |
| GTY transceivers          | MGTAVTT                | J150                            | J148                   |
|                           | MGTVCCAUX              |                                 | J149                   |
| DS GTP transcolvers       | MGTAVCC_GTR            | 167                             | J62                    |
|                           | MGTAVTT_GTR            |                                 | J63                    |

#### Table 1-3: RFSoC Logic and Serial Transceiver Rails

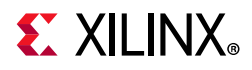

|                    | Power Rail Net<br>Name | External Supply<br>Connector(s) | Remote Sense<br>Header |
|--------------------|------------------------|---------------------------------|------------------------|
|                    | ADC_AVCC               | J114                            | J79                    |
|                    | ADC_AVCCAUX            | J115                            | J81                    |
| RF data converters | DAC_AVCC               | J116                            | J75                    |
|                    | DAC_AVTT               | J107                            | J76                    |
|                    | DAC_AVCCAUX            | J113                            | J78                    |

| Table 1-3: | <b>RFSoC Logic and Serial Transceiver Rails (Cont'd)</b> |
|------------|----------------------------------------------------------|
|------------|----------------------------------------------------------|

Notes:

1. The serial transceiver or analog power module must be removed before providing external power to any of the transceiver or data converter rails (see Serial Transceiver Power Modules).

#### Monitoring Voltage and Current

Voltage and current monitoring and control for the Maxim power system is available through either the ZCU1275 System Controller or via the Maxim PowerTool software GUI.

The ZCU1275 System Controller is the simplest and most convenient way to monitor the voltage and current values for the power rails listed in Table 1-2. For details on how to use this built-in feature, see Power Tab in Appendix D.

The ZCU1275 board includes these PMBus connectors:

- J21 (callout 32, Figure 1-2), for use with the Maxim USB-to-PMBus interface dongle (Maxim part number MAXPOWERTOOL002) and the Maxim PowerTool GUI [Ref 1].
- J4 and J145 (callout 11, Figure 1-2) are used to connect to the serial transceiver power module's PMBus. The pinouts for J4 and J145 are shown in Figure 1-4.
- J25 (callout 39, Figure 1-2) is used to connect to the analog power module PMBus. The pinout for J25 is shown in Figure 1-4.

www.xilinx.com

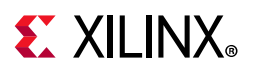

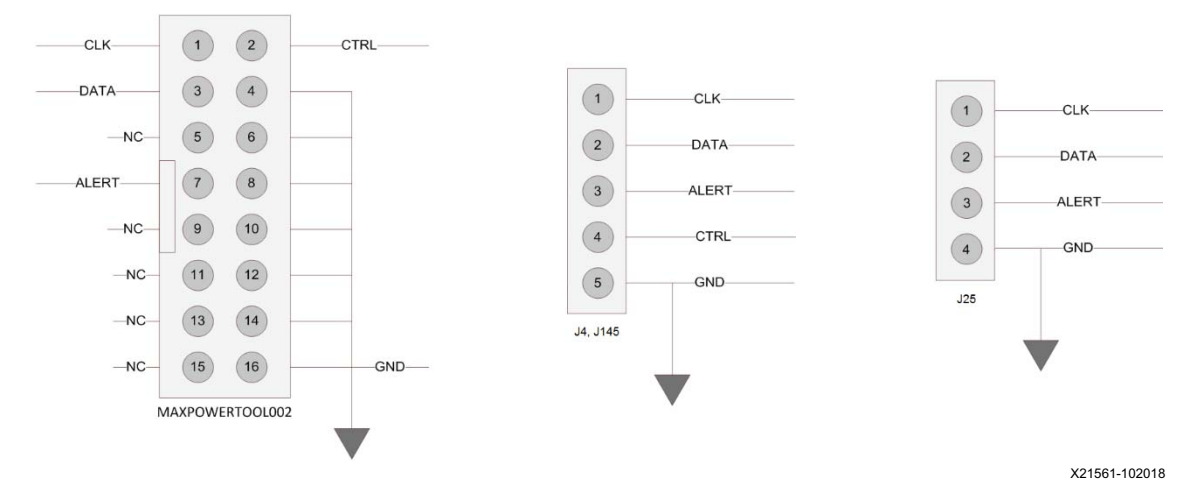

Figure 1-4: PMBus Connector Pinouts

The onboard Maxim power controllers by default are isolated from the serial transceiver power module's PMBus. However, the two interfaces can be linked by removing the shunt on J8 or J154 (serial transceiver PMBus isolation). This configuration is required when using Maxim PowerTool to monitor and control both the RFSoC power rails and the serial transceiver power rails using the Maxim InTune Digital PowerTool GUI.

### **Analog Power Module**

There is one analog power module interface for connecting an analog power module (callout 41, Figure 1-2). The analog power module supplies power to the ADC\_AVCC, ADC\_AVCC, DAC\_AVCC, DAC\_AVTT, and DAC\_AVCCAUX rails, which power the RFSoC RF data converters. The analog power module connects to J131, J119, and J120. Two analog power modules are provided with the ZCU1275 board for evaluation—one made by Intersil, part number ISL8024DEMO2Z (Figure 1-5) and one made by MPS, part number EVREF0102A (Figure 1-6).

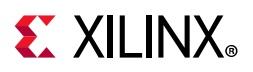

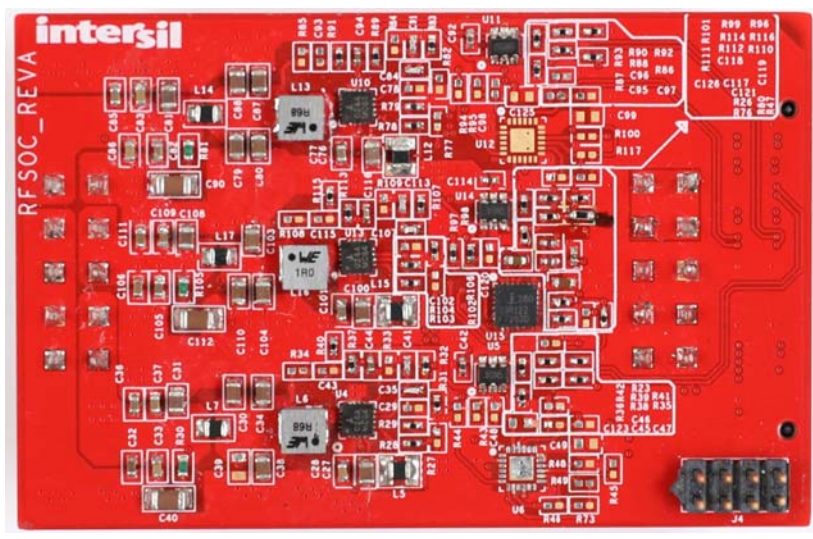

X21768-102018

*Figure 1-5:* Intersil Analog Power Module

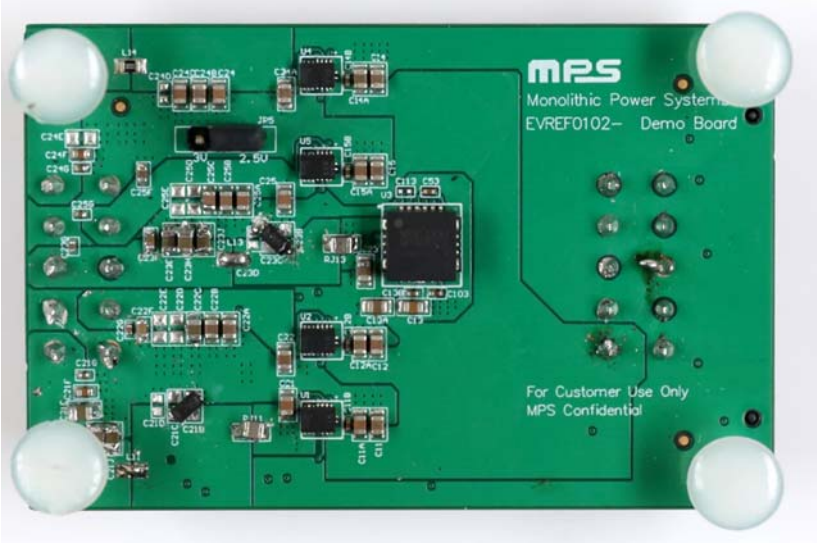

X21559-102018

*Figure 1-6:* MPS Analog Power Module

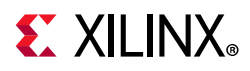

Table 1-4 lists the nominal voltage values for the ADC\_AVCC, ADC\_AVCCAUX, DAC\_AVCC, DAC\_AVTT, and DAC\_AVCCAUX power rails. It also lists the maximum current rating for each rail supplied by the analog power modules included with the ZCU1275 kit.

| Analog Rail Net Name | Nominal Voltage (V) | Maximum Current Rating (A) |
|----------------------|---------------------|----------------------------|
| ADC_AVCC             | 0.925               | 2.00                       |
| ADC_AVCCAUX          | 1.8                 | 2.00                       |
| DAC_AVCC             | 0.925               | 3.5                        |
| DAC_AVCCAUX          | 1.8                 | 2.00                       |
| DAC_AVTT             | 2.5 or 3.0          | 2.00                       |

#### Table 1-4: Analog Power Module

The analog power rails can also be supplied externally. The external supply connectors are listed in Table 1-3.

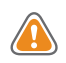

**CAUTION!** The analog power module MUST be removed when providing external power to the RF data converter rails.

Information about the analog power modules included with the ZCU1275 characterization kit is available from the vendor websites [Ref 3] [Ref 2].

### **Serial Transceiver Power Modules**

There is one GTY transceiver power module interface (callout 25, Figure 1-2). The GTY transceiver power module supplies the MGTAVCC, MGTAVTT, and MGTVCCAUX power rails, which connect to the RFSoC GTY transceivers. In the ZCU1275 kit, there is one GTY transceiver power module from Maxim Integrated provided for evaluation, part number MAXREFDES87#. The GTY transceiver power module is labeled GTY and connects to J174 and J155.

There is one PS-GTR transceiver power module interface (callout 28, Figure 1-2). The PS-GTR transceiver power module supplies the MGTAVCC\_GTR and MGTAVTT\_GTR power rails, which connect the RFSoC PS-GTR transceivers. In the ZCU1275 kit, there is one PS-GTR transceiver power module from Maxim Integrated provided for evaluation, part number MAXREFDES87#. The PS-GTR power module is labeled PS-GTR and connects to J138 and J93.

www.xilinx.com

## **E** XILINX<sub>®</sub>

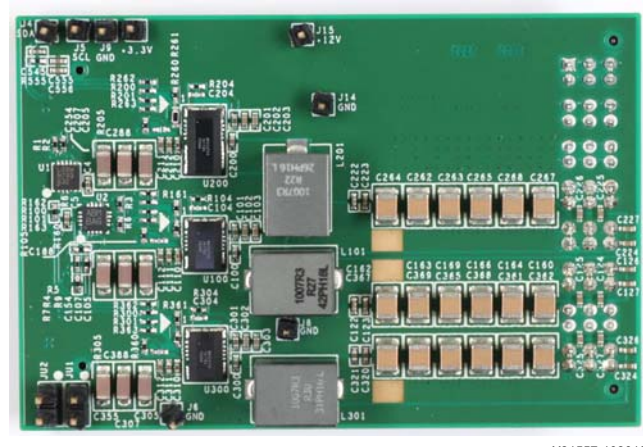

X21557-102018

Figure 1-7: Maxim Integrated Serial Transceiver Power Module

Table 1-5 lists the nominal voltage values for the MGTAVCC, MGTAVTT, MGTVCCAUX, MGTAVCC\_GTR, and MGTAVTT\_GTR power rails. It also lists the maximum current rating for each rail supplied by serial transceiver modules included with the ZCU1275 board.

| Table 1-5: Serial Transceiver Power Modu |
|------------------------------------------|
|------------------------------------------|

| Serial Transceiver Rail Net Name | Nominal Voltage (V) | Maximum Current Rating (A) |
|----------------------------------|---------------------|----------------------------|
| MGTAVCC                          | 0.9                 | 12                         |
| MGTAVTT                          | 1.2                 | 20                         |
| MGTVCCAUX                        | 1.8                 | 2.5                        |
| MGTAVCC_GTR                      | 0.85                | 12                         |
| MGTAVTT_GTR                      | 1.8                 | 2.5                        |

The serial transceiver power rails can also be supplied externally. The external supply connectors are listed in Table 1-3.

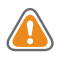

**CAUTION!** The serial transceiver power module MUST be removed when providing external power to the GTY or PS-GTR transceiver rails.

*Note:* For information about the serial transceiver power modules, contact Maxim technical support and ask about the MAXREFDES87#.

## Zynq UltraScale+ RFSoC

The ZCU1275 board is populated with the XCZU29DR-2FFVF1760E Zynq UltraScale+ RFSoC at U1 (callout 35, Figure 1-2). For further information on Zynq UltraScale+ RFSoCs, see *UltraScale Architecture and Product Data Sheet: Overview* (DS890) [Ref 4].

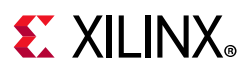

### **RFSoC Configuration**

The RFSoC is configured using one of the following options:

- Digilent embedded USB JTAG connector (callout 8, Figure 1-2)
- Xilinx Platform Cable USB II JTAG cable connector (callout 9, Figure 1-2)

The ZCU1275 board comes with an embedded USB-to-JTAG configuration module (Digilent, J69) which allows a host computer to access the board JTAG chain using a Standard A to Micro-B USB cable. Alternately, a JTAG connector (J2) is available to provide access to the JTAG chain using the Xilinx Platform Cable USB II or compatible configuration cable.

The JTAG chain of the board is illustrated in Figure 1-8. By default, only the RFSoC is in the chain. Installing a shunt at J6 adds the FMC interfaces to the chain.

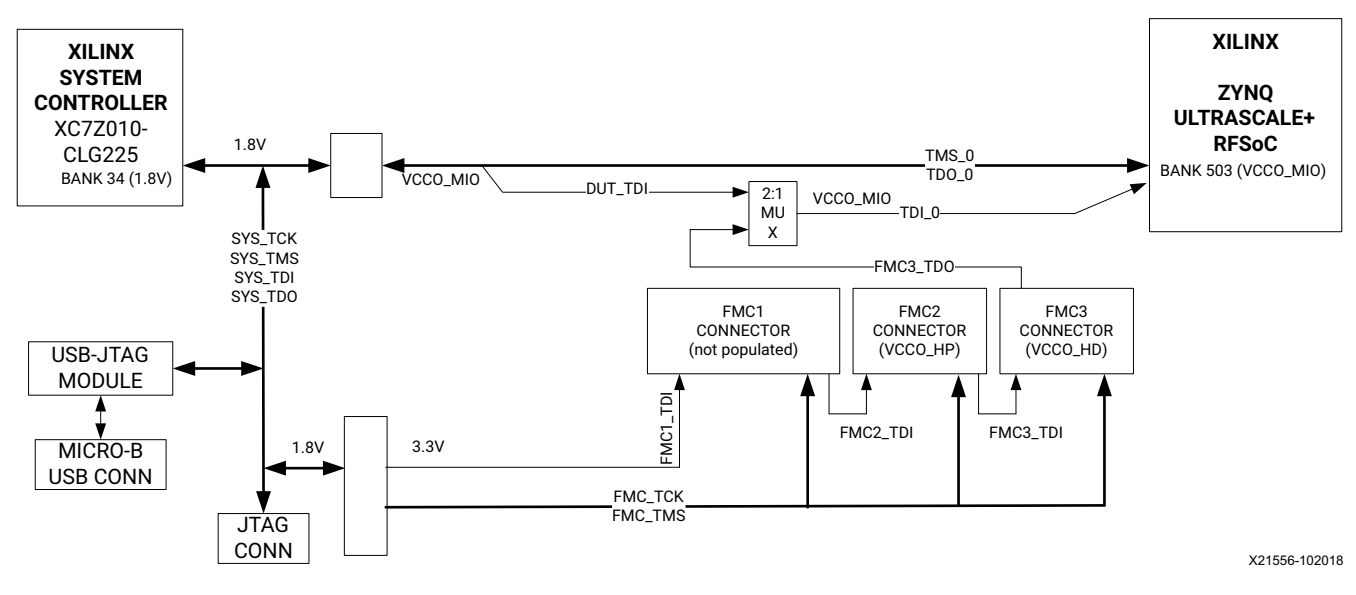

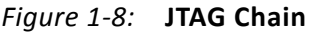

### **PROGRAM** Pushbutton

Pressing the PROGRAM pushbutton SW7 (callout 44, Figure 1-2) asserts the active-Low program pin of the RFSoC.

### DONE LED

The DONE LED DS17 (callout 45, Figure 1-2) indicates the state of the DONE pin of the RFSoC. When the DONE pin is High, DS17 lights up, indicating the RFSoC is successfully configured.

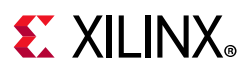

### INIT LED

The dual-color INIT LED DS3 (callout 45, Figure 1-2) indicates the RFSoC initialization status. During RFSoC initialization the INIT LED illuminates red. When RFSoC initialization has completed, the LED illuminates green.

### STATUS LED

The STATUS LED DS39 (callout 45, Figure 1-2) indicates a secure lockdown state. When the PS\_ERROR\_STATUS pin is High, DS39 lights up.

### ERROR LED

The ERROR LED DS40 (callout 45, Figure 1-2) indicates an accidental loss of power, an error, or an exception in the RFSoC processor PMU. When the PS\_ERROR\_OUT pin is High, DS40 lights up.

### PS\_POR\_B Pushbutton

Pressing the PS\_POR\_B pushbutton SW14 (callout 15, Figure 1-2) asserts the active-Low PS\_POR\_B pin of the RFSoC processor.

### PS\_SRST\_B Pushbutton

Pressing the PS\_SRST\_B pushbutton SW15 (callout 15, Figure 1-2) asserts the active-Low PS\_SRST\_B pin of the RFSoC processor.

### **Boot Mode Selection Headers**

Four 3-pin headers are provided for mode pin selection to set the boot mode for the RFSoC processor (callout 12, Figure 1-2). Install a jumper across pins 1–2 (MIO\_BUS) to set a 1, and pins 2–3 (GND) to set a 0. See Table 1-6 for a complete list of boot mode settings.

| Boot Mode              | MODE 3 (J163) | MODE 2 (J164) | MODE 1 (J166) | MODE 0 (J165) |
|------------------------|---------------|---------------|---------------|---------------|
| JTAG                   | 0             | 0             | 0             | 0             |
| QSPI24                 | 0             | 0             | 0             | 1             |
| QSPI32                 | 0             | 0             | 1             | 0             |
| SD0 <sup>(1)</sup>     | 0             | 0             | 1             | 1             |
| NAND (1)               | 0             | 1             | 0             | 0             |
| SD1 <sup>(1)</sup>     | 0             | 1             | 0             | 1             |
| eMMC_18 <sup>(1)</sup> | 0             | 1             | 1             | 0             |

Table 1-6:Boot Mode Selection

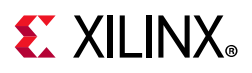

| Boot Mode              | MODE 3 (J163) | MODE 2 (J164) | MODE 1 (J166) | MODE 0 (J165) |
|------------------------|---------------|---------------|---------------|---------------|
| USB 0 <sup>(1)</sup>   | 0             | 1             | 1             | 1             |
| PJTAG_0 <sup>(1)</sup> | 1             | 0             | 0             | 0             |
| PJTAG_1 <sup>(1)</sup> | 1             | 0             | 0             | 1             |
| SD1-LS                 | 1             | 1             | 1             | 0             |

Table 1-6: Boot Mode Selection (Cont'd)

#### Notes:

1. These boot modes are not directly supported by the ZCU1275 board.

### **RFSoC Processor Reference Clock**

A free-running 33.3333333 MHz clock (U12) is the clock source for the RFSoC processor (PS\_REF\_CLK).

#### 300 MHz LVDS Oscillator

A 300 MHz LVDS oscillator U145 (SiTime SIT9107AI-243N25E300.0000) connects to global clock (GC) pins on the RFSoC. Table 1-7 lists the RFSoC pin connections to the LVDS oscillator.

Table 1-7: LVDS Oscillator GC Connections

| RFSoC (U1) |                   |           | Schematic Net | Device (U145) |     |                         |           |
|------------|-------------------|-----------|---------------|---------------|-----|-------------------------|-----------|
| Pin        | Function          | Direction | I/O Standard  | Name          | Pin | Function                | Direction |
| AP22       | SYSTEM<br>CLOCK_P | Input     | LVDS          | LVDS_OSC_P    | 4   | 300 MHz LVDS oscillator | Output    |
| AR22       | SYSTEM<br>CLOCK_N | Input     | LVDS          | LVDS_OSC_N    | 5   | 300 MHz LVDS oscillator | Output    |

#### **Differential SMA Pin Inputs**

Two pairs of SMA connectors (callout 49, Figure 1-2) provide access to global clock (GC) pins on the RFSoC. The GC pins are connected to the SMA connectors as shown in Table 1-8.

| Table 1-8: | Differential | <b>SMA Clock</b> | Connections |
|------------|--------------|------------------|-------------|
|            |              | ••••••••         |             |

|      | RFSoC          | Schomatic Not Namo | SMA Connector |                    |                |
|------|----------------|--------------------|---------------|--------------------|----------------|
| Pin  | Function       | Direction          | IOSTANDARD    | Schematic Net Name | SIMA Connector |
| AP26 | USER CLOCK_1_P | Input              | LVDS          | CLK_DIFF_1_P       | J84            |
| AR26 | USER CLOCK_1_N | Input              | LVDS          | CLK_DIFF_1_N       | J85            |
| AT23 | USER CLOCK_2_P | Input              | LVDS          | CLK_DIFF_2_P       | J83            |
| AT24 | USER CLOCK_2_N | Input              | LVDS          | CLK_DIFF_2_N       | J86            |

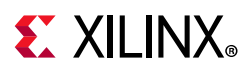

### User LEDs

Eight active-High LEDs, DS22 through DS26, and DS46 through DS48 (callout 43, Figure 1-2), are connected to GPIO pins on the RFSoC. These LEDs can be used to indicate status or other functions. Their pinout is listed in Table 1-9.

|      | R        | FSoC (U1) | Schematic Net | Reference |            |
|------|----------|-----------|---------------|-----------|------------|
| Pin  | Function | Direction | IOSTANDARD    | Name      | Designator |
| AM25 | USER LED | Output    | LVCMOS18      | APP_LED1  | DS26       |
| AL24 | USER LED | Output    | LVCMOS18      | APP_LED2  | DS22       |
| AK22 | USER LED | Output    | LVCMOS18      | APP_LED3  | DS23       |
| AJ22 | USER LED | Output    | LVCMOS18      | APP_LED4  | DS24       |
| AN25 | USER LED | Output    | LVCMOS18      | APP_LED5  | DS25       |
| AN24 | USER LED | Output    | LVCMOS18      | APP_LED6  | DS46       |
| AM23 | USER LED | Output    | LVCMOS18      | APP_LED7  | DS47       |
| AL23 | USER LED | Output    | LVCMOS18      | APP_LED8  | DS48       |

Table 1-9: User LEDs

### User DIP Switches and I/O Header

The DIP switch SW3 (callout 43, Figure 1-2) provides a set of eight active-High switches that connect to user I/O pins on the RFSoC as shown in Table 1-10. Use these pins to set control pins or for any other purpose. The eight I/Os also map to test header J95 (callout 43, Figure 1-2), providing external access for these pins. The I/O pins can be connected to the onboard System Controller as additional GPIO between the two devices.

*Note:* Install J7 to connect the user DIP switches to the System Controller.

|      | RFSoC (U1)  |           |            | Schematic | DIP Switch | J95 Test | Device    |
|------|-------------|-----------|------------|-----------|------------|----------|-----------|
| Pin  | Function    | Direction | IOSTANDARD | Net Name  | Designator | Pin      | (U38) Pin |
| AV25 | User Switch | Input     | LVCMOS18   | USER_SW1  |            | 1        | F12       |
| AU25 | User Switch | Input     | LVCMOS18   | USER_SW2  |            | 3        | E13       |
| AV23 | User Switch | Input     | LVCMOS18   | USER_SW3  |            | 5        | E11       |
| AU23 | User Switch | Input     | LVCMOS18   | USER_SW4  |            | 7        | E12       |
| AW24 | User Switch | Input     | LVCMOS18   | USER_SW5  | 3003       | 9        | F13       |
| AV24 | User Switch | Input     | LVCMOS18   | USER_SW6  |            | 11       | F14       |
| BA22 | User Switch | Input     | LVCMOS18   | USER_SW7  | 1          | 13       | G15       |
| AY22 | User Switch | Input     | LVCMOS18   | USER_SW8  |            | 15       | F15       |

Table 1-10: User DIP Switches

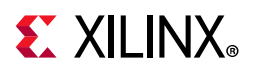

Figure 1-9 shows the user I/O connector J95 (callout 43, Figure 1-2).

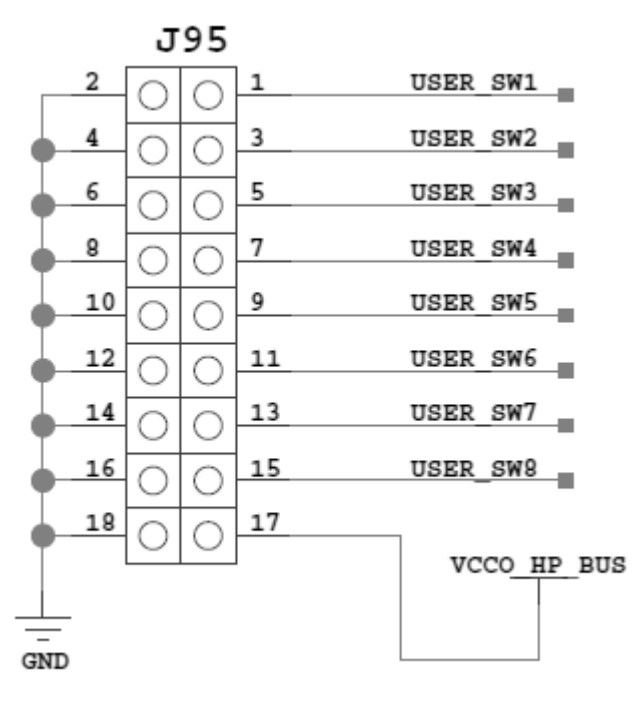

X21565-102018

*Figure 1-9:* User I/O Connector J95

### **User Pushbuttons**

SW16 and SW17 (callout 43, Figure 1-2) are active-High user pushbuttons that are connected to RFSoC I/O pins as shown in Table 1-11. These pushbuttons can be used for any user-determined purpose.

| Table 1-11: Us | ser Pushbuttons |
|----------------|-----------------|
|----------------|-----------------|

|      | RFSoC (         | Schomatic Not Name | Reference  |                    |            |
|------|-----------------|--------------------|------------|--------------------|------------|
| Pin  | Function        | Direction          | IOSTANDARD | Schematic Net Name | Designator |
| AM22 | User Pushbutton | Input              | LVCMOS18   | USER_PB1           | SW16       |
| AN26 | User Pushbutton | Input              | LVCMOS18   | USER_PB2           | SW17       |

### **System Monitor**

The System Monitor (SYSMON) monitors the physical environment using on-chip temperature and supply sensors, up to 17 external analog inputs, and an integrated analog-to-digital converter (ADC). There is a separate SYSMON for the PL and the PS. The PS SYSMON is powered using the on-chip reference voltage (V<sub>REF</sub>), and the PL SYSMON is

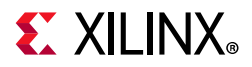

powered using an external 1.25V regulator. See Figure 1-10 for connection details. More information about the system monitor is available in *UltraScale Architecture System Monitor User Guide* (UG580) [Ref 5].

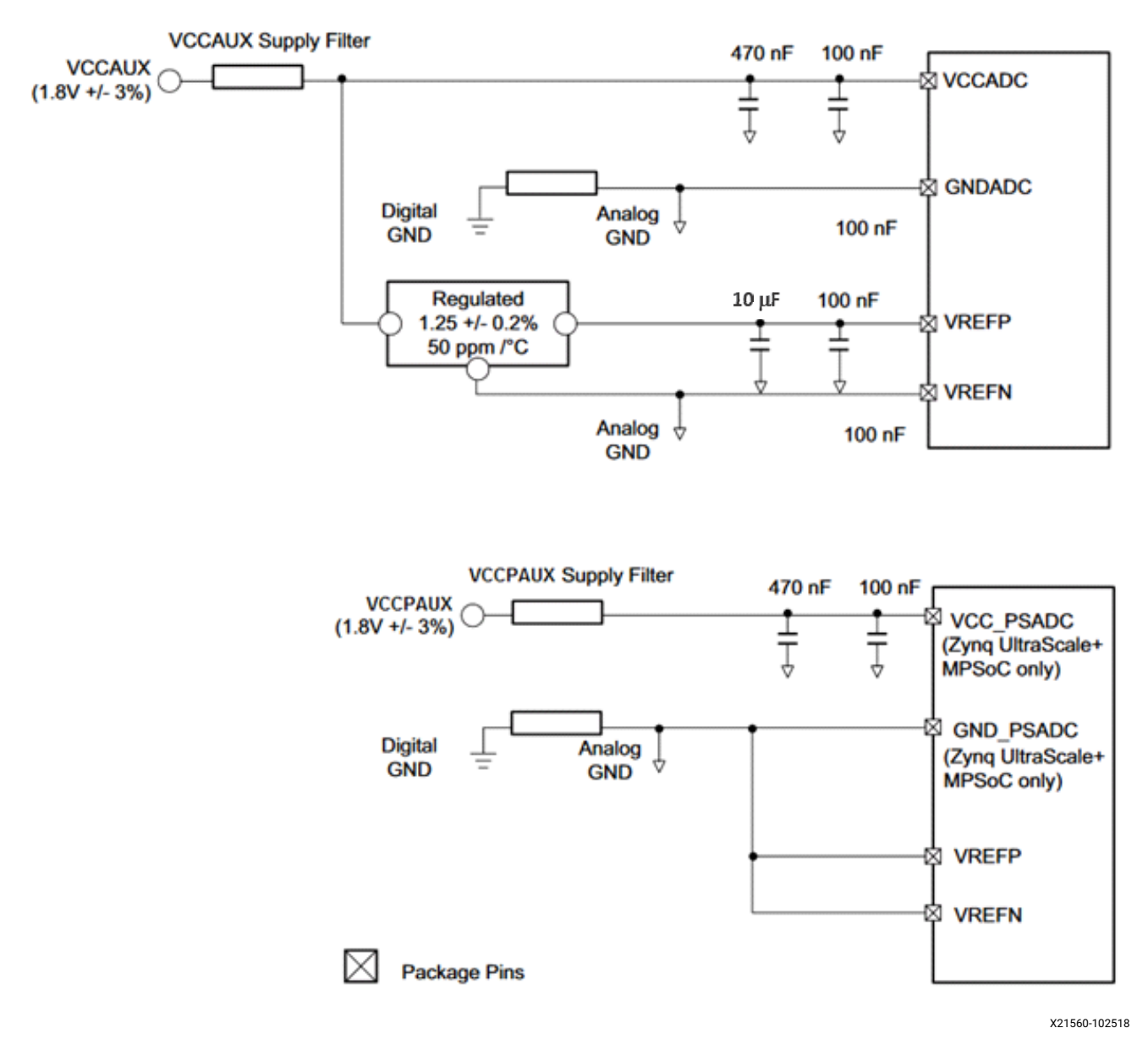

Figure 1-10: PL and PS SYSMON Power Connections

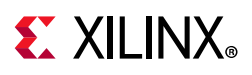

## **QSPI Flash Memory**

A single QSPI device (MT25QU01GBBB8ESF-0SIT 1.8V) is available for booting the RFSoC. To enable QSPI, boot shunts must be installed as indicated in Table 1-6.

## SD Card

An SD card slot is provided (callout 52, Figure 1-2) for booting the RFSoC. The ZCU1275 board supports SD 3.0 and has an SD 3.0 compliant voltage level shifter. To enable SD boot, shunts must be installed for SD1-LS boot mode as indicated in Table 1-6.

## **DDR3 Memory**

The board provides 2 GB of DDR3 memory utilizing a 64-bit bus and running at 2133 Mb/s. The memory system is composed of four x16 Samsung 4 Gb, 1.5V K4B4G1646D-BCNB devices. The memory is accessible through the processing system (PS) of the Zynq UltraScale+ RFSoC.

### **RF Data Converters and Sampling Clocks**

The ZCU1275 board provides access to all of the RFSoC RF-ADC and RF-DAC signal and clock pins. Each RF-ADC and RF-DAC is designed with –70 db isolation at 3 GHz. The four RF-ADC tiles (224, 225, 226, and 227) are brought out to two Bulls Eye connectors and a header for the VCM pins (callout 36 and 37, Figure 1-2). The four RF-DAC tiles (228, 229, 230, and 231) are brought out to two Bulls Eye connectors and an SMA pair for SYSREF (callout 36 and 48, Figure 1-2). The pinouts for the RF-ADC and RF-DAC Bulls Eye connectors are shown in Figure 1-11, and the pinout for the VCM connector is shown in Figure 1-12.

www.xilinx.com

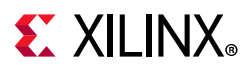

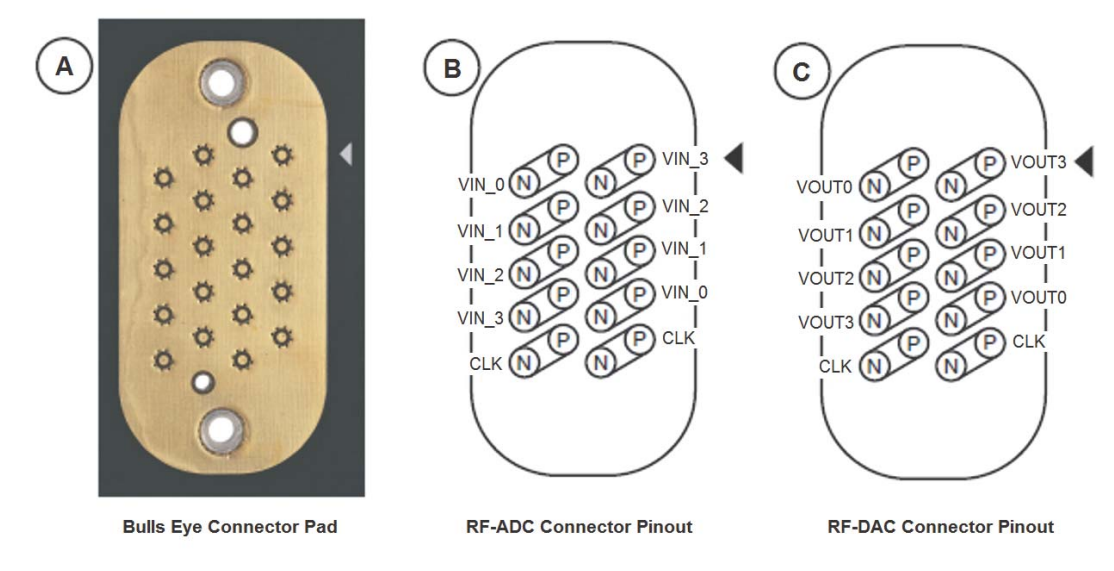

X21552-102018

*Figure 1-11:* A: Bulls Eye Connector Pad. B: RF-ADC Connector Pinout. C: RF-DAC Connector Pinout

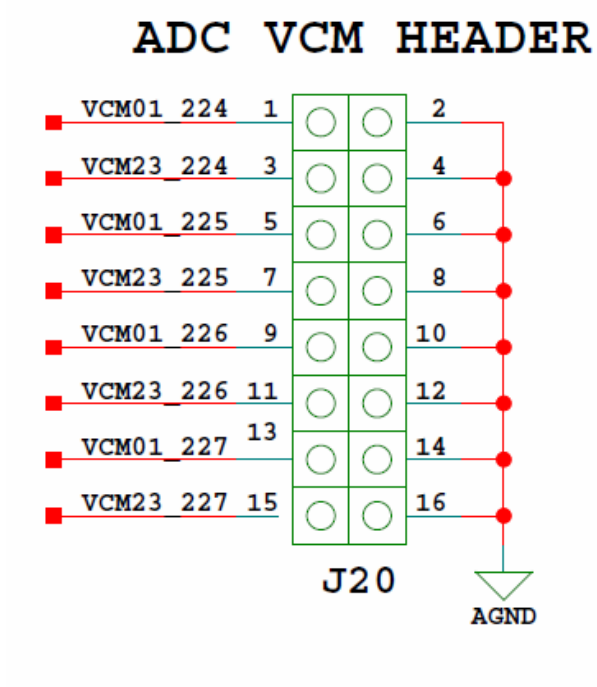

X21562-102018

Figure 1-12: RF-ADC VCM Header Pinout

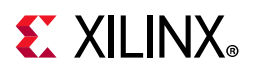

The information for each RF-ADC pin is listed in Table 1-12.

| RFSoC (U1) | Net Name       | Tile | Connector | Trace Length (mils) |
|------------|----------------|------|-----------|---------------------|
| AU5        | ADC_VIN0_224_P | 224  | J124      | 3283.024            |
| AU4        | ADC_VIN0_224_N | 224  | J124      | 3280.721            |
| AU2        | ADC_VIN1_224_P | 224  | J124      | 3138.125            |
| AU1        | ADC_VIN1_224_N | 224  | J124      | 3135.787            |
| AR5        | ADC_VIN2_224_P | 224  | J124      | 3277.759            |
| AR4        | ADC_VIN2_224_N | 224  | J124      | 3275.53             |
| AR2        | ADC_VIN3_224_P | 224  | J124      | 3164.561            |
| AR1        | ADC_VIN3_224_N | 224  | J124      | 3162.691            |
| BA3        | ADC_CLK_224_P  | 224  | J124      | 3283.463            |
| BB3        | ADC_CLK_224_N  | 224  | J124      | 3279.967            |
| AJ11       | VCM01_224      | 224  | J20       | -                   |
| AJ10       | VCM23_224      | 224  | J20       | -                   |
| AF9        | ADC_REXT_224   | 224  | J127      | -                   |
| AN5        | ADC_VIN0_225_P | 225  | J124      | 3309.41             |
| AN4        | ADC_VIN0_225_N | 225  | J124      | 3307.012            |
| AN2        | ADC_VIN1_225_P | 225  | J124      | 3196.802            |
| AN1        | ADC_VIN1_225_N | 225  | J124      | 3194.401            |
| AL5        | ADC_VIN2_225_P | 225  | J124      | 3342.156            |
| AL4        | ADC_VIN2_225_N | 225  | J124      | 3339.779            |
| AL2        | ADC_VIN3_225_P | 225  | J124      | 3223.9              |
| AL1        | ADC_VIN3_225_N | 225  | J124      | 3221.624            |
| AW4        | ADC_CLK_225_P  | 225  | J124      | 3280.453            |
| AY4        | ADC_CLK_225_N  | 225  | J124      | 3279.826            |
| AH11       | VCM01_225      | 225  | J20       | -                   |
| AH10       | VCM23_225      | 225  | J20       | -                   |
| AJ5        | ADC_VIN0_226_P | 226  | J278      | 3360.63             |
| AJ4        | ADC_VIN0_226_N | 226  | J278      | 3358.274            |
| AJ2        | ADC_VIN1_226_P | 226  | J278      | 3242.988            |
| AJ1        | ADC_VIN1_226_N | 226  | J278      | 3240.685            |
| AG5        | ADC_VIN2_226_P | 226  | J278      | 3376.291            |
| AG4        | ADC_VIN2_226_N | 226  | J278      | 3374.059            |
| AG2        | ADC_VIN3_226_P | 226  | J278      | 3253.421            |
| AG1        | ADC_VIN3_226_N | 226  | J278      | 3253.248            |

#### Table 1-12: **RF-ADC Pins**

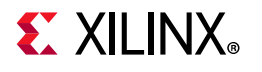

| RFSoC (U1) | Net Name       | Tile | Connector | Trace Length (mils) |
|------------|----------------|------|-----------|---------------------|
| BA5        | ADC_CLK_226_P  | 226  | J278      | 3091.053            |
| BB5        | ADC_CLK_226_N  | 226  | J278      | 3088.424            |
| AJ8        | VCM01_226      | 226  | J20       | -                   |
| AJ7        | VCM23_226      | 226  | J20       | -                   |
| AE5        | ADC_VIN0_227_P | 227  | J278      | 3393.677            |
| AE4        | ADC_VIN0_227_N | 227  | J278      | 3391.355            |
| AE2        | ADC_VIN1_227_P | 227  | J278      | 3274.172            |
| AE1        | ADC_VIN1_227_N | 227  | J278      | 3272.253            |
| AC5        | ADC_VIN2_227_P | 227  | J278      | 3399.961            |
| AC4        | ADC_VIN2_227_N | 227  | J278      | 3397.632            |
| AC2        | ADC_VIN3_227_P | 227  | J278      | 3288.831            |
| AC1        | ADC_VIN3_227_N | 227  | J278      | 3286.82             |
| AW6        | ADC_CLK_227_P  | 227  | J278      | 3095.716            |
| AY6        | ADC_CLK_227_N  | 227  | J278      | 3099.089            |
| AH8        | VCM01_227      | 227  | J20       | -                   |
| AH7        | VCM23_227      | 227  | J20       | -                   |

#### Table 1-12: RF-ADC Pins (Cont'd)

The information for each RF-DAC pin is listed in Table 1-13.

| RFSoC (U1) | Net Name        | Tile | Connector | Trace Length (mils) |
|------------|-----------------|------|-----------|---------------------|
| Y5         | DAC_VOUT0_228_P | 228  | J129      | 3366.712            |
| Y4         | DAC_VOUT0_228_N | 228  | J129      | 3364.991            |
| Y2         | DAC_VOUT1_228_P | 228  | J129      | 3209.197            |
| Y1         | DAC_VOUT1_228_N | 228  | J129      | 3207.209            |
| V5         | DAC_VOUT2_228_P | 228  | J129      | 3349.961            |
| V4         | DAC_VOUT2_228_N | 228  | J129      | 3347.9              |
| V2         | DAC_VOUT3_228_P | 228  | J129      | 3192.969            |
| V1         | DAC_VOUT3_228_N | 228  | J129      | 3190.879            |
| В3         | DAC_CLK_228_P   | 228  | J129      | 3340.507            |
| A3         | DAC_CLK_228_N   | 228  | J129      | 3343.285            |
| D2         | SYSREF_228_P    | 228  | J242      | -                   |
| D1         | SYSREF_228_N    | 228  | J243      | -                   |
| U9         | DAC_REXT_228    | 228  | J128      | -                   |
| T5         | DAC_VOUT0_229_P | 229  | J129      | 3319.868            |
| T4         | DAC_VOUT0_229_N | 229  | J129      | 3317.681            |

#### Table 1-13: **RF-DAC Pins**

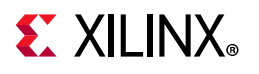

| RFSoC (U1) | Net Name        | Tile | Connector | Trace Length (mils) |
|------------|-----------------|------|-----------|---------------------|
| T2         | DAC_VOUT1_229_P | 229  | J129      | 3178.213            |
| T1         | DAC_VOUT1_229_N | 229  | J129      | 3176.101            |
| P5         | DAC_VOUT2_229_P | 229  | J129      | 3320.982            |
| P4         | DAC_VOUT2_229_N | 229  | J129      | 3319.001            |
| P2         | DAC_VOUT3_229_P | 229  | J129      | 3163.2              |
| P1         | DAC_VOUT3_229_N | 229  | J129      | 3165.4              |
| D4         | DAC_CLK_229_P   | 229  | J129      | 3556.617            |
| C4         | DAC_CLK_229_N   | 229  | J129      | 3560.447            |
| M5         | DAC_VOUT0_230_P | 230  | J279      | 3267.684            |
| M4         | DAC_VOUT0_230_N | 230  | J279      | 3265.525            |
| M2         | DAC_VOUT1_230_P | 230  | J279      | 3152.804            |
| M1         | DAC_VOUT1_230_N | 230  | J279      | 3150.782            |
| К5         | DAC_VOUT2_230_P | 230  | J279      | 3287.039            |
| К4         | DAC_VOUT2_230_N | 230  | J279      | 3284.711            |
| К2         | DAC_VOUT3_230_P | 230  | J279      | 3141.679            |
| К1         | DAC_VOUT3_230_N | 230  | J279      | 3139.098            |
| B5         | DAC_CLK_230_P   | 230  | J279      | 3615.019            |
| A5         | DAC_CLK_230_N   | 230  | J279      | 3619.695            |
| H5         | DAC_VOUT0_231_P | 231  | J279      | 3265.511            |
| H4         | DAC_VOUT0_231_N | 231  | J279      | 3263.254            |
| H2         | DAC_VOUT1_231_P | 231  | J279      | 3111.166            |
| H1         | DAC_VOUT1_231_N | 231  | J279      | 3108.992            |
| F5         | DAC_VOUT2_231_P | 231  | J279      | 3243.78             |
| F4         | DAC_VOUT2_231_N | 231  | J279      | 3241.56             |
| F2         | DAC_VOUT3_231_P | 231  | J279      | 3071.556            |
| F1         | DAC_VOUT3_231_N | 231  | J279      | 3069.35             |
| D6         | DAC_CLK_231_P   | 231  | J279      | 3834.883            |
| C6         | DAC_CLK_231_N   | 231  | J279      | 3835.078            |

#### Table 1-13: RF-DAC Pins (Cont'd)

## **Serial Transceivers and Reference Clocks**

The ZCU1275 board provides access to all GTY and PS-GTR transceiver and reference clock pins of the RFSoC (callout 33 and 34, Figure 1-2). The serial transceivers are grouped into five sets of four TX-RX lanes, referred to as Quads. There are four GTY Quads (Q128 –Q131), and one PS-GTR Quad (bank 505).

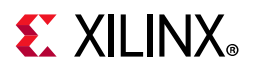

All GTY and PS-GTR Quads and their associated reference clocks (CLK0 and CLK1) are brought out to a connector pad, which interfaces with Samtec Bulls Eye connectors used with the Samtec RSP-200723-02-BEYE cable assembly. Contact Samtec, Inc., for information about this or other cable assemblies [Ref 6]. Figure 1-13 A shows the connector pad. Figure 1-13 B shows the connector pinout.

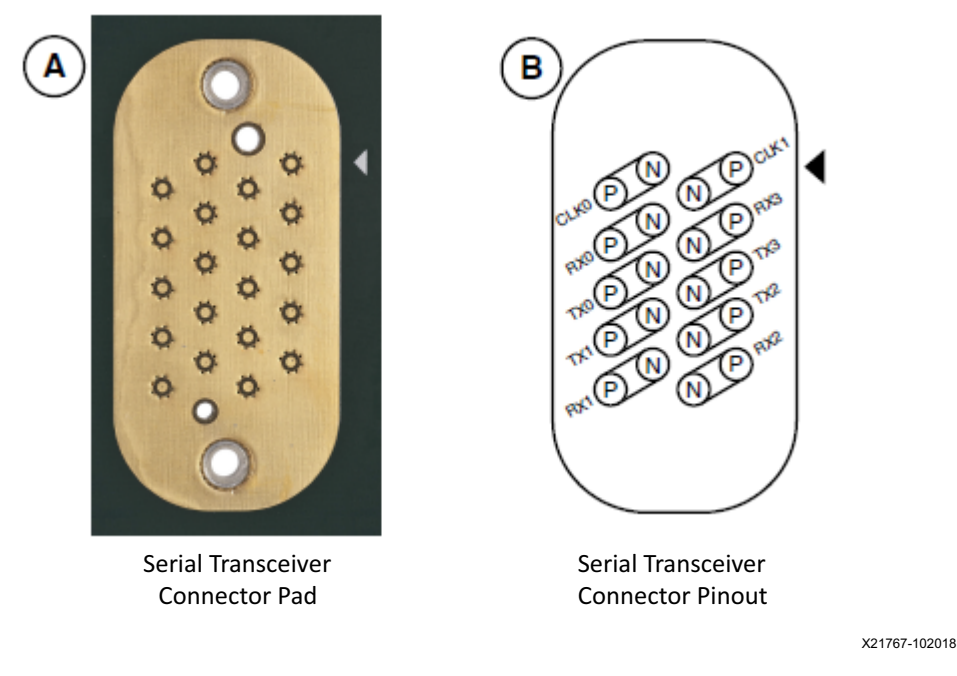

*Figure 1-13:* Serial Transceiver Connector Pad and Pinout

PS-GTR bank 505 has two additional reference clocks (CLK2 and CLK3) which are brought out to two pairs of SMA connectors (callout 18, Figure 1-2).

The information for each GTY transceiver pin is shown in Table 1-14.

| Table 1-14: | GTY |          |      |
|-------------|-----|----------|------|
| RFSoC (U    | 1)  | Net Name | Quad |

| RFSoC (U1) | Net Name  | Quad | Connector | Trace Length (mils) |
|------------|-----------|------|-----------|---------------------|
| AC42       | 128_RX0_N | 128  | J117      | 2707.458            |
| AC41       | 128_RX0_P | 128  | J117      | 2707.296            |
| AB40       | 128_RX1_N | 128  | J117      | 3507.681            |
| AB39       | 128_RX1_P | 128  | J117      | 3508.445            |
| AA42       | 128_RX2_N | 128  | J117      | 2940.702            |
| AA41       | 128_RX2_P | 128  | J117      | 2938.24             |
| Y40        | 128_RX3_N | 128  | J117      | 2644.503            |
| Y39        | 128_RX3_P | 128  | J117      | 2647.811            |
| V39        | 128_TX0_N | 128  | J117      | 3148.266            |

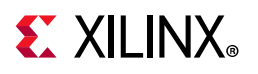

| RFSoC (U1) | Net Name  | Quad | Connector | Trace Length (mils) |
|------------|-----------|------|-----------|---------------------|
| V38        | 128_TX0_P | 128  | J117      | 3147.413            |
| U37        | 128_TX1_N | 128  | J117      | 3228.503            |
| U36        | 128_TX1_P | 128  | J117      | 3229.157            |
| Т39        | 128_TX2_N | 128  | J117      | 3053.346            |
| T38        | 128_TX2_P | 128  | J117      | 3057.162            |
| R37        | 128_TX3_N | 128  | J117      | 2914.568            |
| R36        | 128_TX3_P | 128  | J117      | 2917.948            |
| W42        | 129_RX0_N | 129  | J118      | 2336.327            |
| W41        | 129_RX0_P | 129  | J118      | 2336.177            |
| U42        | 129_RX1_N | 129  | J118      | 2915.189            |
| U41        | 129_RX1_P | 129  | J118      | 2915.033            |
| R42        | 129_RX2_N | 129  | J118      | 2660.231            |
| R41        | 129_RX2_P | 129  | J118      | 2663.549            |
| N42        | 129_RX3_N | 129  | J118      | 2191.652            |
| N41        | 129_RX3_P | 129  | J118      | 2194.96             |
| P39        | 129_TX0_N | 129  | J118      | 2580.324            |
| P38        | 129_TX0_P | 129  | J118      | 2579.92             |
| N37        | 129_TX1_N | 129  | J118      | 2828.966            |
| N36        | 129_TX1_P | 129  | J118      | 2829.422            |
| M39        | 129_TX2_N | 129  | J118      | 2684.658            |
| M38        | 129_TX2_P | 129  | J118      | 2688.416            |
| L37        | 129_TX3_N | 129  | J118      | 2565.464            |
| L36        | 129_TX3_P | 129  | J118      | 2564.925            |
| L42        | 130_RX0_N | 130  | J280      | 2169.162            |
| L41        | 130_RX0_P | 130  | J280      | 2168.011            |
| J42        | 130_RX1_N | 130  | J280      | 2753.85             |
| J41        | 130_RX1_P | 130  | J280      | 2753.847            |
| G42        | 130_RX2_N | 130  | J280      | 2708.119            |
| G41        | 130_RX2_P | 130  | J280      | 2710.988            |
| F40        | 130_RX3_N | 130  | J280      | 2298.952            |
| F39        | 130_RX3_P | 130  | J280      | 2302.779            |
| К39        | 130_TX0_N | 130  | J280      | 2503.962            |
| K38        | 130_TX0_P | 130  | J280      | 2502.727            |
| J37        | 130_TX1_N | 130  | J280      | 2738.854            |
| J36        | 130_TX1_P | 130  | J280      | 2738.821            |

Table 1-14: GTY Transceiver Pins (Cont'd)

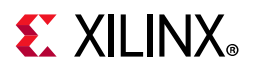

| RFSoC (U1) | Net Name  | Quad | Connector | Trace Length (mils) |
|------------|-----------|------|-----------|---------------------|
| H39        | 130_TX2_N | 130  | J280      | 2660.143            |
| H38        | 130_TX2_P | 130  | J280      | 2659.72             |
| G37        | 130_TX3_N | 130  | J280      | 2877.072            |
| G36        | 130_TX3_P | 130  | J280      | 2877.059            |
| E42        | 131_RX0_N | 131  | J281      | 2585.706            |
| E41        | 131_RX0_P | 131  | J281      | 2585.352            |
| D40        | 131_RX1_N | 131  | J281      | 3037.05             |
| D39        | 131_RX1_P | 131  | J281      | 3034.196            |
| C42        | 131_RX2_N | 131  | J281      | 3275.72             |
| C41        | 131_RX2_P | 131  | J281      | 3274.21             |
| B40        | 131_RX3_N | 131  | J281      | 2676.92             |
| B39        | 131_RX3_P | 131  | J281      | 2675.781            |
| F35        | 131_TX0_N | 131  | J281      | 2940.112            |
| F34        | 131_TX0_P | 131  | J281      | 2939.226            |
| E37        | 131_TX1_N | 131  | J281      | 3346.063            |
| E36        | 131_TX1_P | 131  | J281      | 3345.916            |
| C37        | 131_TX2_N | 131  | J281      | 3431.684            |
| C36        | 131_TX2_P | 131  | J281      | 3432.171            |
| A37        | 131_TX3_N | 131  | J281      | 3180.526            |
| A36        | 131_TX3_P | 131  | J281      | 3181.286            |

Table 1-14: GTY Transceiver Pins (Cont'd)

Information for each GTY transceiver clock input is shown in Table 1-15.

| RFSoC (U1) | Net Name      | Quad | Connector |
|------------|---------------|------|-----------|
| AA36       | 128_REFCLK0_N | 128  | J117      |
| AA37       | 128_REFCLK0_P | 128  | J117      |
| Y34        | 128_REFCLK1_N | 128  | J117      |
| Y35        | 128_REFCLK1_P | 128  | J117      |
| V34        | 129_REFCLK0_N | 129  | J118      |
| V35        | 129_REFCLK0_P | 129  | J118      |
| T34        | 129_REFCLK1_N | 129  | J118      |
| T35        | 129_REFCLK1_P | 129  | J118      |
| P34        | 130_REFCLK0_N | 130  | J280      |
| P35        | 130_REFCLK0_P | 130  | J280      |
| M34        | 130_REFCLK1_N | 130  | J280      |

Table 1-15: GTY Transceiver Reference Clock Inputs

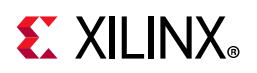

| RFSoC (U1) | Net Name      | Quad | Connector |
|------------|---------------|------|-----------|
| M35        | 130_REFCLK1_P | 130  | J280      |
| K34        | 131_REFCLK0_N | 131  | J281      |
| K35        | 131_REFCLK0_P | 131  | J281      |
| H34        | 131_REFCLK1_N | 131  | J281      |
| H35        | 131_REFCLK1_P | 131  | J281      |

 Table 1-15:
 GTY Transceiver Reference Clock Inputs (Cont'd)

Information for each PS-GTR transceiver pin is shown in Table 1-16.

| RFSoC (U1) | Net Name | Bank | Connector | Trace Length (mils) |
|------------|----------|------|-----------|---------------------|
| AJ42       | PS_RX0_N | 505  | J39       | 3920.298            |
| AJ41       | PS_RX0_P | 505  | J39       | 3918.182            |
| AH40       | PS_RX1_N | 505  | J39       | 4537.184            |
| AH39       | PS_RX1_P | 505  | J39       | 4537.361            |
| AG42       | PS_RX2_N | 505  | J39       | 4299.2              |
| AG41       | PS_RX2_P | 505  | J39       | 4302.524            |
| AE42       | PS_RX3_N | 505  | J39       | 3174.371            |
| AE41       | PS_RX3_P | 505  | J39       | 3173.868            |
| AH36       | PS_TX0_N | 505  | J39       | 3400.509            |
| AH35       | PS_TX0_P | 505  | J39       | 3399.45             |
| AG38       | PS_TX1_N | 505  | J39       | 3468.187            |
| AG37       | PS_TX1_P | 505  | J39       | 3467.251            |
| AF40       | PS_TX2_N | 505  | J39       | 3721.249            |
| AF39       | PS_TX2_P | 505  | J39       | 3724.655            |
| AE38       | PS_TX3_N | 505  | J39       | 3301.206            |
| AE37       | PS_TX3_P | 505  | J39       | 3304.523            |

#### Table 1-16: **PS-GTR Transceiver Pins**

Information for each PS-GTR transceiver clock input is shown in Table 1-17.

| Table 1-17: | PS-GTR | Transceiver | Reference | Clock | Inputs |
|-------------|--------|-------------|-----------|-------|--------|
|-------------|--------|-------------|-----------|-------|--------|

| RFSoC (U1) | Net Name     | Bank | Connector |
|------------|--------------|------|-----------|
| AF34       | PS_REFCLK0_P | 505  | J39       |
| AF35       | PS_REFCLK0_N | 505  | J39       |
| AD34       | PS_REFCLK1_P | 505  | J39       |
| AD35       | PS_REFCLK1_N | 505  | J39       |
| AC36       | PS_REFCLK2_P | 505  | J194      |
| AC37       | PS_REFCLK2_N | 505  | J156      |
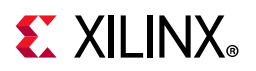

| RFSoC (U1) | Net Name     | Bank | Connector |
|------------|--------------|------|-----------|
| AB34       | PS_REFCLK3_P | 505  | J158      |
| AB35       | PS_REFCLK3_N | 505  | J159      |

Table 1-17: PS-GTR Transceiver Reference Clock Inputs (Cont'd)

## SuperClock-2 Module

The SuperClock-2 Module (callout 6, Figure 1-2) connects to the clock module interface connector (J36) and provides a programmable, low-noise and low-jitter clock source intended for use with the GTY and PS-GTR transceivers. The clock module maps to the RFSoC by way of two I2C signals, two LVDS pairs, and one global clock pair. Table 1-18 shows the RFSoC mapping for the SuperClock-2 Module interface. To program the SuperClock-2 Module using the System Controller, see Appendix D, System Controller. To connect to the SuperClock-2 Module using the I2C bus, see I2C Bus Management.

| RFSoC (U1) |                | Schematic Net |            | J36 Pin                       |     |                |           |
|------------|----------------|---------------|------------|-------------------------------|-----|----------------|-----------|
| Pin        | Function       | Direction     | IOSTANDARD | Name                          | Pin | Function       | Direction |
| L28        | Clock Recovery | Input         | LVDS       | CM_LVDS1_P                    | 1   | Clock Recovery | Output    |
| L29        | Clock Recovery | Input         | LVDS       | CM_LVDS1_N                    | 3   | Clock Recovery | Output    |
| H10        | Clock Recovery | Input         | LVDS       | CM_LVDS2_P                    | 9   | Clock Recovery | Output    |
| H9         | Clock Recovery | Input         | LVDS       | CM_LVDS2_N                    | 11  | Clock Recovery | Output    |
| AP24       | Global Clock   | Input         | LVDS       | CM_GCLK_P                     | 25  | Global Clock   | Output    |
| AR24       | Global Clock   | Input         | LVDS       | CM_GCLK_N                     | 27  | Global Clock   | Output    |
| AM26       | Control I/O    | Bidir         | LVCMOS     | CM_I2C_SCL/<br>DUT_PMBUS_CLK  | 62  | I2C            | Bidir     |
| AP23       | Control I/O    | Bidir         | LVCMOS     | CM_I2C_SDA/<br>DUT_PMBUS_DATA | 64  | I2C            | Bidir     |

Table 1-18: SuperClock-2 Interface Connections

## SuperClock-RF2 Module

The SuperClock-RF2 Module (callout 42, Figure 1-2) connects to the clock module interface connector (J170) and provides a programmable, ultra low noise and low-jitter wideband RF clock source intended for use with the RFSoC RF data converters. It provides three phase-aligned LVDS reference clocks, one single-ended LVCMOS reference clock, four differential pair RF clocks for RF-ADCs, and four differential pair RF clocks for RF-DACs. The SuperClock-RF2 module schematic, BOM, and Allegro board files are in the XTP524

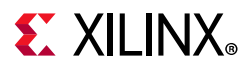

document package on the Zynq UltraScale+ RFSoC ZCU1275 Characterization Kit page. The SuperClock-RF2 Module block diagram is shown in Figure 1-14.

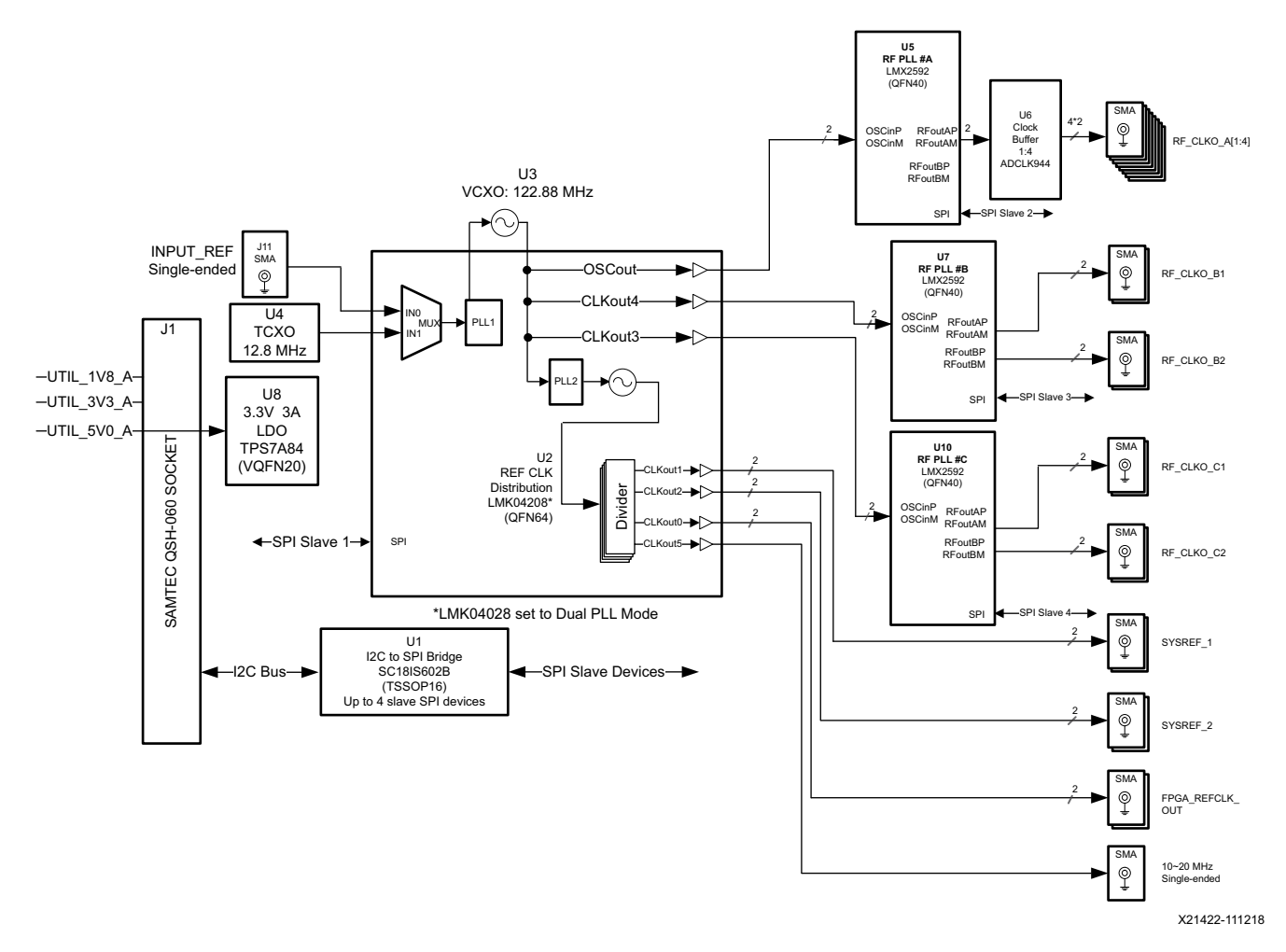

Figure 1-14: SuperClock-RF2 Module Block Diagram

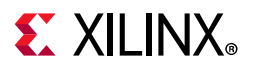

Figure 1-15 shows the SuperClock-RF2 Module. Each numbered feature referenced in Figure 1-15 is described in Table 1-19 and the sections that follow.

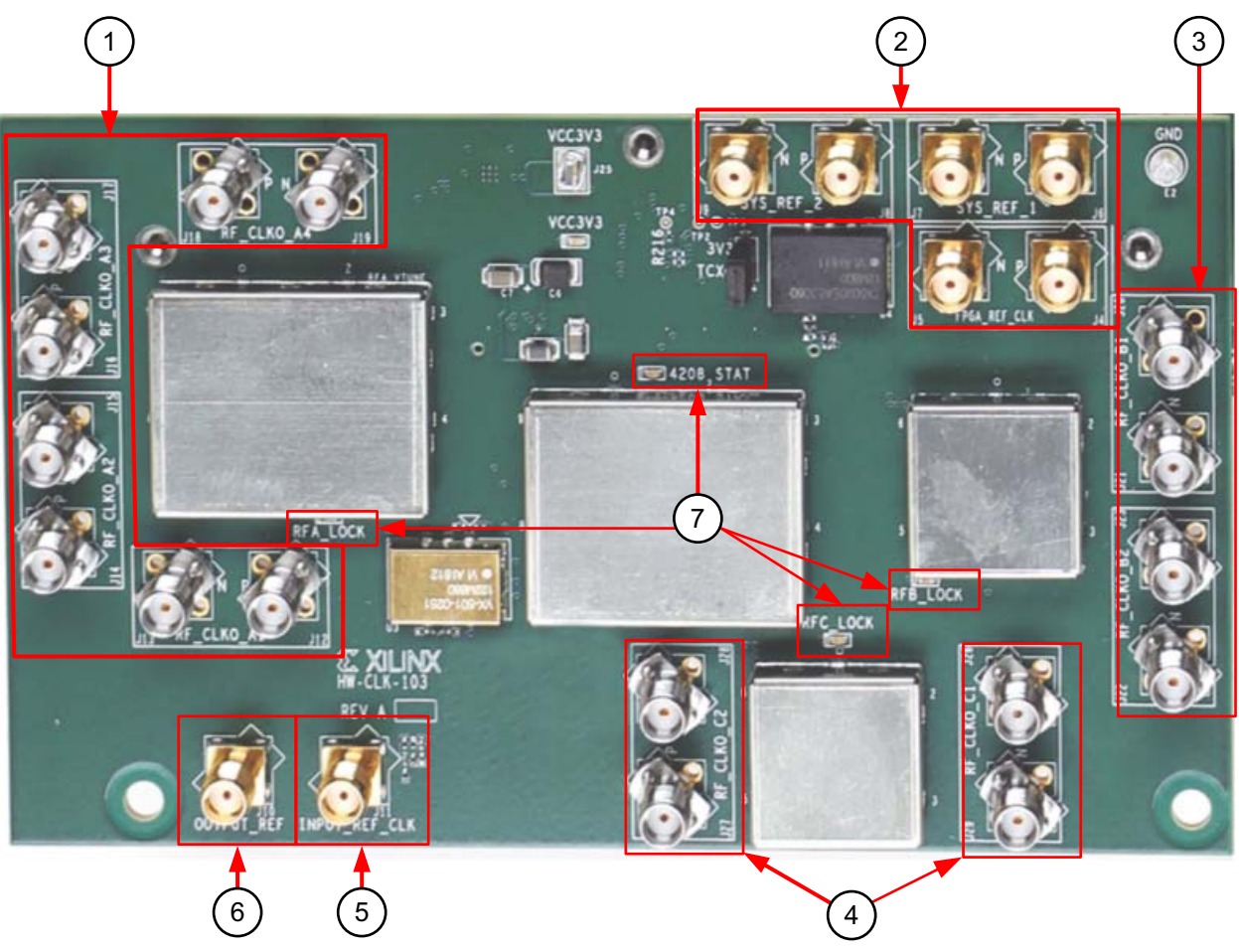

X21564-102518

Figure 1-15: SuperClock-RF2 Module Features

| Table 1-19: | SuperClock-2 Interface Connections |
|-------------|------------------------------------|
|-------------|------------------------------------|

| Figure 12<br>Callout | Reference Designators                  | Feature Description                 |
|----------------------|----------------------------------------|-------------------------------------|
| 1                    | J12, J13, J14, J15, J16, J17, J18, J19 | PLL A RF sampling clock SMA pairs   |
| 2                    | J4, J5, J6, J7, J8, J9                 | General-purpose clock SMA pairs     |
| 3                    | J20, J21, J22, J23                     | PLL B RF sampling clock SMA pairs   |
| 4                    | J26, J27, J28, J29                     | PLL C RF sampling clock SMA pairs   |
| 5                    | J11                                    | External reference clock input      |
| 6                    | J10                                    | Single-ended reference clock output |
| 7                    | DS1, DS2, DS3, DS5                     | PLL lock indicator LEDs             |

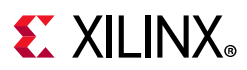

### PLL A

PLL A has four differential output SMA pairs which are intended to be used as RF sampling clocks for RF-ADCs. They are programmable to any frequency up to 4.0 GHz with a phase noise performance of -133 dBc/Hz at 1 MHz offset from the carrier and a typical output power level of 3 dBm at 4 GHz. The default boot frequency for this PLL is 3.93216 GHz.

### PLL B and C

PLL B and C have two differential output SMA pairs each, which are intended to be used as RF sampling clocks for RF-DACs. Each PLL is programmable to any frequency up to 6.4 GHz with a phase noise performance of -130 dBc/Hz at 1 MHz offset from the carrier and individually programmable output power levels up to 6 dBm. The default boot frequency for each of these PLLs is 4.9152 GHz and a typical output power level is 4 dBm.

### **General Purpose Clocks**

The general-purpose clocks are three pairs of phase-aligned LVDS clocks (SYS\_REF\_1, SYS\_REF\_2, and FPGA\_REF\_CLK) programmable to any frequency up to 1.0 GHz. Each clock pair can be individually enabled or disabled. The default boot state for these clocks is disabled.

### Single-Ended Reference Clock

The single-ended reference clock is an LVCMOS output that can be enabled or disabled, and is programmable to any frequency up to 250 MHz. The default boot frequency for this clock is 12.8 MHz.

### **Programming the Clocks**

The clocks on the SuperClock-RF2 Module can be programmed using the System Controller user interface (SCUI). See Appendix D, System Controller. A set of clock files are provided along with the System Controller user interface. The clock files contain PLL register values used to program the clocks to a pre-set frequency. To create custom clock files, contact Texas Instruments [Ref 7].

### SuperClock-RF2 Pin Mapping

The SuperClock-RF2 Module maps to RFSoC I/O by way of two I2C signals. Table 1-20 shows the RFSoC I/O mapping for the SuperClock-RF2 Module interface. To connect to the SuperClock-RF2 Module using the I2C bus, see I2C Bus Management.

www.xilinx.com

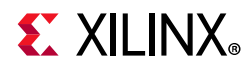

| RFSoC (U1) |             | J170 Pin  |            |                            |     |          |           |
|------------|-------------|-----------|------------|----------------------------|-----|----------|-----------|
| Pin        | Function    | Direction | IOSTANDARD | Schematic Net Name         | Pin | Function | Direction |
| AM26       | Control I/O | Bidir     | LVCMOS     | ACM_SCL/<br>DUT_PMBUS_CLK  | 62  | I2C      | Bidir     |
| AP23       | Control I/O | Bidir     | LVCMOS     | ACM_SDA/<br>DUT_PMBUS_DATA | 64  | I2C      | Bidir     |

Table 1-20: RFSoC PS to UART Connection

### **Balun Board**

The balun board shown in Figure 1-16 and Figure 1-17 is included in the ZCU1275 kit. It has five baluns accessible through SMA connectors. Two baluns are high frequency, two are low frequency, and one is for a clock channel. The details of the baluns are listed in Table 1-21. The balun board schematic, BOM, and Allegro board files are in the XTP525 document package on the Zynq UltraScale+ RFSoC ZCU1275 Characterization Kit page.

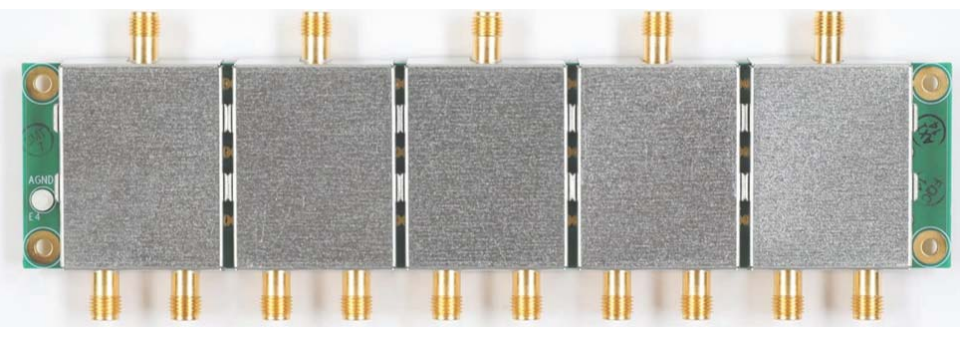

X21766-102018

*Figure 1-16:* Balun Board—Top Side

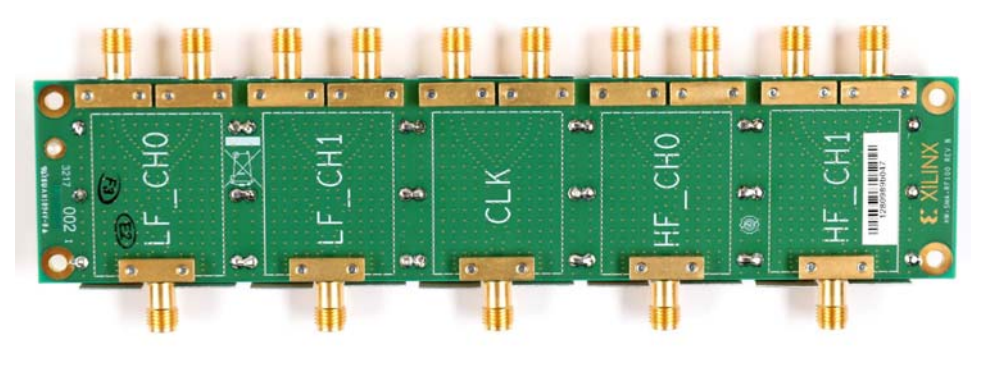

X21765-102018

Figure 1-17: Balun Board—Bottom Side

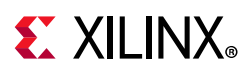

| Balun Board Label | Manufacturer  | Part Number     | Frequency Range |
|-------------------|---------------|-----------------|-----------------|
| LF_CH0            | Mini Circuits | TCM2-33WX+      | 10–3000 MHz     |
| LF_CH1            | Mini Circuits | TCM2-33WX+      | 10–3000 MHz     |
| CLK               | Mini Circuits | TCM1-83X+       | 10–8000 MHz     |
| HF_CH0            | Anaren        | BD1631J50100AHF | 1.6–3.1 GHz     |
| HF_CH1            | Anaren        | BD1631J50100AHF | 1.6–3.1 GHz     |

Table 1-21:Balun Board Details

### **FPGA Mezzanine Card Interface**

The ZCU1275 board features one high pin count (HPC) FPGA Mezzanine card (FMC) connector and one low pin count (LPC) FMC connector as defined by the VITA 57.1 FPGA Mezzanine card specification (callout 53 and 54, Figure 1-2). The FMC connector is a 10 x 40 position socket. See Appendix B, VITA 57.1 FMC Connector Pinouts for a cross-reference of signal names to pin coordinates. The FMC connectors are identified as FMC2 at JA3 and FMC3 at JA4.

FMC 2 HPC connector JA3 provides connectivity for:

- 80 differential user-defined pairs:
  - 34 LA pairs
  - 24 HA pairs
  - 22 HB pairs
- 4 differential clocks

FMC3 LPC connector JA4 provides connectivity for:

- 34 differential user-defined pairs:
  - 34 LA pairs
- 4 differential clocks

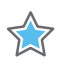

**IMPORTANT:** The  $V_{ADJ}$  voltage on the FMC2 LPC connector tracks VCCO\_HP, and on the FMC3 connector it tracks VCCO\_HD.

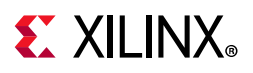

The connections for each of these connectors are listed in Table 1-22 and Table 1-23, respectively.

| RFSoC (U1) Pin | Net Name          | FMC Pin |
|----------------|-------------------|---------|
| H28            | FMC2_CLK0_M2C_P   | H4      |
| H29            | FMC2_CLK0_M2C_N   | H5      |
| H30            | FMC2_CLK1_M2C_P   | G2      |
| G30            | FMC2_CLK1_M2C_N   | G3      |
| AP26           | FMC2_CLK2_BIDIR_P | К4      |
| AR26           | FMC2_CLK2_BIDIR_N | К5      |
| AT23           | FMC2_CLK3_BIDIR_P | J2      |
| AT24           | FMC2_CLK3_BIDIR_N | J3      |
| AP18           | FMC2_HA00_CCP     | F4      |
| AP17           | FMC2_HA00_CCN     | F5      |
| AN21           | FMC2_HA01_CCP     | E2      |
| AN20           | FMC2_HA01_CCN     | E3      |
| AH20           | FMC2_HA02P        | К7      |
| AH19           | FMC2_HA02N        | K8      |
| AH21           | FMC2_HA03P        | J6      |
| AJ21           | FMC2_HA03N        | J7      |
| AH18           | FMC2_HA04P        | F7      |
| AJ18           | FMC2_HA04N        | F8      |
| AK21           | FMC2_HA05P        | E6      |
| AK20           | FMC2_HA05N        | E7      |
| AJ17           | FMC2_HA06P        | K10     |
| AK17           | FMC2_HA06N        | K11     |
| AK19           | FMC2_HA07P        | 19      |
| AL19           | FMC2_HA07N        | J10     |
| AL18           | FMC2_HA08P        | F10     |
| AL17           | FMC2_HA08N        | F11     |
| AM21           | FMC2_HA09P        | E9      |
| AM20           | FMC2_HA09N        | E10     |
| AM18           | FMC2_HA10P        | K13     |
| AN18           | FMC2_HA10N        | K14     |
| AN19           | FMC2_HA11P        | J12     |
| AP19           | FMC2_HA11N        | J13     |

| Table 1-22: FMC2 HPC Connections at JA3 |
|-----------------------------------------|
|-----------------------------------------|

| RFSoC (U1) Pin | Net Name      | FMC Pin |
|----------------|---------------|---------|
| AP21           | FMC2_HA12P    | F13     |
| AR21           | FMC2_HA12N    | F14     |
| AT20           | FMC2_HA13P    | E12     |
| AT19           | FMC2_HA13N    | E13     |
| AU21           | FMC2_HA14P    | J15     |
| AU20           | FMC2_HA14N    | J16     |
| AT18           | FMC2_HA15P    | F16     |
| AU18           | FMC2_HA15N    | F17     |
| AW21           | FMC2_HA16P    | E15     |
| AY21           | FMC2_HA16N    | E16     |
| AR20           | FMC2_HA17_CCP | K16     |
| AR19           | FMC2_HA17_CCN | K17     |
| AV19           | FMC2_HA18P    | J18     |
| AW19           | FMC2_HA18N    | J19     |
| AY20           | FMC2_HA19P    | F19     |
| BA20           | FMC2_HA19N    | F20     |
| AV18           | FMC2_HA20P    | E18     |
| AW18           | FMC2_HA20N    | E19     |
| AY19           | FMC2_HA21P    | K19     |
| BA19           | FMC2_HA21N    | K20     |
| BA18           | FMC2_HA22P    | J21     |
| BB18           | FMC2_HA22N    | J22     |
| BB21           | FMC2_HA23P    | K22     |
| BB20           | FMC2_HA23N    | K23     |
| AT15           | FMC2_HB00_CCP | K25     |
| AU15           | FMC2_HB00_CCN | K26     |
| AJ14           | FMC2_HB01_CCP | J24     |
| AK14           | FMC2_HB01_CCN | J25     |
| AK16           | FMC2_HB02P    | F22     |
| AK15           | FMC2_HB02N    | F23     |
| AL15           | FMC2_HB03P    | E21     |
| AM15           | FMC2_HB03N    | E22     |
| AM16           | FMC2_HB04P    | F25     |
| AN15           | FMC2_HB04N    | F26     |
| AM16           | FMC2_HB05P    | E24     |

Table 1-22: FMC2 HPC Connections at JA3 (Cont'd)

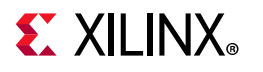

| RFSoC (U1) Pin | Net Name      | FMC Pin |
|----------------|---------------|---------|
| AN15           | FMC2_HB05N    | E25     |
| AU17           | FMC2_HB06P    | K28     |
| AU16           | FMC2_HB06N    | K29     |
| AN16           | FMC2_HB07P    | J27     |
| AP16           | FMC2_HB07N    | J28     |
| AN13           | FMC2_HB08P    | F28     |
| AP13           | FMC2_HB08N    | F29     |
| AR16           | FMC2_HB09P    | E27     |
| AR15           | FMC2_HB09N    | E28     |
| AR14           | FMC2_HB10P    | K31     |
| AT14           | FMC2_HB10N    | К32     |
| AR17           | FMC2_HB11P    | J30     |
| AT17           | FMC2_HB11N    | J31     |
| AV16           | FMC2_HB12P    | F31     |
| AV15           | FMC2_HB12N    | F32     |
| AV14           | FMC2_HB13P    | E30     |
| AW14           | FMC2_HB13N    | E31     |
| AW17           | FMC2_HB14P    | K34     |
| AW16           | FMC2_HB14N    | K35     |
| AV13           | FMC2_HB15P    | J33     |
| AW13           | FMC2_HB15N    | J34     |
| AY17           | FMC2_HB16P    | F34     |
| AY16           | FMC2_HB16N    | F35     |
| AT13           | FMC2_HB17_CCP | K37     |
| AU13           | FMC2_HB17_CCN | K38     |
| AY15           | FMC2_HB18P    | J36     |
| AY14           | FMC2_HB18N    | J37     |
| BA15           | FMC2_HB19P    | E33     |
| BA14           | FMC2_HB19N    | E34     |
| BB16           | FMC2_HB20P    | F37     |
| BB15           | FMC2_HB20N    | F38     |
| BA13           | FMC2_HB21P    | E36     |
| BA12           | FMC2_HB21N    | E37     |
| G27            | FMC2_LA00_CCP | G6      |
| G28            | FMC2_LA00_CCN | G7      |

Table 1-22: FMC2 HPC Connections at JA3 (Cont'd)

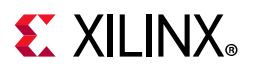

| RFSoC (U1) Pin | Net Name      | FMC Pin |
|----------------|---------------|---------|
| F30            | FMC2_LA01_CCP | D8      |
| E30            | FMC2_LA01_CCN | D9      |
| A29            | FMC2_LA02P    | H7      |
| A30            | FMC2_LA02N    | H8      |
| B32            | FMC2_LA03P    | G9      |
| A32            | FMC2_LA03N    | G10     |
| B28            | FMC2_LA04P    | H10     |
| A28            | FMC2_LA04N    | H11     |
| B30            | FMC2_LA05P    | D11     |
| B31            | FMC2_LA05N    | D12     |
| B27            | FMC2_LA06P    | C10     |
| A27            | FMC2_LA06N    | C11     |
| C30            | FMC2_LA07P    | H13     |
| C31            | FMC2_LA07N    | H14     |
| E27            | FMC2_LA08P    | G12     |
| D27            | FMC2_LA08N    | G13     |
| D29            | FMC2_LA09P    | D14     |
| C29            | FMC2_LA09N    | D15     |
| F27            | FMC2_LA10P    | C14     |
| F28            | FMC2_LA10N    | C15     |
| F29            | FMC2_LA11P    | H16     |
| E29            | FMC2_LA11N    | H17     |
| J27            | FMC2_LA12P    | G15     |
| J28            | FMC2_LA12N    | G16     |
| K29            | FMC2_LA13P    | D17     |
| J29            | FMC2_LA13N    | D18     |
| K26            | FMC2_LA14P    | C18     |
| J26            | FMC2_LA14N    | C19     |
| L25            | FMC2_LA15P    | H19     |
| K25            | FMC2_LA15N    | H20     |
| M27            | FMC2_LA16P    | G18     |
| M28            | FMC2_LA16N    | G19     |
| F23            | FMC2_LA17_CCP | D20     |
| F24            | FMC2_LA17_CCN | D21     |
| H26            | FMC2 LA18 CCP | C22     |

Table 1-22: FMC2 HPC Connections at JA3 (Cont'd)

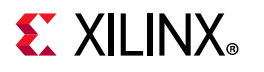

| RFSoC (U1) Pin | Net Name         | FMC Pin |
|----------------|------------------|---------|
| G26            | FMC2_LA18_CCN    | C23     |
| A22            | FMC2_LA19P       | H22     |
| A23            | FMC2_LA19N       | H23     |
| A24            | FMC2_LA20P       | G21     |
| A25            | FMC2_LA20N       | G22     |
| B22            | FMC2_LA21P       | H25     |
| B23            | FMC2_LA21N       | H26     |
| C25            | FMC2_LA22P       | G24     |
| B25            | FMC2_LA22N       | G25     |
| D24            | FMC2_LA23P       | D23     |
| C24            | FMC2_LA23N       | D24     |
| C26            | FMC2_LA24P       | H28     |
| B26            | FMC2_LA24N       | H29     |
| D23            | FMC2_LA25P       | G27     |
| C23            | FMC2_LA25N       | G28     |
| E26            | FMC2_LA26P       | D26     |
| D26            | FMC2_LA26N       | D27     |
| E22            | FMC2_LA27P       | C26     |
| D22            | FMC2_LA27N       | C27     |
| G25            | FMC2_LA28P       | H31     |
| F25            | FMC2_LA28N       | H32     |
| G22            | FMC2_LA29P       | G30     |
| F22            | FMC2_LA29N       | G31     |
| H24            | FMC2_LA30P       | H34     |
| H25            | FMC2_LA30N       | H35     |
| H23            | FMC2_LA31P       | G33     |
| G23            | FMC2_LA31N       | G34     |
| K24            | FMC2_LA32P       | H37     |
| J24            | FMC2_LA32N       | H38     |
| K22            | FMC2_LA33P       | G36     |
| J22            | FMC2_LA33N       | G37     |
| AL20           | FMC2_PRSNT_M2C_L | H2      |

Table 1-22: FMC2 HPC Connections at JA3 (Cont'd)

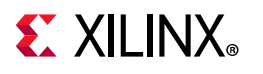

| RFSoC (U1) Pin | Net Name          | FMC Pin |
|----------------|-------------------|---------|
| AV9            | FMC3_CLK0_M2C_P   | H4      |
| AW9            | FMC3_CLK0_M2C_N   | H5      |
| AV11           | FMC3_CLK1_M2C_P   | G2      |
| AW11           | FMC3_CLK1_M2C_N   | G3      |
| A13            | FMC3_CLK2_BIDIR_P | К4      |
| A12            | FMC3_CLK2_BIDIR_N | К5      |
| F15            | FMC3_CLK3_BIDIR_P | J2      |
| E14            | FMC3_CLK3_BIDIR_N | J3      |
| AU12           | FMC3_LA00_CCP     | G6      |
| AU11           | FMC3_LA00_CCN     | G7      |
| AU10           | FMC3_LA01_CCP     | D8      |
| AV10           | FMC3_LA01_CCN     | D9      |
| AP11           | FMC3_LA02P        | H7      |
| AP10           | FMC3_LA02N        | H8      |
| AP12           | FMC3_LA03P        | G9      |
| AR11           | FMC3_LA03N        | G10     |
| AR10           | FMC3_LA04P        | H10     |
| AT10           | FMC3_LA04N        | H11     |
| AR12           | FMC3_LA05P        | D11     |
| AT12           | FMC3_LA05N        | D12     |
| AY11           | FMC3_LA06P        | C10     |
| AY10           | FMC3_LA06N        | C11     |
| AY9            | FMC3_LA07P        | H13     |
| BA9            | FMC3_LA07N        | H14     |
| BA10           | FMC3_LA08P        | G12     |
| BB9            | FMC3_LA08N        | G13     |
| BB11           | FMC3_LA09P        | D14     |
| BB10           | FMC3_LA09N        | D15     |
| F14            | FMC3_LA10P        | C14     |
| F13            | FMC3_LA10N        | C15     |
| A15            | FMC3_LA11P        | H16     |
| A14            | FMC3_LA11N        | H17     |
| D16            | FMC3_LA12P        | G15     |
| C16            | FMC3_LA12N        | G16     |
| E16            | FMC3_LA13P        | D17     |

Table 1-23: FMC3 HPC Connections at JA4

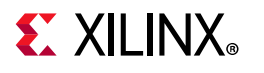

| RFSoC (U1) Pin | Net Name      | FMC Pin |
|----------------|---------------|---------|
| E15            | FMC3_LA13N    | D18     |
| B16            | FMC3_LA14P    | C18     |
| B15            | FMC3_LA14N    | C19     |
| C15            | FMC3_LA15P    | H19     |
| C14            | FMC3_LA15N    | H20     |
| B13            | FMC3_LA16P    | G18     |
| B12            | FMC3_LA16N    | G19     |
| J16            | FMC3_LA17_CCP | D20     |
| H16            | FMC3_LA17_CCN | D21     |
| K17            | FMC3_LA18_CCP | C22     |
| K16            | FMC3_LA18_CCN | C23     |
| G16            | FMC3_LA19P    | H22     |
| G15            | FMC3_LA19N    | H23     |
| H15            | FMC3_LA20P    | G21     |
| H14            | FMC3_LA20N    | G22     |
| H13            | FMC3_LA21P    | H25     |
| G13            | FMC3_LA21N    | H26     |
| J14            | FMC3_LA22P    | G24     |
| J13            | FMC3_LA22N    | G25     |
| K15            | FMC3_LA23P    | D23     |
| K14            | FMC3_LA23N    | D24     |
| L14            | FMC3_LA24P    | H28     |
| K15            | FMC3_LA24N    | H29     |
| M17            | FMC3_LA25P    | G27     |
| L17            | FMC3_LA25N    | G28     |
| N14            | FMC3_LA26P    | D26     |
| M14            | FMC3_LA26N    | D27     |
| N15            | FMC3_LA27P    | C26     |
| M15            | FMC3_LA27N    | C27     |
| N16            | FMC3_LA28P    | H31     |
| M16            | FMC3_LA28N    | H32     |
| D9             | FMC3_LA29P    | G30     |
| С9             | FMC3_LA29N    | G31     |
| E11            | FMC3_LA30P    | H34     |
| D11            | FMC3_LA30N    | H35     |

Table 1-23: FMC3 HPC Connections at JA4 (Cont'd)

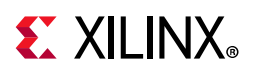

| RFSoC (U1) Pin | Net Name         | FMC Pin |
|----------------|------------------|---------|
| E10            | FMC3_LA31P       | G33     |
| E9             | FMC3_LA31N       | G34     |
| F10            | FMC3_LA32P       | H37     |
| F9             | FMC3_LA32N       | H38     |
| G12            | FMC3_LA33P       | G36     |
| G11            | FMC3_LA33N       | G37     |
| C13            | FMC3_PRSNT_M2C_L | H2      |

| Table 1-23: | FMC3 HPC | Connections | at JA4 | (Cont'd) |
|-------------|----------|-------------|--------|----------|
|             |          |             |        | 100.000  |

### System Controller

The ZCU1275 board uses a Xilinx XC7Z010-CLG225 Zynq-7000 SoC System Controller U38 that can be used to:

- Select the output frequencies of the SuperClock2 Module
- Select the output frequencies of the SuperClock-RF2 Module
- Monitor the onboard power system (PMBus)

See Appendix D, System Controller for information on the System Controller menu options.

### System Controller Reset

The SYS\_POR pushbutton SW4 (callout 10, Figure 1-2) asserts the System Controller's active-Low power-on-reset signal. When SYS\_POR is reasserted, the System Controller is reconfigured from the design stored on its dedicated Quad SPI flash memory.

### System Controller Status LEDs

DS1, DS12, DS16, and DS27 (callout 10, Figure 1-2) enunciate the System Controller's INIT\_B, DONE, STATUS, and ERROR status, respectively.

### **I2C Bus Management**

The I2C bus is routed through U22, an 8-channel I2C-bus multiplexer (NXP Semiconductor TCA9548A). The I2C address of the multiplexer is 0x75. The multiplexer routes I2C/PMBus

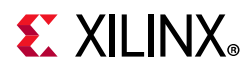

communication between the bus master (System Controller or RFSoC) and eight sub-systems:

- Onboard regulators and power monitoring for RFSoC logic, processor, and transceivers
- Onboard regulators and power monitoring for RF data converters
- SuperClock-2 Module
- SuperClock-RF2 Module
- System Controller EEPROM
- FMC1 connector (not populated)
- FMC2 connector
- FMC3 connector

Table 1-24 shows I2C channel assignments.

| U22 Channel | I2C Component                                                            |
|-------------|--------------------------------------------------------------------------|
| 0           | RFSoC and serial transceiver regulators and power monitoring bus (PMBus) |
| 1           | SuperClock-2 Module                                                      |
| 2           | System Controller EEPROM                                                 |
| 3           | FMC1 (N/A)                                                               |
| 4           | FMC2                                                                     |
| 5           | RF data converter regulators and power monitoring bus (PMBus)            |
| 6           | SuperClock-RF2 Module                                                    |
| 7           | FMC3                                                                     |

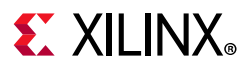

The upstream port of the multiplexer connects to two pairs of PCA9306 bidirectional I2C/PMBus level translators (U46, U53, U55, and U58 in Figure 1-18). J121 and J125 (callout 13, Figure 1-2) are used to enable or disable the bus repeaters and isolate the System Controller or the RFSoC I2C bus.

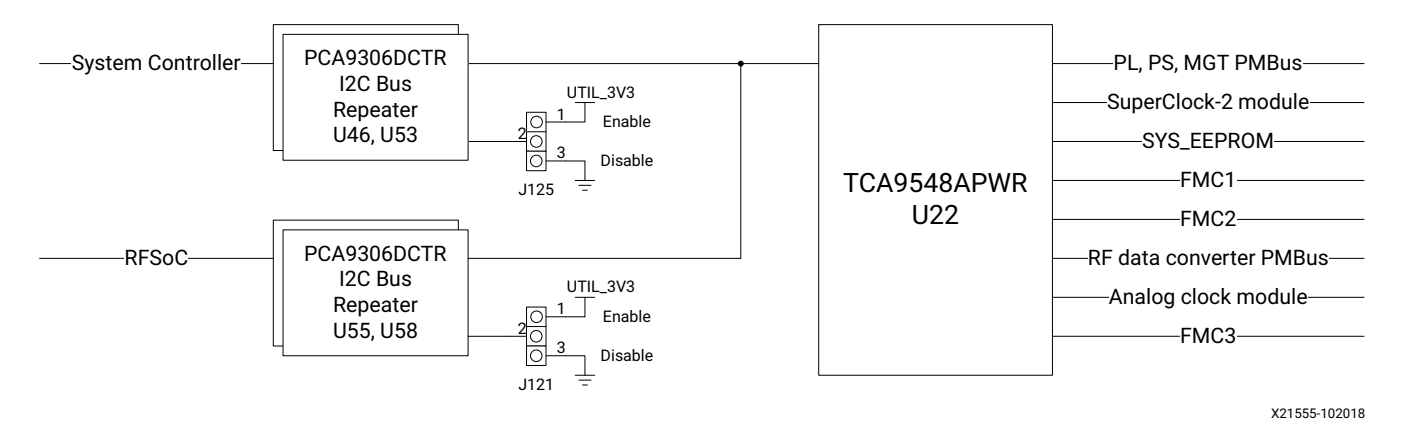

Figure 1-18: I2C Bus Multiplexer and Upstream Repeater

## **USB to Quad-UART Bridge**

A USB to Quad-UART bridge (U32, Silicon Laboratories CP2108) is used for simultaneous serial communication between a host terminal (115200-8-N-1) and the RFSoC PL and PS, and the System Controller. The onboard USB Micro-B receptacle USB connector J1 (callout 5, Figure 1-2) is connected to the quad-UART bridge.

Each UART port has four signals: transmit (TX), receive (RX), request-to-send (RTS), and clear-to-send (CTS). RTS and CTS are only connected on the UART interface 0 port and are not connected on the other two ports.

The UART ports are connected as follows:

- UART interface 0 is connected to RFSoC bank 66.
- UART interface 1 is connected to the System Controller.
- UART interface 2 is connected to RFSoC bank 501.
- UART interface 3 is not connected.

Silicon Labs provides royalty-free virtual COM port (VCP) drivers for the host computer. These drivers permit the CP2108 to appear as four COM ports to communications application software (for example, Tera Term or Hyper Terminal) that runs on the host computer.

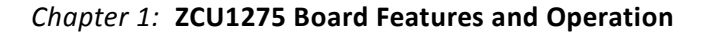

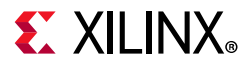

Silicon Labs Quad CP210x USB to UART Bridge: Interface 0 Silicon Labs Quad CP210x USB to UART Bridge: Interface 1 Silicon Labs Quad CP210x USB to UART Bridge: Interface 2 Silicon Labs Quad CP210x USB to UART Bridge: Interface 3

X21563-102018

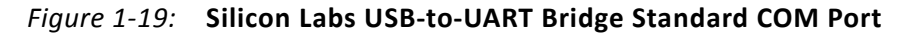

**IMPORTANT:** Install the VCP device drivers on the host PC before establishing communications with the ZCU1275 board.

The connections between the RFSoC PL bank 66 and the Silicon Labs CP2108 are listed in Table 1-25.

| RFSoC (U1) |          | Schematic Net |            | Device (U    | 32) |          |           |
|------------|----------|---------------|------------|--------------|-----|----------|-----------|
| Pin        | Function | Direction     | IOSTANDARD | Name         | Pin | Function | Direction |
| BB25       | RTS      | OUTPUT        | LVCMOS18   | UART_CTS_I_B | 54  | CTS      | INPUT     |
| BA25       | CTS      | INPUT         | LVCMOS18   | UART_RTS_O_B | 55  | RTS      | OUTPUT    |
| BB23       | TX       | OUTPUT        | LVCMOS18   | UART_TXD_O   | 56  | RX       | INPUT     |
| BB22       | RX       | INPUT         | LVCMOS18   | UART_RXD_I   | 57  | TX       | OUTPUT    |

#### Table 1-25: RFSoC PL to UART Connection

The Silicon Labs CP2108 also provides as many as four user-defined GPIO signals for status and control information (Table 1-26).

#### Table 1-26: CP2108 USB-to-UART Bridge User GPIO

| RFSoC (U1) |          | Schematic Net | Device (U32) |             |     |          |           |
|------------|----------|---------------|--------------|-------------|-----|----------|-----------|
| Pin        | Function | Direction     | IOSTANDARD   | Name        | Pin | Function | Direction |
| AY25       | SelectIO | IN/OUT        | LVCMOS18     | UART_GPIO_0 | 41  | GPIO     | IN/OUT    |
| AY24       | SelectIO | IN/OUT        | LVCMOS18     | UART_GPIO_1 | 40  | GPIO     | IN/OUT    |
| BA24       | SelectIO | IN/OUT        | LVCMOS18     | UART_GPIO_2 | 38  | GPIO     | IN/OUT    |
| BA23       | SelectIO | IN/OUT        | LVCMOS18     | UART_GPIO_3 | 37  | GPIO     | IN/OUT    |

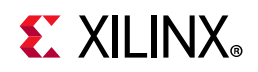

The connections between the RFSoC processor and the Silicon Labs CP2108 are listed in Table 1-27. This connection is a UART 0 controller on the processor.

| Table 1-27: | <b>RFSoC PS to</b> | <b>UART</b> Connectio | n |
|-------------|--------------------|-----------------------|---|
|-------------|--------------------|-----------------------|---|

| RFSoC (U1) |          | Schematic Net |            | Device (U     | 32) |          |           |
|------------|----------|---------------|------------|---------------|-----|----------|-----------|
| Pin        | Function | Direction     | IOSTANDARD | Name          | Pin | Function | Direction |
| C33        | MIO35    | ТХ            | OUTPUT     | MIO35_UART_TX | 15  | RX       | INPUT     |
| D31        | MIO34    | RX            | INPUT      | MIO34_UART_RX | 16  | ТХ       | OUTPUT    |

The second port of the CP2108 USB to Quad-UART is connected to the onboard System Controller. See Appendix D, System Controller.

## **Default Jumper and Switch Positions**

A list of jumpers and switches and their required positions for normal board operation is provided in Appendix A, Default Jumper Settings.

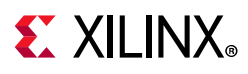

## **Active Heat Sink and Power Connector**

An active heat sink (Figure 1-20) is provided for the RFSoC. A 12V fan is affixed to the heat sink and is powered from the 3-pin friction lock header J99 (callout 19, Figure 1-2).

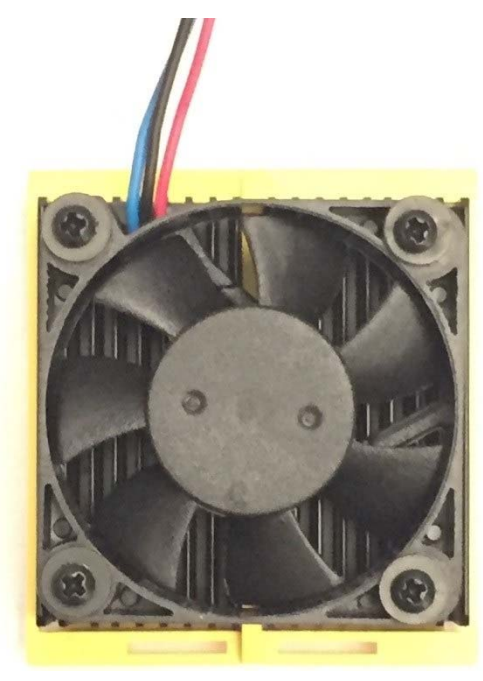

X21553-102018

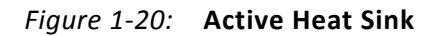

The fan power connections are listed in Table 1-28.

| TUDIE 1-20. Fail Fower Connections | Table 1-28: | Fan Power | Connections |
|------------------------------------|-------------|-----------|-------------|
|------------------------------------|-------------|-----------|-------------|

| Fan Wire | Header Pin       |
|----------|------------------|
| Black    | J99.1 - FAN_NEG  |
| Red      | J99.2 - VCC12_SW |
| Blue     | J99.3 - NC       |

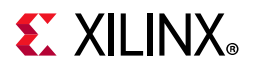

Figure 1-21 shows the heat sink fan power connector J99.

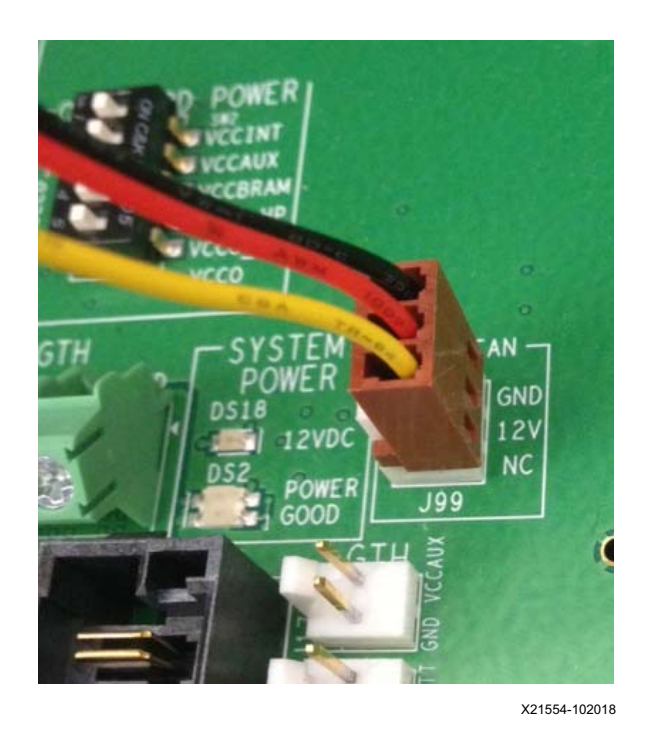

Figure 1-21: Heat Sink Fan Power Connector J99

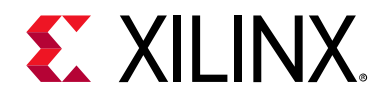

## Appendix A

# **Default Jumper Settings**

Table A-1 lists the jumpers that must be installed on the ZCU1275 board for proper operation. These jumpers must be installed except where specifically noted in this user guide.

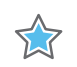

**IMPORTANT:** Any jumper not listed in Table A-1 should be left open for normal operation.

| Reference<br>Designator | Name           | Board Location | Jumper/DIP-Switch<br>Position | Comments  |
|-------------------------|----------------|----------------|-------------------------------|-----------|
| SW2.2                   | VCCINT         | Upper left     | ENABLED                       |           |
| SW2.3                   | VCCAUX         | Upper left     | ENABLED                       |           |
| SW2.4                   | VCCBRAM        | Upper left     | ENABLED                       |           |
| SW2.5                   | VCCO_HP        | Upper left     | ENABLED                       |           |
| SW2.6                   | VCCO_HD        | Upper left     | ENABLED                       |           |
| SW2.7                   | VCCPINT        | Upper left     | ENABLED                       |           |
| SW2.8                   | VCCPAUX        | Upper left     | ENABLED                       |           |
| SW2.9                   | VCC_PSPLL      | Upper left     | ENABLED                       |           |
| SW2.10                  | VCCO_DDR       | Upper left     | ENABLED                       |           |
| SW2.11                  | VCCO_MIO       | Upper left     | ENABLED                       |           |
| SW2.12                  | VCCINT_AMS     | Upper left     | ENABLED                       |           |
| J87                     | GTY PMBUS CTRL | Upper left     | GND (2-3)                     |           |
| J215                    | PMBUS CTRL     | Center Left    | GND (2-3)                     |           |
| J40                     | POR_OVERRIDE   | Center middle  | GND (2-3)                     |           |
| J121                    | DUT I2C        | Upper right    | GND (2-3) DIS                 | Disabled  |
| J125                    | SYS I2C        | Upper right    | PWR (1-2) EN                  | Enabled   |
| J154                    | GTY PMBUS ISO  | Upper right    | Installed                     |           |
| J8                      | PMBUS ISO      | Upper right    | Installed                     |           |
| J165                    | PS Mode Pin 0  | Upper right    | GND (2-3)                     | JTAG mode |
| J166                    | PS Mode Pin 1  | Upper right    | GND (2-3)                     | JTAG mode |
| J164                    | PS Mode Pin 2  | Upper right    | GND (2-3)                     | JTAG mode |
| J163                    | PS Mode Pin 3  | Upper right    | GND (2-3)                     | JTAG mode |
| J275                    | VTT_HP SOURCE  | Upper right    | VTT_HP (1-2)                  |           |

Table A-1: Default Jumper Settings

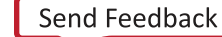

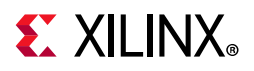

| Reference<br>Designator | Name           | Board Location | Jumper/DIP-Switch<br>Position | Comments |
|-------------------------|----------------|----------------|-------------------------------|----------|
| J216                    | VTT_HD SOURCE  | Lower Right    | VTT_HD (1-2)                  |          |
| J60                     | APM PMBUS CTRL | Center Right   | Installed                     |          |
| J11                     | CLK_DIFF_1_P   | Lower Middle   | Installed                     |          |
| J12                     | CLK_DIFF_1_N   | Lower Middle   | Installed                     |          |
| J13                     | CLK_DIFF_2_P   | Lower Middle   | Installed                     |          |
| J14                     | CLK_DIFF_2_N   | Lower Middle   | Installed                     |          |

#### Table A-1: Default Jumper Settings (Cont'd)

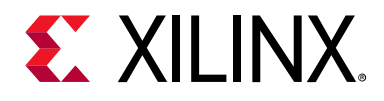

## Appendix B

# VITA 57.1 FMC Connector Pinouts

Figure B-1 provides a cross-reference of signal names to pin coordinates for the VITA 57.1 FMC high pin count (HPC) connector.

|    | к          | J          | н           | G          | F         | E         | D             | с         | В             | А         |
|----|------------|------------|-------------|------------|-----------|-----------|---------------|-----------|---------------|-----------|
| 1  | VREF_B_M2C | GND        | VREF_A_M2C  | GND        | PG_M2C    | GND       | PG_C2M        | GND       | RES1          | GND       |
| 2  | GND        | CLK3_M2C_P | PRSNT_M2C_L | CLK1_M2C_P | GND       | HA01_P_CC | GND           | DP0_C2M_P | GND           | DP1_M2C_P |
| 3  | GND        | CLK3_M2C_N | GND         | CLK1_M2C_N | GND       | HA01_N_CC | GND           | DP0_C2M_N | GND           | DP1_M2C_N |
| 4  | CLK2_M2C_P | GND        | CLK0_M2C_P  | GND        | HA00_P_CC | GND       | GBTCLK0_M2C_P | GND       | DP9_M2C_P     | GND       |
| 5  | CLK2_M2C_N | GND        | CLK0_M2C_N  | GND        | HA00_N_CC | GND       | GBTCLK0_M2C_N | GND       | DP9_M2C_N     | GND       |
| 6  | GND        | HA03_P     | GND         | LA00_P_CC  | GND       | HA05_P    | GND           | DP0_M2C_P | GND           | DP2_M2C_P |
| 7  | HA02_P     | HA03_N     | LA02_P      | LA00_N_CC  | HA04_P    | HA05_N    | GND           | DP0_M2C_N | GND           | DP2_M2C_N |
| 8  | HA02_N     | GND        | LA02_N      | GND        | HA04_N    | GND       | LA01_P_CC     | GND       | DP8_M2C_P     | GND       |
| 9  | GND        | HA07_P     | GND         | LA03_P     | GND       | HA09_P    | LA01_N_CC     | GND       | DP8_M2C_N     | GND       |
| 10 | HA06_P     | HA07_N     | LA04_P      | LA03_N     | HA08_P    | HA09_N    | GND           | LA06_P    | GND           | DP3_M2C_P |
| 11 | HA06_N     | GND        | LA04_N      | GND        | HA08_N    | GND       | LA05_P        | LA06_N    | GND           | DP3_M2C_N |
| 12 | GND        | HA11_P     | GND         | LA08_P     | GND       | HA13_P    | LA05_N        | GND       | DP7_M2C_P     | GND       |
| 13 | HA10_P     | HA11_N     | LA07_P      | LA08_N     | HA12_P    | HA13_N    | GND           | GND       | DP7_M2C_N     | GND       |
| 14 | HA10_N     | GND        | LA07_N      | GND        | HA12_N    | GND       | LA09_P        | LA10_P    | GND           | DP4_M2C_P |
| 15 | GND        | HA14_P     | GND         | LA12_P     | GND       | HA16_P    | LA09_N        | LA10_N    | GND           | DP4_M2C_N |
| 16 | HA17_P_CC  | HA14_N     | LA11_P      | LA12_N     | HA15_P    | HA16_N    | GND           | GND       | DP6_M2C_P     | GND       |
| 17 | HA17_N_CC  | GND        | LA11_N      | GND        | HA15_N    | GND       | LA13_P        | GND       | DP6_M2C_N     | GND       |
| 18 | GND        | HA18_P     | GND         | LA16_P     | GND       | HA20_P    | LA13_N        | LA14_P    | GND           | DP5_M2C_P |
| 19 | HA21_P     | HA18_N     | LA15_P      | LA16_N     | HA19_P    | HA20_N    | GND           | LA14_N    | GND           | DP5_M2C_N |
| 20 | HA21_N     | GND        | LA15_N      | GND        | HA19_N    | GND       | LA17_P_CC     | GND       | GBTCLK1_M2C_P | GND       |
| 21 | GND        | HA22_P     | GND         | LA20_P     | GND       | HB03_P    | LA17_N_CC     | GND       | GBTCLK1_M2C_N | GND       |
| 22 | HA23_P     | HA22_N     | LA19_P      | LA20_N     | HB02_P    | HB03_N    | GND           | LA18_P_CC | GND           | DP1_C2M_P |
| 23 | HA23_N     | GND        | LA19_N      | GND        | HB02_N    | GND       | LA23_P        | LA18_N_CC | GND           | DP1_C2M_N |
| 24 | GND        | HB01_P     | GND         | LA22_P     | GND       | HB05_P    | LA23_N        | GND       | DP9_C2M_P     | GND       |
| 25 | HB00_P_CC  | HB01_N     | LA21_P      | LA22_N     | HB04_P    | HB05_N    | GND           | GND       | DP9_C2M_N     | GND       |
| 26 | HB00_N_CC  | GND        | LA21_N      | GND        | HB04_N    | GND       | LA26_P        | LA27_P    | GND           | DP2_C2M_P |
| 27 | GND        | HB07_P     | GND         | LA25_P     | GND       | HB09_P    | LA26_N        | LA27_N    | GND           | DP2_C2M_N |
| 28 | HB06_P_CC  | HB07_N     | LA24_P      | LA25_N     | HB08_P    | HB09_N    | GND           | GND       | DP8_C2M_P     | GND       |
| 29 | HB06_N_CC  | GND        | LA24_N      | GND        | HB08_N    | GND       | ТСК           | GND       | DP8_C2M_N     | GND       |
| 30 | GND        | HB11_P     | GND         | LA29_P     | GND       | HB13_P    | TDI           | SCL       | GND           | DP3_C2M_P |
| 31 | HB10_P     | HB11_N     | LA28_P      | LA29_N     | HB12_P    | HB13_N    | TDO           | SDA       | GND           | DP3_C2M_N |
| 32 | HB10_N     | GND        | LA28_N      | GND        | HB12_N    | GND       | 3P3VAUX       | GND       | DP7_C2M_P     | GND       |

#### Table B-1: FMC HPC Connector Pinout

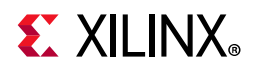

#### Table B-1: FMC HPC Connector Pinout (Cont'd)

|    | к         | l         | н      | G      | F      | E      | D      | с     | В         | А         |
|----|-----------|-----------|--------|--------|--------|--------|--------|-------|-----------|-----------|
| 33 | GND       | HB15_P    | GND    | LA31_P | GND    | HB19_P | TMS    | GND   | DP7_C2M_N | GND       |
| 34 | HB14_P    | HB15_N    | LA30_P | LA31_N | HB16_P | HB19_N | TRST_L | GA0   | GND       | DP4_C2M_P |
| 35 | HB14_N    | GND       | LA30_N | GND    | HB16_N | GND    | GA1    | 12P0V | GND       | DP4_C2M_N |
| 36 | GND       | HB18_P    | GND    | LA33_P | GND    | HB21_P | 3P3V   | GND   | DP6_C2M_P | GND       |
| 37 | HB17_P_CC | HB18_N    | LA32_P | LA33_N | HB20_P | HB21_N | GND    | 12P0V | DP6_C2M_N | GND       |
| 38 | HB17_N_CC | GND       | LA32_N | GND    | HB20_N | GND    | 3P3V   | GND   | GND       | DP5_C2M_P |
| 39 | GND       | VIO_B_M2C | GND    | VADJ   | GND    | VADJ   | GND    | 3P3V  | GND       | DP5_C2M_N |
| 40 | VIO_B_M2C | GND       | VADJ   | GND    | VADJ   | GND    | 3P3V   | GND   | RESO      | GND       |

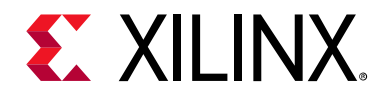

## Appendix C

# Master Constraints File Listing

The Xilinx design constraints (XDC) file template for the ZCU1275 board provides for designs targeting the Zynq® UltraScale+<sup>™</sup> RFSoC ZCU1275 characterization kit. Net names in the listed constraints correlate with net names on the ZCU1275 board schematic. Identify the appropriate pins and replace the following net names with net names in the user RTL. See the *Vivado Design Suite User Guide: Using Constraints* (UG903) [Ref 8] for more information.

### ZCU1275 Board XDC Listing

#FMC2

| set_property | PACKAGE_PIN | AL20     | [get_ports | "FMC2_PRSNT_M2C_L"]  |
|--------------|-------------|----------|------------|----------------------|
| set_property | IOSTANDARD  | LVCMOS18 | [get_ports | "FMC2_PRSNT_M2C_L"]  |
| set_property | PACKAGE_PIN | Н29      | [get_ports | "FMC2_CLK0_M2C_N"]   |
| set_property | IOSTANDARD  | LVCMOS18 | [get_ports | "FMC2_CLK0_M2C_N"]   |
| set_property | PACKAGE_PIN | Н28      | [get_ports | "FMC2_CLK0_M2C_P"]   |
| set_property | IOSTANDARD  | LVCMOS18 | [get_ports | "FMC2_CLK0_M2C_P"]   |
| set_property | PACKAGE_PIN | G30      | [get_ports | "FMC2_CLK1_M2C_N"]   |
| set_property | IOSTANDARD  | LVCMOS18 | [get_ports | "FMC2_CLK1_M2C_N"]   |
| set_property | PACKAGE_PIN | Н30      | [get_ports | "FMC2_CLK1_M2C_P"]   |
| set_property | IOSTANDARD  | LVCMOS18 | [get_ports | "FMC2_CLK1_M2C_P"]   |
| set_property | PACKAGE_PIN | AR26     | [get_ports | "FMC2_CLK2_BIDIR_N"] |
| set_property | IOSTANDARD  | LVCMOS18 | [get_ports | "FMC2_CLK2_BIDIR_N"] |
| set_property | PACKAGE_PIN | AP26     | [get_ports | "FMC2_CLK2_BIDIR_P"] |
| set_property | IOSTANDARD  | LVCMOS18 | [get_ports | "FMC2_CLK2_BIDIR_P"] |
| set_property | PACKAGE_PIN | AT24     | [get_ports | "FMC2_CLK3_BIDIR_N"] |
| set_property | IOSTANDARD  | LVCMOS18 | [get_ports | "FMC2_CLK3_BIDIR_N"] |
| set_property | PACKAGE_PIN | AT23     | [get_ports | "FMC2_CLK3_BIDIR_P"] |
| set_property | IOSTANDARD  | LVCMOS18 | [get_ports | "FMC2_CLK3_BIDIR_P"] |
| #FMC2 LA     |             |          |            |                      |
| set_property | PACKAGE_PIN | G28      | [get_ports | "FMC2_LA00_CCN"]     |
| set_property | IOSTANDARD  | LVCMOS18 | [get_ports | "FMC2_LA00_CCN"]     |
| set_property | PACKAGE_PIN | G27      | [get_ports | "FMC2_LA00_CCP"]     |
| set_property | IOSTANDARD  | LVCMOS18 | [get_ports | "FMC2_LA00_CCP"]     |
| set_property | PACKAGE_PIN | E30      | [get_ports | "FMC2_LA01_CCN"]     |
| set_property | IOSTANDARD  | LVCMOS18 | [get_ports | "FMC2_LA01_CCN"]     |
| set_property | PACKAGE_PIN | F30      | [get_ports | "FMC2_LA01_CCP"]     |
| set_property | IOSTANDARD  | LVCMOS18 | [get_ports | "FMC2_LA01_CCP"]     |
| set_property | PACKAGE_PIN | A30      | [get_ports | "FMC2_LA02N"]        |
| set_property | IOSTANDARD  | LVCMOS18 | [get_ports | "FMC2_LA02N"]        |
| set_property | PACKAGE_PIN | A29      | [get_ports | "FMC2_LA02P"]        |
| set_property | IOSTANDARD  | LVCMOS18 | [get_ports | "FMC2_LA02P"]        |
| set_property | PACKAGE_PIN | A32      | [get_ports | "FMC2_LA03N"]        |
| set property | IOSTANDARD  | LVCMOS18 | [get ports | "FMC2 LA03N"]        |

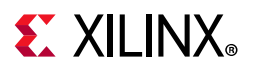

| set_property | PACKAGE_PIN                           | B32             | [get_ports | "FMC2_LA03P"]    |
|--------------|---------------------------------------|-----------------|------------|------------------|
| set_property | IOSTANDARD                            | LVCMOS18        | [get_ports | "FMC2_LA03P"]    |
| set_property | PACKAGE_PIN                           | A28             | [get_ports | "FMC2_LA04N"]    |
| set_property | IOSTANDARD                            | LVCMOS18        | [get_ports | "FMC2_LA04N"]    |
| set_property | PACKAGE_PIN                           | B28             | [get_ports | "FMC2_LA04P"]    |
| set_property | IOSTANDARD                            | LVCMOS18        | [get_ports | "FMC2_LA04P"]    |
| set property | PACKAGE PIN                           | B31             | [get ports | "FMC2 LA05N"]    |
| set property | IOSTANDARD                            | LVCMOS18        | [get ports | "FMC2 LA05N"]    |
| set property | PACKAGE PIN                           | в30             | [get ports | "FMC2 LA05P"]    |
| set property | IOSTANDARD                            | LVCMOS18        | [get ports | "FMC2 LA05P"]    |
| set property | PACKAGE PIN                           | A27             | [get ports | "FMC2 LA06N"]    |
| set property | TOSTANDARD                            | LVCMOS18        | [get ports | "FMC2_LA06N"]    |
| set property | PACKAGE PIN                           | B27             | [get ports | "FMC2_LA06P"]    |
| set property | TOSTANDARD                            | LVCMOS18        | [get ports | "FMC2_LA06P"]    |
| set property | PACKAGE DIN                           | C31             | [get_ports | "FMC2 LA07N"]    |
| set property | TOSTANDARD                            |                 | [get_poits | "FMC2 LA07N"]    |
| set property | PACKAGE DIN                           | C30             | [get_ports | "FMC2_LA07P"]    |
| set property | TOSTANDARD                            |                 | [get_ports | "FMC2_LA07p"]    |
| set property | DACKACE DIN                           | D27             | [get_poits | "FMC2_LAO7F ]    |
| set property | TOSTANDARD                            |                 | [get_poits | "FMC2_LAOON ]    |
| set property | DACKACE DIN                           | EVCHODIO<br>E27 | [get_ports | "FMC2_LACON ]    |
| set property | TOGTANDADD                            |                 | [get_poits | "FMC2_LACOF ]    |
| set property | DACKACE DIN                           | C20             | [get_poits | "FMC2_LACOF ]    |
| set_property | TOCTANDADD                            |                 | [get_poits | "FMC2_LAO9N ]    |
| set property | DACKACE DIN                           |                 | [get_poits | "FMC2_LAO9N ]    |
| set property | TOGENAUTA                             |                 | [get_poits | "FMC2_LAO9F ]    |
| set_property | DACKACE DIN                           | EJO             | [get_poits | FMC2_LAOFF ]     |
| set property | TOGENAUTA                             |                 | [get_poits | "FMC2_LAION ]    |
| set property | DACKAGE DIN                           | E27             | [get_poits | "FMC2_LAION ]    |
| set property |                                       |                 | [get_ports | "FMC2_LAIOF ]    |
| set_property | DACKAGE DIN                           | EVCMOSIO<br>F29 | [get_poits | "FMC2_LAIOF ]    |
| set property | TOSTANDARD                            |                 | [get_ports | "FMC2 LA11N"]    |
| set property | PACKAGE DIN                           | F29             | [get_ports | "FMC2 LA11P"]    |
| set property | TOSTANDARD                            |                 | [get_ports | "FMC2_LA11P"]    |
| set property | PACKAGE PIN                           | 128             | [get_ports | "FMC2_LA12N"]    |
| set property | TOSTANDARD                            |                 | [get ports | "FMC2 LA12N"]    |
| set property | PACKAGE PIN                           | 127             | [get ports | "FMC2 LA12P"]    |
| set property | TOSTANDARD                            |                 | [get ports | "FMC2 LA12P"]    |
| set property | PACKAGE PIN                           | д29             | [get ports | "FMC2_LA13N"]    |
| set property | IOSTANDARD                            | LVCMOS18        | [get ports | "FMC2 LA13N"]    |
| set property | PACKAGE PIN                           | к29             | [get ports | "FMC2 LA13P"]    |
| set property | IOSTANDARD                            | LVCMOS18        | [get ports | "FMC2 LA13P"]    |
| set property | PACKAGE PIN                           | J26             | [get ports | "FMC2 LA14N"]    |
| set property | IOSTANDARD                            | LVCMOS18        | [get ports | "FMC2 LA14N"]    |
| set property | PACKAGE PIN                           | к26             | [get ports | "FMC2 LA14P"]    |
| set property | IOSTANDARD                            | LVCMOS18        | [get ports | "FMC2 LA14P"]    |
| set property | PACKAGE PIN                           | K25             | [get ports | "FMC2 LA15N"]    |
| set property | TOSTANDARD                            | LVCMOS18        | [get ports | "FMC2_LA15N"]    |
| set property | PACKAGE PIN                           | L25             | [get ports | "FMC2 LA15P"]    |
| set property | IOSTANDARD                            | LVCMOS18        | [get ports | "FMC2 LA15P"]    |
| set property | PACKAGE PIN                           | M28             | [get ports | "FMC2 LA16N"]    |
| set property | TOSTANDARD                            | LVCMOS18        | [get ports | "FMC2_LA16N"]    |
| set property | PACKAGE PIN                           | M27             | [get ports | "FMC2 LA16P"]    |
| set property | IOSTANDARD                            | LVCMOS18        | [get ports | "FMC2 LA16P"]    |
| set property | PACKAGE PIN                           | F24             | [get ports | "FMC2 LA17 CCN"] |
| set property | IOSTANDARD                            | LVCMOS18        | [get ports | "FMC2 LA17 CCN"] |
| set property | PACKAGE PIN                           | F23             | [get ports | "FMC2 LA17 CCP"] |
| set property | IOSTANDARD                            | LVCMOS18        | [get ports | "FMC2 LA17 CCP"] |
| set_propertv | PACKAGE PIN                           | G26             | [get ports | "FMC2_LA18 CCN"] |
|              | · · · · · · · · · · · · · · · · · · · |                 |            |                  |

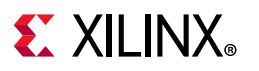

| set_property            | IOSTANDARD   | LVCMOS18        | [get_ports  | "FMC2_LA18_CCN"] |
|-------------------------|--------------|-----------------|-------------|------------------|
| set_property            | PACKAGE_PIN  | Н26             | [get_ports  | "FMC2_LA18_CCP"] |
| set_property            | IOSTANDARD   | LVCMOS18        | [get_ports  | "FMC2_LA18_CCP"] |
| set_property            | PACKAGE_PIN  | A23             | [get_ports  | "FMC2_LA19N"]    |
| set_property            | IOSTANDARD   | LVCMOS18        | [get_ports  | "FMC2_LA19N"]    |
| set property            | PACKAGE PIN  | A22             | [get ports  | "FMC2 LA19P"]    |
| set property            | TOSTANDARD   | LVCMOS18        | [get ports  | "FMC2 LA19P"]    |
| set property            | PACKAGE PIN  | A25             | [get ports  | "FMC2 LA20N"]    |
| set property            | TOSTANDARD   | LVCMOS18        | [get_ports  | "FMC2 $LA20N"$ ] |
| set property            | DACKAGE DIN  | A 24            | [get_poits  | "FMC2_LA20N ]    |
| set property            | TOGTANDADD   |                 | [get_poits  | "FMC2_LA20F ]    |
| set_property            | DACKAGE DIN  |                 | [get_ports  | IFMC2_LAZOF ]    |
| set_property            | PACKAGE_PIN  | BZ3             | [get_ports  | "FMC2_LAZIN"]    |
| set_property            | IUSIANDARD   | LVCMOSI8        | [get_ports  | "FMC2_LAZIN"]    |
| set_property            | PACKAGE_PIN  | BZZ             | [get_ports  | "FMC2_LAZIP"]    |
| set_property            | LOS'I'ANDARD | LVCMOS18        | lget_ports  | "FMC2_LA2IP"]    |
| set_property            | PACKAGE_PIN  | B25             | lget_ports  | "FMC2_LA22N"]    |
| set_property            | IOSTANDARD   | LVCMOS18        | lget_ports  | "FMC2_LA22N"]    |
| set_property            | PACKAGE_PIN  | C25             | [get_ports  | "FMC2_LA22P"]    |
| set_property            | IOSTANDARD   | LVCMOS18        | [get_ports  | "FMC2_LA22P"]    |
| <pre>set_property</pre> | PACKAGE_PIN  | C24             | [get_ports  | "FMC2_LA23N"]    |
| set_property            | IOSTANDARD   | LVCMOS18        | [get_ports  | "FMC2_LA23N"]    |
| set_property            | PACKAGE_PIN  | D24             | [get_ports  | "FMC2_LA23P"]    |
| set_property            | IOSTANDARD   | LVCMOS18        | [get_ports  | "FMC2_LA23P"]    |
| set_property            | PACKAGE_PIN  | B26             | [get_ports  | "FMC2_LA24N"]    |
| set_property            | IOSTANDARD   | LVCMOS18        | [get_ports  | "FMC2_LA24N"]    |
| set property            | PACKAGE PIN  | C26             | [get ports  | "FMC2 LA24P"]    |
| set property            | IOSTANDARD   | LVCMOS18        | [get ports  | "FMC2 LA24P"]    |
| set property            | PACKAGE PIN  | C23             | [get ports  | "FMC2_LA25N"]    |
| set property            | TOSTANDARD   | LVCMOS18        | [get ports  | "FMC2 LA25N"]    |
| set property            | DACKAGE DIN  | D23             | [get_ports  | "FMC2 LA25D"]    |
| set property            | TOSTANDARD   |                 | [get_poits  | "FMC2_LA25F ]    |
| set property            | DACKACE DIN  | D26             | [get_poits  | "EMC2 IA25F ]    |
| set_property            | FACKAGE_FIN  |                 | [get_ports  | IFMC2_LAZON ]    |
| set_property            | IUSIANDARD   | LVCMOSI0        | [get_ports  | "FMCZ_LAZON"]    |
| set_property            | PACKAGE_PIN  | EZO             | [get_ports  | "FMCZ_LAZOP"]    |
| set_property            | IUSIANDARD   | LVCMOSI8        | [get_ports  | "FMC2_LAZ6P"]    |
| set_property            | PACKAGE_PIN  | DZZ             | [get_ports  | "FMC2_LAZ/N"]    |
| set_property            | LOS'I'ANDARD | LVCMOS18        | lget_ports  | "FMC2_LA27N"]    |
| set_property            | PACKAGE_PIN  | E22             | lget_ports  | "FMC2_LA27P"]    |
| set_property            | IOSTANDARD   | LVCMOS18        | lget_ports  | "FMC2_LA27P"]    |
| set_property            | PACKAGE_PIN  | F25             | lget_ports  | "FMC2_LA28N"]    |
| set_property            | IOSTANDARD   | LVCMOS18        | lget_ports  | "FMC2_LA28N"]    |
| set_property            | PACKAGE_PIN  | G25             | [get_ports  | "FMC2_LA28P"]    |
| set_property            | IOSTANDARD   | LVCMOS18        | [get_ports  | "FMC2_LA28P"]    |
| set_property            | PACKAGE_PIN  | F22             | [get_ports  | "FMC2_LA29N"]    |
| set_property            | IOSTANDARD   | LVCMOS18        | [get_ports  | "FMC2_LA29N"]    |
| <pre>set_property</pre> | PACKAGE_PIN  | G22             | [get_ports  | "FMC2_LA29P"]    |
| set_property            | IOSTANDARD   | LVCMOS18        | [get_ports  | "FMC2_LA29P"]    |
| set_property            | PACKAGE_PIN  | Н25             | [get_ports  | "FMC2_LA30N"]    |
| set_property            | IOSTANDARD   | LVCMOS18        | [get_ports  | "FMC2_LA30N"]    |
| set_property            | PACKAGE_PIN  | H24             | [get_ports  | "FMC2_LA30P"]    |
| set_property            | IOSTANDARD   | LVCMOS18        | [get_ports  | "FMC2_LA30P"]    |
| set_property            | PACKAGE_PIN  | G23             | [get_ports  | "FMC2_LA31N"]    |
| set_propertv            | IOSTANDARD   | LVCMOS18        | [get_ports  | "FMC2_LA31N"]    |
| set property            | PACKAGE PIN  | Н23             | [get ports  | "FMC2 LA31P"]    |
| set property            | IOSTANDARD   | LVCMOS18        | [get ports  | "FMC2 LA31P"]    |
| set property            | PACKAGE PIN  | J24             | [get ports  | "FMC2 LA32N"]    |
| set property            | TOSTANDARD   | LVCMOS18        | [get norte  | "FMC2 LA32N"]    |
| set property            | PACKAGE DIN  | K24             | [get norte  | "FMC2 IA320"]    |
| set property            |              | LUCMOG1 Q       | [get ports  | "FMC2 I.A32D"]   |
| PCC Probercy            | TODIUNDAID   | - A CIVIO D T 0 | - ACC FOILS | LUCS_URSER ]     |

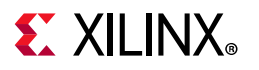

| <pre>set_property</pre> | PACKAGE_PIN  | J22       | [get_ports | "FMC2_LA33N"]                  |
|-------------------------|--------------|-----------|------------|--------------------------------|
| <pre>set_property</pre> | IOSTANDARD   | LVCMOS18  | [get_ports | "FMC2_LA33N"]                  |
| set_property            | PACKAGE_PIN  | К22       | [get_ports | "FMC2_LA33P"]                  |
| <pre>set_property</pre> | IOSTANDARD   | LVCMOS18  | [get_ports | "FMC2_LA33P"]                  |
| #FMC2 HA                |              |           |            |                                |
| <pre>set_property</pre> | PACKAGE_PIN  | AP17      | [get_ports | "FMC2_HA00_CCN"]               |
| set_property            | IOSTANDARD   | LVCMOS18  | [get_ports | "FMC2_HA00_CCN"]               |
| set_property            | PACKAGE_PIN  | AP18      | [get_ports | "FMC2_HA00_CCP"]               |
| set_property            | IOSTANDARD   | LVCMOS18  | [get_ports | "FMC2_HA00_CCP"]               |
| set_property            | PACKAGE_PIN  | AN20      | [get_ports | "FMC2_HA01_CCN"]               |
| set_property            | IOSTANDARD   | LVCMOS18  | [get_ports | "FMC2_HA01_CCN"]               |
| set_property            | PACKAGE_PIN  | AN21      | [get_ports | "FMC2_HA01_CCP"]               |
| set_property            | IOSTANDARD   | LVCMOS18  | [get_ports | "FMC2_HA01_CCP"]               |
| set_property            | PACKAGE_PIN  | AH19      | [get_ports | "FMC2_HA02N"]                  |
| set_property            | IOSTANDARD   | LVCMOS18  | [get_ports | "FMC2_HA02N"]                  |
| set_property            | PACKAGE_PIN  | AH20      | [get_ports | "FMC2_HA02P"]                  |
| set_property            | IOSTANDARD   | LVCMOS18  | [get_ports | "FMC2_HA02P"]                  |
| set property            | PACKAGE PIN  | AJ21      | [get ports | "FMC2 HA03N"]                  |
| set property            | IOSTANDARD   | LVCMOS18  | [get ports | "FMC2 HA03N"]                  |
| set property            | PACKAGE PIN  | AH21      | [get ports | "FMC2_HA03P"]                  |
| set property            | TOSTANDARD   | LVCMOS18  | [get ports | "FMC2_HA03P"]                  |
| set property            | PACKAGE PIN  | A,T18     | [get ports | "FMC2_HA04N"]                  |
| set property            | TOSTANDARD   |           | [get_poits | "FMC2_HA04N"]                  |
| set property            | DACKAGE DIN  | AH18      | [get_ports | "FMC2_HA04D"]                  |
| set_property            | TOGTANDADD   |           | [get_poits | "FMC2_HAO4F ]                  |
| set_property            | DACKACE DIN  | TACWO219  | [get_ports | FMC2_HAU4P ]                   |
| set_property            | PACKAGE_PIN  | AKZU      | [get_ports | "FMC2_HAUSN"]                  |
| set_property            | IUSIANDARD   | LVCMOSI8  | [get_ports | "FMC2_HAU5N"]                  |
| set_property            | PACKAGE_PIN  | AKZI      | [get_ports | "FMC2_HAU5P"]                  |
| set_property            | IOSTANDARD   | LVCMOS18  | [get_ports | "FMC2_HA05P"]                  |
| set_property            | PACKAGE_PIN  | AK17      | [get_ports | "FMC2_HAU6N"]                  |
| set_property            | IOSTANDARD   | LVCMOS18  | lget_ports | "FMC2_HA06N"]                  |
| set_property            | PACKAGE_PIN  | AJ17      | [get_ports | "FMC2_HA06P"]                  |
| set_property            | IOSTANDARD   | LVCMOS18  | [get_ports | "FMC2_HA06P"]                  |
| set_property            | PACKAGE_PIN  | AL19      | [get_ports | "FMC2_HA07N"]                  |
| set_property            | IOSTANDARD   | LVCMOS18  | [get_ports | "FMC2_HA07N"]                  |
| <pre>set_property</pre> | PACKAGE_PIN  | AK19      | [get_ports | "FMC2_HA07P"]                  |
| <pre>set_property</pre> | IOSTANDARD   | LVCMOS18  | [get_ports | "FMC2_HA07P"]                  |
| <pre>set_property</pre> | PACKAGE_PIN  | AL17      | [get_ports | "FMC2_HA08N"]                  |
| <pre>set_property</pre> | IOSTANDARD   | LVCMOS18  | [get_ports | "FMC2_HA08N"]                  |
| set_property            | PACKAGE_PIN  | AL18      | [get_ports | "FMC2_HA08P"]                  |
| set_property            | IOSTANDARD   | LVCMOS18  | [get_ports | "FMC2_HA08P"]                  |
| set_property            | PACKAGE_PIN  | AM20      | [get_ports | "FMC2_HA09N"]                  |
| set_property            | IOSTANDARD   | LVCMOS18  | [get_ports | "FMC2_HA09N"]                  |
| set_property            | PACKAGE_PIN  | AM21      | [get_ports | "FMC2_HA09P"]                  |
| set_property            | IOSTANDARD   | LVCMOS18  | [get_ports | "FMC2_HA09P"]                  |
| set property            | PACKAGE PIN  | AN18      | [get ports | "FMC2 HA10N"]                  |
| set property            | IOSTANDARD   | LVCMOS18  | [qet ports | "FMC2 HA10N"]                  |
| set property            | PACKAGE PIN  | AM18      | [get ports | "FMC2 HA10P"]                  |
| set property            | IOSTANDARD   | LVCMOS18  | [get ports | "FMC2 HA10P"]                  |
| set property            | PACKAGE PIN  | AP19      | [get ports | "FMC2 HA11N"]                  |
| set property            | TOSTANDARD   | LVCMOS18  | [get ports | "FMC2_HA11N"]                  |
| set property            | PACKAGE DIN  | AN19      | [get_poits | "FMC2_HA11p"]                  |
| set property            | TOSTANDARD   |           | [get ports | "FMC2 HA11D"]                  |
| get property            | TOPICATO     |           | [get porta | "FMC2 HA12NT"]                 |
| get property            | TUCLAGE_LIN  | T.VCMOG10 | [get ports |                                |
| set property            | TOSTANDARD   |           | [get ports | ייתכא_ האדאוין<br>ווית 10 נוגד |
| set property            | FACKAGE_PIN  | AFZI      | get ports  | THUS HAISP                     |
| set_property            | LOSIANDARD   |           | [get_ports | "FMCZ_HAIZP"]                  |
| set_property            | PACKAGE_PIN  | ATTY      | [get_ports | "FMCZ_HAI3N"]                  |
| set_property            | LOS'I'ANDARD | LVCMOS18  | [get_ports | "FMC2_HAI3N"]                  |

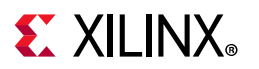

| set_property | PACKAGE_PIN | AT20      | [get_ports | "FMC2_HA13P"]    |
|--------------|-------------|-----------|------------|------------------|
| set_property | IOSTANDARD  | LVCMOS18  | [get_ports | "FMC2_HA13P"]    |
| set_property | PACKAGE_PIN | AU20      | [get_ports | "FMC2_HA14N"]    |
| set_property | IOSTANDARD  | LVCMOS18  | [get_ports | "FMC2_HA14N"]    |
| set_property | PACKAGE_PIN | AU21      | [get_ports | "FMC2_HA14P"]    |
| set_property | IOSTANDARD  | LVCMOS18  | [get_ports | "FMC2_HA14P"]    |
| set_property | PACKAGE_PIN | AU18      | [get_ports | "FMC2_HA15N"]    |
| set_property | IOSTANDARD  | LVCMOS18  | [get_ports | "FMC2_HA15N"]    |
| set property | PACKAGE PIN | AT18      | [get ports | "FMC2 HA15P"]    |
| set property | IOSTANDARD  | LVCMOS18  | [get ports | "FMC2 HA15P"]    |
| set_property | PACKAGE_PIN | AY21      | [get_ports | "FMC2_HA16N"]    |
| set property | IOSTANDARD  | LVCMOS18  | [get ports | "FMC2 HA16N"]    |
| set property | PACKAGE PIN | AW21      | [get ports | "FMC2 HA16P"]    |
| set property | IOSTANDARD  | LVCMOS18  | [get ports | "FMC2_HA16P"]    |
| set property | PACKAGE PIN | AR19      | [get ports | "FMC2 HA17 CCN"] |
| set property | TOSTANDARD  | LVCMOS18  | [get ports | "FMC2 HA17 CCN"] |
| set property | PACKAGE PIN | AR20      | [get ports | "FMC2 HA17 CCP"] |
| set property | TOSTANDARD  | LVCMOS18  | [get_ports | "FMC2 HA17 CCD"] |
| set property | DACKACE DIN |           | [get_poits | "FMC2_HA17_CCF ] |
| set_property | TOGENAUTO   |           | [get_poits | "FMC2_HAION ]    |
| set_property | DAGRAGE DIN |           | [get_ports | THC2_HAION ]     |
| set_property | PACKAGE_PIN | AV19      | [get_ports | "FMC2_HAIOP"]    |
| set_property | IUSIANDARD  | LVCMOSI8  | [get_ports | "FMCZ_HAI8P"]    |
| set_property | PACKAGE_PIN | BAZU      | [get_ports | "FMC2_HAI9N"]    |
| set_property | IOSTANDARD  | LVCMOSI8  | [get_ports | "FMC2_HA19N"]    |
| set_property | PACKAGE_PIN | AY20      | lget_ports | "FMC2_HA19P"]    |
| set_property | IOSTANDARD  | LVCMOS18  | lget_ports | "FMC2_HA19P"]    |
| set_property | PACKAGE_PIN | AW18      | lget_ports | "FMC2_HA20N"]    |
| set_property | IOSTANDARD  | LVCMOS18  | lget_ports | "FMC2_HA20N"]    |
| set_property | PACKAGE_PIN | AV18      | [get_ports | "FMC2_HA20P"]    |
| set_property | IOSTANDARD  | LVCMOS18  | [get_ports | "FMC2_HA20P"]    |
| set_property | PACKAGE_PIN | BA19      | [get_ports | "FMC2_HA21N"]    |
| set_property | IOSTANDARD  | LVCMOS18  | [get_ports | "FMC2_HA21N"]    |
| set_property | PACKAGE_PIN | AY19      | [get_ports | "FMC2_HA21P"]    |
| set_property | IOSTANDARD  | LVCMOS18  | [get_ports | "FMC2_HA21P"]    |
| set_property | PACKAGE_PIN | BB18      | [get_ports | "FMC2_HA22N"]    |
| set_property | IOSTANDARD  | LVCMOS18  | [get_ports | "FMC2_HA22N"]    |
| set_property | PACKAGE_PIN | BA18      | [get_ports | "FMC2_HA22P"]    |
| set_property | IOSTANDARD  | LVCMOS18  | [get_ports | "FMC2_HA22P"]    |
| set_property | PACKAGE_PIN | BB20      | [get_ports | "FMC2_HA23N"]    |
| set_property | IOSTANDARD  | LVCMOS18  | [get_ports | "FMC2_HA23N"]    |
| set_property | PACKAGE_PIN | BB21      | [get_ports | "FMC2_HA23P"]    |
| set_property | IOSTANDARD  | LVCMOS18  | [get_ports | "FMC2_HA23P"]    |
| #FMC2 HB     |             |           |            |                  |
| set_property | PACKAGE_PIN | AU15      | [get_ports | "FMC2_HB00_CCN"] |
| set_property | IOSTANDARD  | LVCMOS18  | [get_ports | "FMC2_HB00_CCN"] |
| set_property | PACKAGE_PIN | AT15      | [get_ports | "FMC2_HB00_CCP"] |
| set_property | IOSTANDARD  | LVCMOS18  | [get_ports | "FMC2_HB00_CCP"] |
| set property | PACKAGE PIN | AK14      | [get ports | "FMC2 HB01N"]    |
| set property | IOSTANDARD  | LVCMOS18  | [get ports | "FMC2 HB01N"]    |
| set property | PACKAGE PIN | AJ14      | [get ports | "FMC2_HB01P"]    |
| set property | IOSTANDARD  | LVCMOS18  | [get ports | "FMC2 HB01P"1    |
| set property | PACKAGE PIN | AK15      | [get ports | "FMC2_HB02N"]    |
| set property | TOSTANDARD  |           | [get ports | "FMC2_HB02N"]    |
| set property | PACKACE DIN | AK16      | [get ports | "FMC2_HB02D"]    |
| set property | TOSTANDARD  |           | [get ports | "FMC2_HB02D"]    |
| set property | TOPINDAND   | AM15      | [get ports | "FMC2 HB03N"]    |
| set property |             | T VCMOG10 | [get ports |                  |
| set property | TOPIANDARD  |           | get ports  |                  |
| set_property | FACKAGE_PIN | ALLD      | get ports  | FMC2_HBU3P"]     |
| sec_property | TOPTANDARD  | TACINO2T8 | iget_ports | гисд_пв03Р"]     |

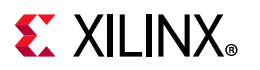

| set_property | PACKAGE_PIN | AN15     | [get_ports | "FMC2_HB04N"]    |
|--------------|-------------|----------|------------|------------------|
| set_property | IOSTANDARD  | LVCMOS18 | [get_ports | "FMC2_HB04N"]    |
| set_property | PACKAGE_PIN | AM16     | [get_ports | "FMC2_HB04P"]    |
| set_property | IOSTANDARD  | LVCMOS18 | [get_ports | "FMC2_HB04P"]    |
| set_property | PACKAGE_PIN | AM13     | [get_ports | "FMC2_HB05N"]    |
| set_property | IOSTANDARD  | LVCMOS18 | [get_ports | "FMC2_HB05N"]    |
| set_property | PACKAGE_PIN | AL14     | [get_ports | "FMC2_HB05P"]    |
| set_property | IOSTANDARD  | LVCMOS18 | [get_ports | "FMC2_HB05P"]    |
| set_property | PACKAGE_PIN | AU16     | [get_ports | "FMC2_HB06_CCN"] |
| set_property | IOSTANDARD  | LVCMOS18 | [get_ports | "FMC2_HB06_CCN"] |
| set_property | PACKAGE_PIN | AU17     | [get_ports | "FMC2_HB06_CCP"] |
| set_property | IOSTANDARD  | LVCMOS18 | [get_ports | "FMC2_HB06_CCP"] |
| set_property | PACKAGE_PIN | AP16     | [get_ports | "FMC2_HB07N"]    |
| set_property | IOSTANDARD  | LVCMOS18 | [get_ports | "FMC2_HB07N"]    |
| set_property | PACKAGE_PIN | AN16     | [get_ports | "FMC2_HB07P"]    |
| set_property | IOSTANDARD  | LVCMOS18 | [get_ports | "FMC2_HB07P"]    |
| set_property | PACKAGE_PIN | AP13     | [get_ports | "FMC2_HB08N"]    |
| set_property | IOSTANDARD  | LVCMOS18 | [get_ports | "FMC2_HB08N"]    |
| set_property | PACKAGE_PIN | AN13     | [get_ports | "FMC2_HB08P"]    |
| set_property | IOSTANDARD  | LVCMOS18 | [get_ports | "FMC2_HB08P"]    |
| set_property | PACKAGE_PIN | AR15     | [get_ports | "FMC2_HB09N"]    |
| set_property | IOSTANDARD  | LVCMOS18 | [get_ports | "FMC2_HB09N"]    |
| set_property | PACKAGE_PIN | AR16     | [get_ports | "FMC2_HB09P"]    |
| set_property | IOSTANDARD  | LVCMOS18 | [get_ports | "FMC2_HB09P"]    |
| set_property | PACKAGE_PIN | AT14     | [get_ports | "FMC2_HB10N"]    |
| set_property | IOSTANDARD  | LVCMOS18 | [get_ports | "FMC2_HB10N"]    |
| set property | PACKAGE PIN | AR14     | [get ports | "FMC2 HB10P"]    |
| set_property | IOSTANDARD  | LVCMOS18 | [get_ports | "FMC2_HB10P"]    |
| set_property | PACKAGE_PIN | AT17     | [get_ports | "FMC2_HB11N"]    |
| set property | IOSTANDARD  | LVCMOS18 | [get ports | "FMC2 HB11N"]    |
| set property | PACKAGE PIN | AR17     | [get ports | "FMC2 HB11P"]    |
| set_property | IOSTANDARD  | LVCMOS18 | [get_ports | "FMC2_HB11P"]    |
| set property | PACKAGE PIN | AV15     | [get ports | "FMC2 HB12N"]    |
| set property | IOSTANDARD  | LVCMOS18 | [get ports | "FMC2 HB12N"]    |
| set_property | PACKAGE_PIN | AV16     | [get_ports | "FMC2_HB12P"]    |
| set property | IOSTANDARD  | LVCMOS18 | [get ports | "FMC2 HB12P"]    |
| set property | PACKAGE PIN | AW14     | [get ports | "FMC2 HB13N"]    |
| set property | IOSTANDARD  | LVCMOS18 | [get ports | "FMC2 HB13N"]    |
| set property | PACKAGE PIN | AV14     | [get ports | "FMC2 HB13P"]    |
| set property | IOSTANDARD  | LVCMOS18 | [get ports | "FMC2 HB13P"]    |
| set property | PACKAGE PIN | AW16     | [get ports | "FMC2 HB14N"]    |
| set property | IOSTANDARD  | LVCMOS18 | [get ports | "FMC2 HB14N"]    |
| set property | PACKAGE PIN | AW17     | [get ports | "FMC2 HB14P"]    |
| set property | IOSTANDARD  | LVCMOS18 | [get ports | "FMC2 HB14P"]    |
| set property | PACKAGE PIN | AW13     | [get ports | "FMC2 HB15N"]    |
| set property | IOSTANDARD  | LVCMOS18 | [get ports | "FMC2 HB15N"]    |
| set property | PACKAGE PIN | AV13     | [get ports | "FMC2 HB15P"]    |
| set property | TOSTANDARD  | LVCMOS18 | [get ports | "FMC2_HB15P"]    |
| set property | PACKAGE PIN | AY16     | [get ports | "FMC2_HB16N"]    |
| set property | IOSTANDARD  | LVCMOS18 | [get ports | "FMC2 HB16N"]    |
| set property | PACKAGE PIN | AY17     | [get ports | "FMC2 HB16P"]    |
| set property | IOSTANDARD  | LVCMOS18 | [get ports | "FMC2 HB16P"]    |
| set property | PACKAGE PIN | AU13     | [get ports | "FMC2 HB17 CCN"] |
| set property | IOSTANDARD  | LVCMOS18 | [get ports | "FMC2 HB17 CCN"] |
| set property | PACKAGE PIN | AT13     | [get ports | "FMC2 HB17 CCP"] |
| set property | IOSTANDARD  | LVCMOS18 | [get ports | "FMC2 HB17 CCP"] |
| set property | PACKAGE PIN | AY14     | [get ports | "FMC2 HB18N"]    |
| set property | IOSTANDARD  | LVCMOS18 | [get ports | "FMC2 HB18N"]    |
| set_property | PACKAGE_PIN | AY15     | [get_ports | "FMC2_HB18P"]    |

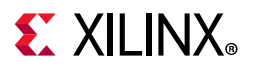

| <pre>set_property</pre> | IOSTANDARD  | LVCMOS18  | [get_ports                                     | "FMC2_HB18P"]        |
|-------------------------|-------------|-----------|------------------------------------------------|----------------------|
| <pre>set_property</pre> | PACKAGE_PIN | BA14      | [get_ports                                     | "FMC2_HB19N"]        |
| set_property            | IOSTANDARD  | LVCMOS18  | [get_ports                                     | "FMC2_HB19N"]        |
| set_property            | PACKAGE_PIN | BA15      | [get_ports                                     | "FMC2_HB19P"]        |
| set_property            | IOSTANDARD  | LVCMOS18  | [get_ports                                     | "FMC2_HB19P"]        |
| set_property            | PACKAGE_PIN | BB15      | [get_ports                                     | "FMC2_HB20N"]        |
| set_property            | IOSTANDARD  | LVCMOS18  | [get_ports                                     | "FMC2_HB20N"]        |
| set_property            | PACKAGE_PIN | BB16      | [get_ports                                     | "FMC2_HB20P"]        |
| set property            | IOSTANDARD  | LVCMOS18  | [get ports                                     | "FMC2 HB20P"]        |
| set property            | PACKAGE PIN | BA12      | [get ports                                     | "FMC2 HB21N"]        |
| set property            | IOSTANDARD  | LVCMOS18  | [get ports                                     | "FMC2_HB21N"]        |
| set property            | PACKAGE PIN | BA13      | [get ports                                     | "FMC2_HB21P"]        |
| set property            | TOSTANDARD  | LVCMOS18  | [get_ports                                     | "FMC2 HB21P"]        |
| #FMC3                   | 10011101110 | 1,0110010 | [ <u>]</u> ]]]]]]]]]]]]]]]]]]]]]]]]]]]]]]]]]]] |                      |
| set property            | DACKAGE DIN | C13       | [get ports                                     | "FMC3 PRSNT M2C I."] |
| set property            | TOSTANDARD  |           | [get_poits                                     | "FMC3 DRSNT M2C I."] |
| set property            | DACKAGE DIN | AM0       | [get_poits                                     | "FMC3_CLK0_M2C_N"]   |
| set_property            | TOCTANDADD  | T VCMOG10 | [get_poits                                     | "FMC2_CIK0_M2C_N"]   |
| set_property            | DACKACE DIN | TACMOSTO  | [get_poits                                     | FMC3_CLK0_M2C_N ]    |
| set_property            | PACKAGE_PIN | AV9       | [get_ports                                     | "FMC3_CLK0_M2C_P"]   |
| set_property            | IUSIANDARD  | LVCMOSI8  | [get_ports                                     | "FMC3_CLK0_M2C_P"]   |
| set_property            | PACKAGE_PIN | AWII      | [get_ports                                     | "FMC3_CLK1_M2C_N"]   |
| set_property            | IOSTANDARD  | LVCMOS18  | [get_ports                                     | "FMC3_CLK1_M2C_N"]   |
| set_property            | PACKAGE_PIN | AVII      | [get_ports                                     | "FMC3_CLK1_M2C_P"]   |
| set_property            | IOSTANDARD  | LVCMOS18  | [get_ports                                     | "FMC3_CLK1_M2C_P"]   |
| set_property            | PACKAGE_PIN | E14       | [get_ports                                     | "FMC3_CLK2_BIDIR_N"] |
| set_property            | IOSTANDARD  | LVCMOS18  | [get_ports                                     | "FMC3_CLK2_BIDIR_N"] |
| set_property            | PACKAGE_PIN | F15       | [get_ports                                     | "FMC3_CLK2_BIDIR_P"] |
| set_property            | IOSTANDARD  | LVCMOS18  | [get_ports                                     | "FMC3_CLK2_BIDIR_P"] |
| set_property            | PACKAGE_PIN | A12       | [get_ports                                     | "FMC3_CLK3_BIDIR_N"] |
| set_property            | IOSTANDARD  | LVCMOS18  | lget_ports                                     | "FMC3_CLK3_BIDIR_N"] |
| set_property            | PACKAGE_PIN | A13       | lget_ports                                     | "FMC3_CLK3_BIDIR_P"] |
| set_property            | IOSTANDARD  | LVCMOS18  | [get_ports                                     | "FMC3_CLK3_BIDIR_P"] |
| #FMC3 LA                |             |           | _                                              | _                    |
| set_property            | PACKAGE_PIN | AU11      | [get_ports                                     | "FMC3_LA00_CCN"]     |
| set_property            | IOSTANDARD  | LVCMOS18  | [get_ports                                     | "FMC3_LA00_CCN"]     |
| <pre>set_property</pre> | PACKAGE_PIN | AU12      | [get_ports                                     | "FMC3_LA00_CCP"]     |
| <pre>set_property</pre> | IOSTANDARD  | LVCMOS18  | [get_ports                                     | "FMC3_LA00_CCP"]     |
| <pre>set_property</pre> | PACKAGE_PIN | AV10      | [get_ports                                     | "FMC3_LA01_CCN"]     |
| <pre>set_property</pre> | IOSTANDARD  | LVCMOS18  | [get_ports                                     | "FMC3_LA01_CCN"]     |
| <pre>set_property</pre> | PACKAGE_PIN | AU10      | [get_ports                                     | "FMC3_LA01_CCP"]     |
| <pre>set_property</pre> | IOSTANDARD  | LVCMOS18  | [get_ports                                     | "FMC3_LA01_CCP"]     |
| <pre>set_property</pre> | PACKAGE_PIN | AP10      | [get_ports                                     | "FMC3_LA02N"]        |
| <pre>set_property</pre> | IOSTANDARD  | LVCMOS18  | [get_ports                                     | "FMC3_LA02N"]        |
| <pre>set_property</pre> | PACKAGE_PIN | AP11      | [get_ports                                     | "FMC3_LA02P"]        |
| <pre>set_property</pre> | IOSTANDARD  | LVCMOS18  | [get_ports                                     | "FMC3_LA02P"]        |
| <pre>set_property</pre> | PACKAGE_PIN | AR11      | [get_ports                                     | "FMC3_LA03N"]        |
| set_property            | IOSTANDARD  | LVCMOS18  | [get_ports                                     | "FMC3_LA03N"]        |
| set_property            | PACKAGE_PIN | AP12      | [get_ports                                     | "FMC3_LA03P"]        |
| set_property            | IOSTANDARD  | LVCMOS18  | [get_ports                                     | "FMC3_LA03P"]        |
| set_property            | PACKAGE_PIN | AT10      | [get_ports                                     | "FMC3_LA04N"]        |
| set_property            | IOSTANDARD  | LVCMOS18  | [get_ports                                     | "FMC3_LA04N"]        |
| set_property            | PACKAGE_PIN | AR10      | [get_ports                                     | "FMC3_LA04P"]        |
| set_property            | IOSTANDARD  | LVCMOS18  | [get_ports                                     | "FMC3_LA04P"]        |
| set_property            | PACKAGE_PIN | AT12      | [get_ports                                     | "FMC3_LA05N"]        |
| set_property            | IOSTANDARD  | LVCMOS18  | [get_ports                                     | "FMC3_LA05N"]        |
| set_property            | PACKAGE_PIN | AR12      | [get_ports                                     | "FMC3_LA05P"]        |
| set_property            | IOSTANDARD  | LVCMOS18  | [get_ports                                     | "FMC3_LA05P"]        |
| set_property            | PACKAGE_PIN | AY10      | [get_ports                                     | "FMC3_LA06N"]        |
| set_property            | IOSTANDARD  | LVCMOS18  | [get_ports                                     | "FMC3_LA06N"]        |

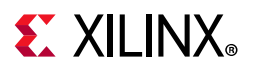

| set_property | PACKAGE_PIN | AY11     | [get_ports | "FMC3_LA06P"]    |
|--------------|-------------|----------|------------|------------------|
| set_property | IOSTANDARD  | LVCMOS18 | [get_ports | "FMC3_LA06P"]    |
| set_property | PACKAGE_PIN | BA9      | [get_ports | "FMC3_LA07N"]    |
| set_property | IOSTANDARD  | LVCMOS18 | [get_ports | "FMC3_LA07N"]    |
| set_property | PACKAGE_PIN | AY9      | [get_ports | "FMC3_LA07P"]    |
| set property | IOSTANDARD  | LVCMOS18 | [get ports | "FMC3 LA07P"]    |
| set property | PACKAGE PIN | BB9      | [get ports | "FMC3 LA08N"]    |
| set property | IOSTANDARD  | LVCMOS18 | [get ports | "FMC3 LA08N"]    |
| set property | PACKAGE PIN | BA10     | [get ports | "FMC3 LA08P"]    |
| set property | TOSTANDARD  | LVCMOS18 | [get_ports | "FMC3 LA08D"]    |
| set property | DACKAGE DIN | BB10     | [get_ports | "FMC3 LA09N"]    |
| set_property | TOCTANDADD  |          | [get_ports | "EMC2 IN OONT"]  |
| set_property | DACKAGE DIN |          | [get_ports | FMCS_LAUSN ]     |
| set_property | PACKAGE_PIN | BBII     | [get_ports | "FMC3_LAU9P"]    |
| set_property | IUSIANDARD  | LVCMOSI8 | [get_ports | "FMC3_LAU9P"]    |
| set_property | PACKAGE_PIN | F'13     | [get_ports | "FMC3_LAIUN"]    |
| set_property | LOSTANDARD  | LVCMOS18 | [get_ports | "FMC3_LAION"]    |
| set_property | PACKAGE_PIN | F14      | [get_ports | "FMC3_LA10P"]    |
| set_property | IOSTANDARD  | LVCMOS18 | [get_ports | "FMC3_LA10P"]    |
| set_property | PACKAGE_PIN | A14      | [get_ports | "FMC3_LA11N"]    |
| set_property | IOSTANDARD  | LVCMOS18 | [get_ports | "FMC3_LA11N"]    |
| set_property | PACKAGE_PIN | A15      | [get_ports | "FMC3_LA11P"]    |
| set_property | IOSTANDARD  | LVCMOS18 | [get_ports | "FMC3_LA11P"]    |
| set_property | PACKAGE_PIN | C16      | [get_ports | "FMC3_LA12N"]    |
| set_property | IOSTANDARD  | LVCMOS18 | [get_ports | "FMC3_LA12N"]    |
| set_property | PACKAGE_PIN | D16      | [get_ports | "FMC3_LA12P"]    |
| set_property | IOSTANDARD  | LVCMOS18 | [get_ports | "FMC3_LA12P"]    |
| set_property | PACKAGE_PIN | E15      | [get_ports | "FMC3_LA13N"]    |
| set_property | IOSTANDARD  | LVCMOS18 | [get_ports | "FMC3_LA13N"]    |
| set_property | PACKAGE_PIN | E16      | [get_ports | "FMC3_LA13P"]    |
| set property | IOSTANDARD  | LVCMOS18 | [get ports | "FMC3 LA13P"]    |
| set property | PACKAGE PIN | B15      | [get ports | "FMC3 LA14N"]    |
| set property | IOSTANDARD  | LVCMOS18 | [get ports | "FMC3 LA14N"]    |
| set property | PACKAGE PIN | B16      | [get ports | "FMC3 LA14P"]    |
| set property | TOSTANDARD  | LVCMOS18 | [get ports | "FMC3 LA14P"]    |
| set property | PACKAGE PIN | C14      | [get_ports | "FMC3 LA15N"]    |
| set property | TOSTANDARD  |          | [get_ports | "FMC3 LA15N"]    |
| set property | DACKAGE DIN | C15      | [get_poits | "FMC3 LA15D"]    |
| set property |             |          | [get_poits | "EMC3 IA15D"]    |
| set_property | DAGRAGE DIN |          | [get_poits | THCS_DAISF ]     |
| set_property | PACKAGE_PIN |          | [get_ports | FMCS_LAION ]     |
| set_property | IUSIANDARD  | LVCMUSI8 | [get_ports | "FMC3_LAION"]    |
| set_property | PACKAGE_PIN | BI3      | [get_ports | "FMC3_LAI6P"]    |
| set_property | IOSTANDARD  | LVCMOSI8 | [get_ports | "FMC3_LAI6P"]    |
| set_property | PACKAGE_PIN | H16      | [get_ports | "FMC3_LAI7_CCN"] |
| set_property | IOSTANDARD  | LVCMOSI8 | [get_ports | "FMC3_LAI7_CCN"] |
| set_property | PACKAGE_PIN | J16      | lget_ports | "FMC3_LA17_CCP"] |
| set_property | IOSTANDARD  | LVCMOS18 | [get_ports | "FMC3_LA17_CCP"] |
| set_property | PACKAGE_PIN | K16      | [get_ports | "FMC3_LA18_CCN"] |
| set_property | IOSTANDARD  | LVCMOS18 | [get_ports | "FMC3_LA18_CCN"] |
| set_property | PACKAGE_PIN | K17      | [get_ports | "FMC3_LA18_CCP"] |
| set_property | IOSTANDARD  | LVCMOS18 | [get_ports | "FMC3_LA18_CCP"] |
| set_property | PACKAGE_PIN | G15      | [get_ports | "FMC3_LA19N"]    |
| set_property | IOSTANDARD  | LVCMOS18 | [get_ports | "FMC3_LA19N"]    |
| set_property | PACKAGE_PIN | G16      | [get_ports | "FMC3_LA19P"]    |
| set_property | IOSTANDARD  | LVCMOS18 | [get_ports | "FMC3_LA19P"]    |
| set_property | PACKAGE_PIN | H14      | [get_ports | "FMC3_LA20N"]    |
| set_property | IOSTANDARD  | LVCMOS18 | [get_ports | "FMC3_LA20N"]    |
| set_property | PACKAGE_PIN | Н15      | [get_ports | "FMC3_LA20P"]    |
| set_property | IOSTANDARD  | LVCMOS18 | [get_ports | "FMC3_LA20P"]    |
| set_property | PACKAGE_PIN | G13      | [get_ports | "FMC3_LA21N"]    |
|              |             |          | -          |                  |

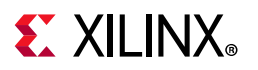

| set_property                                                                                                    | IOSTANDARD                                                                                                    | LVCMOS18                                                                                                    | [get_ports                                                                                                    | "FMC3_LA21N"]                                                                                                    |
|----------------------------------------------------------------------------------------------------|----------------------------------------------------------------------------------------------------|----------------------------------------------------------------------------------------------------|----------------------------------------------------------------------------------------------------|----------------------------------------------------------------------------------------------------|
| set_property                                                                                                    | PACKAGE_PIN                                                                                                    | Н13                                                                                                    | [get_ports                                                                                                    | "FMC3_LA21P"]                                                                                                    |
| set_property                                                                                                    | IOSTANDARD                                                                                                    | LVCMOS18                                                                                                    | [get_ports                                                                                                    | "FMC3_LA21P"]                                                                                                    |
| set property                                                                                                    | PACKAGE PIN                                                                                                    | J13                                                                                                    | [get ports                                                                                                    | "FMC3 LA22N"]                                                                                                    |
| set_property                                                                                                    | IOSTANDARD                                                                                                    | LVCMOS18                                                                                                    | [get_ports                                                                                                    | "FMC3_LA22N"]                                                                                                    |
| set property                                                                                                    | PACKAGE PIN                                                                                                    | J14                                                                                                    | [get ports                                                                                                    | "FMC3 LA22P"]                                                                                                    |
| set property                                                                                                    | IOSTANDARD                                                                                                    | LVCMOS18                                                                                                    | [get ports                                                                                                    | "FMC3 LA22P"]                                                                                                    |
| set property                                                                                                    | PACKAGE PIN                                                                                                    | к14                                                                                                    | [get ports                                                                                                    | "FMC3 LA23N"]                                                                                                    |
| set property                                                                                                    | TOSTANDARD                                                                                                    | LVCMOS18                                                                                                    | [get ports                                                                                                    | "FMC3 LA23N"]                                                                                                    |
| set property                                                                                                    | PACKAGE DIN                                                                                                    | K15                                                                                                    | [get_poits                                                                                                    | "FMC3 I.A23D"]                                                                                                    |
| set property                                                                                                    | TOSTANDARD                                                                                                    |                                                                                                    | [get_poits                                                                                                    | "FMC3 LA23D"]                                                                                                    |
| set property                                                                                                    | DACKACE DIN                                                                                                    | T 1 A                                                                                                    | [get_poits                                                                                                    | "EMC3 IN 2/N"]                                                                                                    |
| set_property                                                                                                    | PACKAGE_PIN                                                                                                    |                                                                                                    | [get_ports                                                                                                    | FMC3_LAZ4N ]                                                                                                    |
| set_property                                                                                                    | DACKAGE DIN                                                                                                    |                                                                                                    | [get_ports                                                                                                    | FMC3_LAZ4N ]                                                                                                    |
| set_property                                                                                                    | PACKAGE_PIN                                                                                                    | LLS                                                                                                    | [get_ports                                                                                                    | "FMC3_LA24P"]                                                                                                    |
| set_property                                                                                                    | IOSTANDARD                                                                                                    | LVCMOSI8                                                                                                    | [get_ports                                                                                                    | "FMC3_LA24P"]                                                                                                    |
| set_property                                                                                                    | PACKAGE_PIN                                                                                                    |                                                                                                    | [get_ports                                                                                                    | "FMC3_LA25N"]                                                                                                    |
| set_property                                                                                                    | TOSTANDARD                                                                                                    | LVCMOS18                                                                                                    | lget_ports                                                                                                    | "FMC3_LA25N"]                                                                                                    |
| set_property                                                                                                    | PACKAGE_PIN                                                                                                    | M17                                                                                                    | lget_ports                                                                                                    | "FMC3_LA25P"]                                                                                                    |
| set_property                                                                                                    | IOSTANDARD                                                                                                    | LVCMOS18                                                                                                    | [get_ports                                                                                                    | "FMC3_LA25P"]                                                                                                    |
| set_property                                                                                                    | PACKAGE_PIN                                                                                                    | M14                                                                                                    | [get_ports                                                                                                    | "FMC3_LA26N"]                                                                                                    |
| <pre>set_property</pre>                                                                                                    | IOSTANDARD                                                                                                    | LVCMOS18                                                                                                    | [get_ports                                                                                                    | "FMC3_LA26N"]                                                                                                    |
| <pre>set_property</pre>                                                                                                    | PACKAGE_PIN                                                                                                    | N14                                                                                                    | [get_ports                                                                                                    | "FMC3_LA26P"]                                                                                                    |
| <pre>set_property</pre>                                                                                                    | IOSTANDARD                                                                                                    | LVCMOS18                                                                                                    | [get_ports                                                                                                    | "FMC3_LA26P"]                                                                                                    |
| set_property                                                                                                    | PACKAGE_PIN                                                                                                    | M15                                                                                                    | [get_ports                                                                                                    | "FMC3_LA27N"]                                                                                                    |
| set_property                                                                                                    | IOSTANDARD                                                                                                    | LVCMOS18                                                                                                    | [get_ports                                                                                                    | "FMC3_LA27N"]                                                                                                    |
| set_property                                                                                                    | PACKAGE_PIN                                                                                                    | N15                                                                                                    | [get_ports                                                                                                    | "FMC3_LA27P"]                                                                                                    |
| set_property                                                                                                    | IOSTANDARD                                                                                                    | LVCMOS18                                                                                                    | [get_ports                                                                                                    | "FMC3_LA27P"]                                                                                                    |
| set_property                                                                                                    | PACKAGE_PIN                                                                                                    | M16                                                                                                    | [get_ports                                                                                                    | "FMC3_LA28N"]                                                                                                    |
| set_property                                                                                                    | IOSTANDARD                                                                                                    | LVCMOS18                                                                                                    | [get_ports                                                                                                    | "FMC3_LA28N"]                                                                                                    |
| set property                                                                                                    | PACKAGE PIN                                                                                                    | N16                                                                                                    | [get ports                                                                                                    | "FMC3 LA28P"]                                                                                                    |
| set property                                                                                                    | IOSTANDARD                                                                                                    | LVCMOS18                                                                                                    | [get ports                                                                                                    | "FMC3 LA28P"]                                                                                                    |
| set property                                                                                                    | PACKAGE PIN                                                                                                    | C9                                                                                                    | [get ports                                                                                                    | "FMC3 LA29N"]                                                                                                    |
| set property                                                                                                    | TOSTANDARD                                                                                                    | LVCMOS18                                                                                                    | [get ports                                                                                                    | "FMC3 LA29N"]                                                                                                    |
| set property                                                                                                    | PACKAGE PIN                                                                                                    | D9                                                                                                    | [get ports                                                                                                    | "FMC3 LA29P"]                                                                                                    |
| set property                                                                                                    | TOSTANDARD                                                                                                    |                                                                                                    | [get_poits                                                                                                    | "FMC3 I.A29D"]                                                                                                    |
| set property                                                                                                    | DACKACE DIN                                                                                                    |                                                                                                    | [get_poits                                                                                                    | "EMC3 IN30N"]                                                                                                    |
| set property                                                                                                    |                                                                                                    | TVCMOG18                                                                                                    | [get_poits                                                                                                    | "EWC3 IN30N"]                                                                                                    |
| set_property                                                                                                    | DACKACE DIN                                                                                                    | EVCMOS10                                                                                                    | [get_poits                                                                                                    | "EMC3_LASON ]                                                                                                    |
| set_property                                                                                                    | PACKAGE_PIN                                                                                                    |                                                                                                    | [get_ports                                                                                                    | FMC3_LASUP ]                                                                                                    |
| set_property                                                                                                    | IUSIANDARD                                                                                                    | LVCMOSI8                                                                                                    | [get_ports                                                                                                    | "FMC3_LA3UP"]                                                                                                    |
| set_property                                                                                                    | PACKAGE_PIN                                                                                                    | E9                                                                                                    | [get_ports                                                                                                    | "FMC3_LA3IN"]                                                                                                    |
| set_property                                                                                                    | TOSTANDARD                                                                                                    | LVCMOS18                                                                                                    |                                                                                                    |                                                                                                    |
| set_property                                                                                                    | DAGUAGE DIN                                                                                                    | -10                                                                                                    | [get_ports                                                                                                    | "FMC3_LA31N"]                                                                                                    |
| set property                                                                                                    | PACKAGE_PIN                                                                                                    | E10                                                                                                    | [get_ports                                                                                                    | "FMC3_LA31N"]<br>"FMC3_LA31P"]                                                                                                    |
|                                                                                                    | PACKAGE_PIN<br>IOSTANDARD                                                                                                    | E10<br>LVCMOS18                                                                                                    | [get_ports<br>[get_ports<br>[get_ports                                                                                                    | "FMC3_LA31N"]<br>"FMC3_LA31P"]<br>"FMC3_LA31P"]                                                                                                    |
| set_property                                                                                                    | PACKAGE_PIN<br>IOSTANDARD<br>PACKAGE_PIN                                                                                                    | E10<br>LVCMOS18<br>F9                                                                                                    | [get_ports<br>[get_ports<br>[get_ports<br>[get_ports                                                                                                    | "FMC3_LA31N"]<br>"FMC3_LA31P"]<br>"FMC3_LA31P"]<br>"FMC3_LA31P"]                                                                                                    |
| <pre>set_property set_property</pre>                                                                                                    | PACKAGE_PIN<br>IOSTANDARD<br>PACKAGE_PIN<br>IOSTANDARD                                                                                                    | E10<br>LVCMOS18<br>F9<br>LVCMOS18                                                                                                    | [get_ports<br>[get_ports<br>[get_ports<br>[get_ports<br>[get_ports                                                                                                    | "FMC3_LA31N"]<br>"FMC3_LA31P"]<br>"FMC3_LA31P"]<br>"FMC3_LA32N"]<br>"FMC3_LA32N"]                                                                                                    |
| <pre>set_property set_property set_property</pre>                                                                                                    | PACKAGE_PIN<br>IOSTANDARD<br>PACKAGE_PIN<br>IOSTANDARD<br>PACKAGE_PIN                                                                                                    | E10<br>LVCMOS18<br>F9<br>LVCMOS18<br>F10                                                                                              | [get_ports<br>[get_ports<br>[get_ports<br>[get_ports<br>[get_ports<br>[get_ports                                                                                                    | "FMC3_LA31N"]<br>"FMC3_LA31P"]<br>"FMC3_LA31P"]<br>"FMC3_LA32N"]<br>"FMC3_LA32N"]<br>"FMC3_LA32N"]                                                                                                    |
| <pre>set_property set_property set_property set_property</pre>                                                                                                    | PACKAGE_PIN<br>IOSTANDARD<br>PACKAGE_PIN<br>IOSTANDARD<br>IOSTANDARD                                                                                                    | E10<br>LVCMOS18<br>F9<br>LVCMOS18<br>F10<br>LVCMOS18                                                                                  | [get_ports<br>[get_ports<br>[get_ports<br>[get_ports<br>[get_ports<br>[get_ports<br>[get_ports                                                                                                    | "FMC3_LA31N"]<br>"FMC3_LA31P"]<br>"FMC3_LA31P"]<br>"FMC3_LA32N"]<br>"FMC3_LA32N"]<br>"FMC3_LA32P"]<br>"FMC3_LA32P"]                                                                                                    |
| <pre>set_property set_property set_property set_property set_property</pre>                                                                                                    | PACKAGE_PIN<br>IOSTANDARD<br>PACKAGE_PIN<br>PACKAGE_PIN<br>IOSTANDARD<br>PACKAGE_PIN                                                                                                    | E10<br>LVCMOS18<br>F9<br>LVCMOS18<br>F10<br>LVCMOS18<br>G11                                                                           | [get_ports<br>[get_ports<br>[get_ports<br>[get_ports<br>[get_ports<br>[get_ports<br>[get_ports                                                                                                    | "FMC3_LA31N"]<br>"FMC3_LA31P"]<br>"FMC3_LA31P"]<br>"FMC3_LA32N"]<br>"FMC3_LA32N"]<br>"FMC3_LA32P"]<br>"FMC3_LA32P"]<br>"FMC3_LA32P"]                                                                                                    |
| <pre>set_property set_property set_property set_property set_property set_property</pre>                                                                                                    | PACKAGE_PIN<br>IOSTANDARD<br>PACKAGE_PIN<br>PACKAGE_PIN<br>IOSTANDARD<br>PACKAGE_PIN<br>IOSTANDARD                                                                                                    | E10<br>LVCMOS18<br>F9<br>LVCMOS18<br>F10<br>LVCMOS18<br>G11<br>LVCMOS18                                                               | [get_ports<br>[get_ports<br>[get_ports<br>[get_ports<br>[get_ports<br>[get_ports<br>[get_ports<br>[get_ports                                                                                                    | "FMC3_LA31N"]<br>"FMC3_LA31P"]<br>"FMC3_LA31P"]<br>"FMC3_LA32N"]<br>"FMC3_LA32N"]<br>"FMC3_LA32P"]<br>"FMC3_LA32P"]<br>"FMC3_LA33N"]                                                                                                    |
| <pre>set_property set_property set_property set_property set_property set_property set_property</pre>                                                                                                    | PACKAGE_PIN<br>IOSTANDARD<br>IOSTANDARD<br>PACKAGE_PIN<br>IOSTANDARD<br>PACKAGE_PIN<br>IOSTANDARD<br>PACKAGE_PIN                                                                                                    | E10<br>LVCMOS18<br>F9<br>LVCMOS18<br>F10<br>LVCMOS18<br>G11<br>LVCMOS18<br>G12                                                        | [get_ports<br>[get_ports<br>[get_ports<br>[get_ports<br>[get_ports<br>[get_ports<br>[get_ports<br>[get_ports<br>[get_ports<br>[get_ports                                                                                                    | "FMC3_LA31N"]<br>"FMC3_LA31P"]<br>"FMC3_LA31P"]<br>"FMC3_LA32N"]<br>"FMC3_LA32N"]<br>"FMC3_LA32P"]<br>"FMC3_LA32P"]<br>"FMC3_LA32P"]<br>"FMC3_LA33N"]<br>"FMC3_LA33N"]                                                                                                    |
| <pre>set_property set_property set_property set_property set_property set_property set_property set_property</pre>                                                                                                    | PACKAGE_PIN<br>IOSTANDARD<br>PACKAGE_PIN<br>IOSTANDARD<br>PACKAGE_PIN<br>IOSTANDARD<br>PACKAGE_PIN<br>IOSTANDARD                                                                                                    | E10<br>LVCMOS18<br>F9<br>LVCMOS18<br>F10<br>LVCMOS18<br>G11<br>LVCMOS18<br>G12<br>LVCMOS18                                            | [get_ports<br>[get_ports<br>[get_ports<br>[get_ports<br>[get_ports<br>[get_ports<br>[get_ports<br>[get_ports<br>[get_ports<br>[get_ports<br>[get_ports<br>[get_ports                                                                                                    | "FMC3_LA31N"]<br>"FMC3_LA31P"]<br>"FMC3_LA31P"]<br>"FMC3_LA32N"]<br>"FMC3_LA32N"]<br>"FMC3_LA32P"]<br>"FMC3_LA32P"]<br>"FMC3_LA32P"]<br>"FMC3_LA33N"]<br>"FMC3_LA33P"]                                                                                                    |
| <pre>set_property set_property set_property set_property set_property set_property set_property set_property #SUPERCLOCK-2</pre>                                                                                                    | PACKAGE_PIN<br>IOSTANDARD<br>PACKAGE_PIN<br>IOSTANDARD<br>PACKAGE_PIN<br>IOSTANDARD<br>PACKAGE_PIN<br>IOSTANDARD<br>IOSTANDARD<br>2 MODULE                                                                             | E10<br>LVCMOS18<br>F9<br>LVCMOS18<br>F10<br>LVCMOS18<br>G11<br>LVCMOS18<br>G12<br>LVCMOS18                                            | [get_ports<br>[get_ports<br>[get_ports<br>[get_ports<br>[get_ports<br>[get_ports<br>[get_ports<br>[get_ports<br>[get_ports<br>[get_ports<br>[get_ports<br>[get_ports                                                                                                    | "FMC3_LA31N"]<br>"FMC3_LA31P"]<br>"FMC3_LA31P"]<br>"FMC3_LA32N"]<br>"FMC3_LA32N"]<br>"FMC3_LA32P"]<br>"FMC3_LA32P"]<br>"FMC3_LA33N"]<br>"FMC3_LA33N"]<br>"FMC3_LA33P"]<br>"FMC3_LA33P"]                                                                                                    |
| <pre>set_property set_property set_property set_property set_property set_property set_property #SUPERCLOCK-2 set_property</pre>                                                                                                    | PACKAGE_PIN<br>IOSTANDARD<br>PACKAGE_PIN<br>IOSTANDARD<br>PACKAGE_PIN<br>IOSTANDARD<br>PACKAGE_PIN<br>IOSTANDARD<br>IOSTANDARD<br>2 MODULE<br>PACKAGE_PIN                                                              | E10<br>LVCMOS18<br>F9<br>LVCMOS18<br>G11<br>LVCMOS18<br>G12<br>LVCMOS18<br>L29                                                        | [get_ports<br>[get_ports<br>[get_ports<br>[get_ports<br>[get_ports<br>[get_ports<br>[get_ports<br>[get_ports<br>[get_ports<br>[get_ports<br>[get_ports<br>[get_ports                                                                                                    | "FMC3_LA31N"]<br>"FMC3_LA31P"]<br>"FMC3_LA31P"]<br>"FMC3_LA32N"]<br>"FMC3_LA32N"]<br>"FMC3_LA32P"]<br>"FMC3_LA32P"]<br>"FMC3_LA32P"]<br>"FMC3_LA33N"]<br>"FMC3_LA33P"]<br>"FMC3_LA33P"]<br>"FMC3_LA33P"]                                                                                      |
| <pre>set_property set_property set_property set_property set_property set_property set_property #SUPERCLOCK-2 set_property set_property</pre>                                                                                                    | PACKAGE_PIN<br>IOSTANDARD<br>PACKAGE_PIN<br>IOSTANDARD<br>PACKAGE_PIN<br>IOSTANDARD<br>PACKAGE_PIN<br>IOSTANDARD<br>IOSTANDARD<br>2 MODULE<br>PACKAGE_PIN<br>IOSTANDARD                                                | E10<br>LVCMOS18<br>F9<br>LVCMOS18<br>G11<br>LVCMOS18<br>G12<br>LVCMOS18<br>L29<br>LVCMOS18                                            | [get_ports<br>[get_ports<br>[get_ports<br>[get_ports<br>[get_ports<br>[get_ports<br>[get_ports<br>[get_ports<br>[get_ports<br>[get_ports<br>[get_ports<br>[get_ports<br>[get_ports                                                                                                    | "FMC3_LA31N"]<br>"FMC3_LA31P"]<br>"FMC3_LA31P"]<br>"FMC3_LA32N"]<br>"FMC3_LA32N"]<br>"FMC3_LA32P"]<br>"FMC3_LA32P"]<br>"FMC3_LA33N"]<br>"FMC3_LA33N"]<br>"FMC3_LA33P"]<br>"FMC3_LA33P"]<br>"FMC3_LA33P"]<br>"CM_LVDS1_N"]                                                                     |
| <pre>set_property set_property set_property set_property set_property set_property set_property #SUPERCLOCK-2 set_property set_property set_property set_property set_property</pre>                                                                                            | PACKAGE_PIN<br>IOSTANDARD<br>PACKAGE_PIN<br>IOSTANDARD<br>PACKAGE_PIN<br>IOSTANDARD<br>PACKAGE_PIN<br>IOSTANDARD<br>PACKAGE_PIN<br>IOSTANDARD<br>PACKAGE_PIN<br>IOSTANDARD                                             | E10<br>LVCMOS18<br>F9<br>LVCMOS18<br>G11<br>LVCMOS18<br>G12<br>LVCMOS18<br>L29<br>LVCMOS18<br>L28                                     | [get_ports<br>[get_ports<br>[get_ports<br>[get_ports<br>[get_ports<br>[get_ports<br>[get_ports<br>[get_ports<br>[get_ports<br>[get_ports<br>[get_ports<br>[get_ports<br>[get_ports<br>[get_ports<br>[get_ports                                                                                     | <pre>"FMC3_LA31N"] "FMC3_LA31P"] "FMC3_LA31P"] "FMC3_LA32N"] "FMC3_LA32N"] "FMC3_LA32P"] "FMC3_LA32P"] "FMC3_LA33N"] "FMC3_LA33N"] "FMC3_LA33P"] "FMC3_LA33P"] "CM_LVDS1_N"] "CM_LVDS1_N"]</pre>                                                                                              |
| <pre>set_property set_property set_property set_property set_property set_property set_property #SUPERCLOCK-2 set_property set_property set_property set_property set_property set_property set_property</pre>                                                                  | PACKAGE_PIN<br>IOSTANDARD<br>PACKAGE_PIN<br>IOSTANDARD<br>PACKAGE_PIN<br>IOSTANDARD<br>PACKAGE_PIN<br>IOSTANDARD<br>PACKAGE_PIN<br>IOSTANDARD<br>PACKAGE_PIN<br>IOSTANDARD<br>PACKAGE_PIN<br>IOSTANDARD                | E10<br>LVCMOS18<br>F9<br>LVCMOS18<br>G11<br>LVCMOS18<br>G12<br>LVCMOS18<br>L29<br>LVCMOS18<br>L28<br>LVCMOS18                         | [get_ports<br>[get_ports<br>[get_ports<br>[get_ports<br>[get_ports<br>[get_ports<br>[get_ports<br>[get_ports<br>[get_ports<br>[get_ports<br>[get_ports<br>[get_ports<br>[get_ports<br>[get_ports<br>[get_ports<br>[get_ports                                                                       | <pre>"FMC3_LA31N"] "FMC3_LA31P"] "FMC3_LA31P"] "FMC3_LA32N"] "FMC3_LA32N"] "FMC3_LA32P"] "FMC3_LA32P"] "FMC3_LA33N"] "FMC3_LA33N"] "FMC3_LA33P"] "FMC3_LA33P"] "CM_LVDS1_N"] "CM_LVDS1_N"] "CM_LVDS1_P"]</pre>                                                                                |
| <pre>set_property set_property set_property set_property set_property set_property #SUPERCLOCK-2 set_property set_property set_property set_property set_property set_property set_property set_property set_property</pre>                                                     | PACKAGE_PIN<br>IOSTANDARD<br>PACKAGE_PIN<br>IOSTANDARD<br>PACKAGE_PIN<br>IOSTANDARD<br>PACKAGE_PIN<br>IOSTANDARD<br>PACKAGE_PIN<br>IOSTANDARD<br>PACKAGE_PIN<br>IOSTANDARD<br>PACKAGE_PIN                              | E10<br>LVCMOS18<br>F9<br>LVCMOS18<br>G11<br>LVCMOS18<br>G12<br>LVCMOS18<br>L29<br>LVCMOS18<br>L28<br>LVCMOS18<br>H9                   | [get_ports<br>[get_ports<br>[get_ports<br>[get_ports<br>[get_ports<br>[get_ports<br>[get_ports<br>[get_ports<br>[get_ports<br>[get_ports<br>[get_ports<br>[get_ports<br>[get_ports<br>[get_ports<br>[get_ports<br>[get_ports<br>[get_ports                                                         | "FMC3_LA31N"]<br>"FMC3_LA31P"]<br>"FMC3_LA31P"]<br>"FMC3_LA32N"]<br>"FMC3_LA32N"]<br>"FMC3_LA32P"]<br>"FMC3_LA32P"]<br>"FMC3_LA32P"]<br>"FMC3_LA33N"]<br>"FMC3_LA33N"]<br>"FMC3_LA33P"]<br>"FMC3_LA33P"]<br>"CM_LVDS1_N"]<br>"CM_LVDS1_N"]<br>"CM_LVDS1_P"]<br>"CM_LVDS1_P"]                  |
| <pre>set_property set_property set_property set_property set_property set_property #SUPERCLOCK-2 set_property set_property set_property set_property set_property set_property set_property set_property set_property set_property set_property set_property</pre>              | PACKAGE_PIN<br>IOSTANDARD<br>PACKAGE_PIN<br>IOSTANDARD<br>PACKAGE_PIN<br>IOSTANDARD<br>PACKAGE_PIN<br>IOSTANDARD<br>PACKAGE_PIN<br>IOSTANDARD<br>PACKAGE_PIN<br>IOSTANDARD<br>PACKAGE_PIN<br>IOSTANDARD                | E10<br>LVCMOS18<br>F9<br>LVCMOS18<br>G11<br>LVCMOS18<br>G12<br>LVCMOS18<br>L29<br>LVCMOS18<br>L28<br>LVCMOS18<br>H9<br>LVCMOS18       | [get_ports<br>[get_ports<br>[get_ports<br>[get_ports<br>[get_ports<br>[get_ports<br>[get_ports<br>[get_ports<br>[get_ports<br>[get_ports<br>[get_ports<br>[get_ports<br>[get_ports<br>[get_ports<br>[get_ports<br>[get_ports<br>[get_ports<br>[get_ports<br>[get_ports                             | "FMC3_LA31N"]<br>"FMC3_LA31P"]<br>"FMC3_LA31P"]<br>"FMC3_LA32N"]<br>"FMC3_LA32N"]<br>"FMC3_LA32P"]<br>"FMC3_LA32P"]<br>"FMC3_LA32P"]<br>"FMC3_LA33N"]<br>"FMC3_LA33N"]<br>"FMC3_LA33P"]<br>"FMC3_LA33P"]<br>"CM_LVDS1_N"]<br>"CM_LVDS1_N"]<br>"CM_LVDS1_P"]<br>"CM_LVDS1_P"]<br>"CM_LVDS2_N"] |
| <pre>set_property set_property set_property set_property set_property set_property #SUPERCLOCK-2 set_property set_property set_property set_property set_property set_property set_property set_property set_property set_property set_property set_property set_property</pre> | PACKAGE_PIN<br>IOSTANDARD<br>PACKAGE_PIN<br>IOSTANDARD<br>PACKAGE_PIN<br>IOSTANDARD<br>PACKAGE_PIN<br>IOSTANDARD<br>PACKAGE_PIN<br>IOSTANDARD<br>PACKAGE_PIN<br>IOSTANDARD<br>PACKAGE_PIN<br>IOSTANDARD<br>PACKAGE_PIN | E10<br>LVCMOS18<br>F9<br>LVCMOS18<br>G11<br>LVCMOS18<br>G12<br>LVCMOS18<br>L29<br>LVCMOS18<br>L28<br>LVCMOS18<br>H9<br>LVCMOS18<br>H9 | [get_ports<br>[get_ports<br>[get_ports<br>[get_ports<br>[get_ports<br>[get_ports<br>[get_ports<br>[get_ports<br>[get_ports<br>[get_ports<br>[get_ports<br>[get_ports<br>[get_ports<br>[get_ports<br>[get_ports<br>[get_ports<br>[get_ports<br>[get_ports<br>[get_ports<br>[get_ports<br>[get_ports | <pre>"FMC3_LA31N"] "FMC3_LA31P"] "FMC3_LA31P"] "FMC3_LA32N"] "FMC3_LA32N"] "FMC3_LA32P"] "FMC3_LA32P"] "FMC3_LA33N"] "FMC3_LA33N"] "FMC3_LA33P"] "FMC3_LA33P"] "CM_LVDS1_N"] "CM_LVDS1_N"] "CM_LVDS1_P"] "CM_LVDS1_P"] "CM_LVDS2_N"]</pre>                                                    |

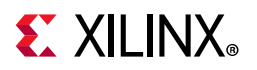

```
set_property IOSTANDARD LVCMOS18 [get_ports "CM_LVDS2_P"]
set_property PACKAGE_PIN AR24 [get_ports "CM_GCLK_N"]
set_property IOSTANDARD LVCMOS18 [get_ports "CM_GCLK_N"]
set_property PACKAGE PIN AP24 [get_ports "CM_GCLK_P"]
set_property IOSTANDARD LVCMOS18 [get_ports "CM_GCLK_P"]
#SWITCHES
set_property PACKAGE_PIN AV25 [get_ports "USER_SW1"]
set_property IOSTANDARD LVCMOS18 [get_ports "USER_SW1"]
set_property PACKAGE_PIN AU25 [get_ports "USER_SW2"]
set_property IOSTANDARD LVCMOS18 [get_ports "USER_SW2"]
set_property PACKAGE_PIN AV23 [get_ports "USER_SW3"]
set_property IOSTANDARD LVCMOS18 [get_ports "USER_SW3"]
set_property PACKAGE_PIN AU23 [get_ports "USER_SW4"]
set_property IOSTANDARD LVCMOS18 [get_ports "USER_SW4"]
set_property PACKAGE_PIN AW24 [get_ports "USER_SW5"]
set_property IOSTANDARD LVCMOS18 [get_ports "USER_SW5"]
set_property PACKAGE_PIN AV24 [get_ports "USER_SW6"]
set_property IOSTANDARD LVCMOS18 [get_ports "USER_SW6"]
set_property PACKAGE_PIN BA22 [get_ports "USER_SW7"]
set_property IOSTANDARD LVCMOS18 [get_ports "USER_SW7"]
set_property PACKAGE_PIN AY22 [get_ports "USER_SW8"]
set_property IOSTANDARD LVCMOS18 [get_ports "USER_SW8"]
#PUSH BUTTONS
set_property PACKAGE_PIN AM22 [get_ports "USER_PB1"]
set_property IOSTANDARD LVCMOS18 [get_ports "USER_PB1"]
set_property PACKAGE_PIN AN26 [get_ports "USER_PB2"]
set_property IOSTANDARD LVCMOS18 [get_ports "USER_PB2"]
#LEDS
set_property PACKAGE_PIN AM25 [get_ports "APP_LED1"]
set_property IOSTANDARD LVCMOS18 [get_ports "APP_LED1"]
set_property PACKAGE_PIN AL24 [get_ports "APP_LED2"]
set_property IOSTANDARD LVCMOS18 [get_ports "APP_LED2"]
set_property PACKAGE_PIN AK22 [get_ports "APP_LED3"]
set_property IOSTANDARD LVCMOS18 [get_ports "APP_LED3"]
set_property PACKAGE_PIN AJ22 [get_ports "APP_LED4"]
set_property IOSTANDARD LVCMOS18 [get_ports "APP_LED4"]
set_property PACKAGE_PIN AN25 [get_ports "APP_LED5"]
set_property IOSTANDARD LVCMOS18 [get_ports "APP_LED5"]
set_property PACKAGE_PIN AN24 [get_ports "APP_LED6"]
set_property IOSTANDARD LVCMOS18 [get_ports "APP_LED6"]
set_property PACKAGE_PIN AM23 [get_ports "APP_LED7"]
set_property IOSTANDARD LVCMOS18 [get_ports "APP_LED7"]
set_property PACKAGE_PIN AL23 [get_ports "APP_LED8"]
set_property IOSTANDARD LVCMOS18 [get_ports "APP_LED8"]
#SMAs
set_property PACKAGE_PIN AR26 [get_ports "CLK_DIFF_1_N"]
set_property IOSTANDARD LVCMOS18 [get_ports "CLK_DIFF_1_N"]
set_property PACKAGE_PIN AP26 [get_ports "CLK_DIFF_1_P"]
set_property IOSTANDARD LVCMOS18 [get_ports "CLK_DIFF_1_P"]
set_property PACKAGE_PIN AT24 [get_ports "CLK_DIFF_2_N"]
set_property IOSTANDARD LVCMOS18 [get_ports "CLK_DIFF_2_N"]
set_property PACKAGE_PIN AT23 [get_ports "CLK_DIFF_2_P"]
set_property IOSTANDARD LVCMOS18 [get_ports "CLK_DIFF_2_P"]
#SYSTEM CLOCK
set_property PACKAGE_PIN AR22 [get_ports "LVDS_OSC_N"]
set_property IOSTANDARD LVCMOS18 [get_ports "LVDS_OSC_N"]
set_property PACKAGE_PIN AP22 [get_ports "LVDS_OSC_P"]
set_property IOSTANDARD LVCMOS18 [get_ports "LVDS_OSC_P"]
#USER JTAG
```

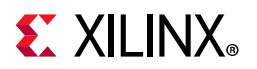

set\_property PACKAGE\_PIN AK26 [get\_ports "USER\_JTAG\_TCK"] set\_property IOSTANDARD LVCMOS18 [get\_ports "USER\_JTAG\_TCK"] set\_property PACKAGE\_PIN AJ26 [get\_ports "USER\_JTAG\_TMS"] set\_property IOSTANDARD LVCMOS18 [get\_ports "USER\_JTAG\_TMS"] set\_property PACKAGE\_PIN AL25 [get\_ports "USER\_JTAG\_TDI"] set\_property IOSTANDARD LVCMOS18 [get\_ports "USER\_JTAG\_TDI"] set\_property PACKAGE\_PIN AK25 [get\_ports "USER\_JTAG\_TDO"] set\_property IOSTANDARD LVCMOS18 [get\_ports "USER\_JTAG\_TDO"] **#PMBUS** set\_property PACKAGE\_PIN AM26 [get\_ports "DUT\_PMBUS\_CLK"] set\_property IOSTANDARD LVCMOS18 [get\_ports "DUT\_PMBUS\_CLK"] set\_property PACKAGE\_PIN AP23 [get\_ports "DUT\_PMBUS\_DATA"] set\_property IOSTANDARD LVCMOS18 [get\_ports "DUT\_PMBUS\_DATA"] set\_property PACKAGE\_PIN AN23 [get\_ports "DUT\_PMBUS\_ALERT"] set\_property IOSTANDARD LVCMOS18 [get\_ports "DUT\_PMBUS\_ALERT"] #IJART set\_property PACKAGE\_PIN BB23 [get\_ports "UART\_TXD\_0"] set\_property IOSTANDARD LVCMOS18 [get\_ports "UART\_TXD\_0"] set\_property PACKAGE\_PIN BB22 [get\_ports "UART\_RXD\_I"] set\_property IOSTANDARD LVCMOS18 [get\_ports "UART\_RXD\_I"] set\_property PACKAGE\_PIN BB25 [get\_ports "UART\_CTS\_I\_B"] set\_property IOSTANDARD LVCMOS18 [get\_ports "UART\_CTS\_I\_B"] set\_property PACKAGE\_PIN BA25 [get\_ports "UART\_RTS\_O\_B"] set\_property IOSTANDARD LVCMOS18 [get\_ports "UART\_RTS\_0\_B"] #USB\_GPIOs set\_property PACKAGE\_PIN AY25 [get\_ports "UART\_GPIO\_0"] set\_property IOSTANDARD LVCMOS18 [get\_ports "UART\_GPI0\_0"] set\_property PACKAGE\_PIN AY24 [get\_ports "UART\_GPIO\_1"] set\_property IOSTANDARD LVCMOS18 [get\_ports "UART\_GPIO\_1"] set\_property PACKAGE\_PIN BA24 [get\_ports "UART\_GPIO\_2"] set\_property IOSTANDARD LVCMOS18 [get\_ports "UART\_GPIO\_2"] set\_property PACKAGE\_PIN BA23 [get\_ports "UART\_GPIO\_3"] set\_property IOSTANDARD LVCMOS18 [get\_ports "UART\_GPIO\_3"] #RF-ADCs set\_property PACKAGE\_PIN AH7 [get\_ports "VCM23\_227"] set\_property PACKAGE\_PIN AC1 [get\_ports "ADC\_VIN3\_227\_N"] set\_property PACKAGE\_PIN AC2 [get\_ports "ADC\_VIN3\_227\_P"] set\_property PACKAGE\_PIN AC4 [get\_ports "ADC\_VIN2\_227\_N"] set\_property PACKAGE\_PIN AC5 [get\_ports "ADC\_VIN2\_227\_P"] set\_property PACKAGE\_PIN AH8 [get\_ports "VCM01\_227"] set\_property PACKAGE\_PIN AE1 [get\_ports "ADC\_VIN1\_227\_N"] [get\_ports "ADC\_VIN1\_227\_P"] set\_property PACKAGE\_PIN AE2 set\_property PACKAGE\_PIN AE4 [get\_ports "ADC\_VIN0\_227\_N"] set\_property PACKAGE\_PIN AE5 [get\_ports "ADC\_VIN0\_227\_P"] set\_property PACKAGE\_PIN AY6 [get\_ports "ADC\_CLK\_227\_N"] set\_property PACKAGE\_PIN AW6 [get\_ports "ADC\_CLK\_227\_P"] set\_property PACKAGE\_PIN AJ7 [get\_ports "VCM23\_226"] set\_property PACKAGE\_PIN AG1 [get\_ports "ADC\_VIN3\_226\_N"] set\_property PACKAGE\_PIN AG2 [get\_ports "ADC\_VIN3\_226\_P"] set\_property PACKAGE\_PIN AG4 [get\_ports "ADC\_VIN2\_226\_N"] set\_property PACKAGE\_PIN AG5 [get\_ports "ADC\_VIN2\_226\_P"] set\_property PACKAGE\_PIN AJ8 [get\_ports "VCM01\_226"] set\_property PACKAGE\_PIN AJ1 [get\_ports "ADC\_VIN1\_226\_N"] [get\_ports "ADC\_VIN1\_226\_P"] set\_property PACKAGE\_PIN AJ2 set\_property PACKAGE\_PIN AJ4 [get\_ports "ADC\_VIN0\_226\_N"] set\_property PACKAGE\_PIN AJ5 [get\_ports "ADC\_VIN0\_226\_P"] set\_property PACKAGE\_PIN BB5 [get\_ports "ADC\_CLK\_226\_N"] set\_property PACKAGE\_PIN BA5 [get\_ports "ADC\_CLK\_226\_P"] set\_property PACKAGE\_PIN AH10 [get\_ports "VCM23\_225"]

## **XILINX**<sub>®</sub>

| <pre>set_property</pre> | PACKAGE_PIN     | AL1                     | [get_ports "ADC_VIN3_225_N"]  |
|-------------------------|-----------------|-------------------------|-------------------------------|
| <pre>set_property</pre> | PACKAGE_PIN     | AL2                     | [get_ports "ADC_VIN3_225_P"]  |
| set_property            | PACKAGE_PIN     | AL4                     | [get_ports "ADC_VIN2_225_N"]  |
| set_property            | PACKAGE_PIN     | AL5                     | [get_ports "ADC_VIN2_225_P"]  |
| set_property            | PACKAGE_PIN     | AH11                    | [get_ports "VCM01_225"]       |
| set_property            | PACKAGE_PIN     | AN1                     | [get_ports "ADC_VIN1_225_N"]  |
| set property            | PACKAGE PIN     | AN2                     | [get ports "ADC VIN1 225 P"]  |
| set property            | PACKAGE PIN     | AN4                     | [get ports "ADC VINO 225 N"]  |
| set property            | PACKAGE PIN     | AN5                     | [get ports "ADC VINO 225 P"]  |
| set property            | PACKAGE DIN     | AV4                     | [get ports "ADC CLK 225 N"]   |
| set property            | DACKAGE DIN     | 711 I<br>7W4            | [get_ports "ADC CLK_225_N]    |
| set_property            | DACKAGE_FIN     | ΛΝ-1<br>Λ T1 O          | [get_poits Abe_clik_225_F]    |
| set_property            | PACKAGE_PIN     |                         | [get_poits vem25_224]         |
| set_property            | PACKAGE_PIN     | ARI                     | [get_ports "ADC_VIN3_224_N"]  |
| set_property            | PACKAGE_PIN     | ARZ                     | [get_ports "ADC_VIN3_224_P"]  |
| set_property            | PACKAGE_PIN     | AR4                     | [get_ports "ADC_VIN2_224_N"]  |
| set_property            | PACKAGE_PIN     | AR5                     | [get_ports "ADC_VIN2_224_P"]  |
| set_property            | PACKAGE_PIN     | AJ11                    | [get_ports "VCM01_224"]       |
| set_property            | PACKAGE_PIN     | AU1                     | [get_ports "ADC_VIN1_224_N"]  |
| set_property            | PACKAGE_PIN     | AU2                     | [get_ports "ADC_VIN1_224_P"]  |
| set_property            | PACKAGE_PIN     | AU4                     | [get_ports "ADC_VIN0_224_N"]  |
| <pre>set_property</pre> | PACKAGE_PIN     | AU5                     | [get_ports "ADC_VIN0_224_P"]  |
| <pre>set_property</pre> | PACKAGE_PIN     | BB3                     | [get_ports "ADC_CLK_224_N"]   |
| set_property            | PACKAGE_PIN     | BA3                     | [get_ports "ADC_CLK_224_P"]   |
| set_property            | PACKAGE_PIN     | AF9                     | [get_ports "ADC_REXT_224"]    |
| #RF-DAC                 |                 |                         |                               |
| set_property            | PACKAGE_PIN     | C6                      | [get_ports "DAC_CLK_231_N"]   |
| set_property            | PACKAGE_PIN     | D6                      | [get_ports "DAC_CLK_231_P"]   |
| set property            | PACKAGE PIN     | F1                      | [get ports "DAC VOUT3 231 N"] |
| set property            | PACKAGE PIN     | F2                      | [get ports "DAC VOUT3 231 P"] |
| set property            | PACKAGE PIN     | <br>F4                  | [get ports "DAC VOUT2 231 N"] |
| set property            | PACKAGE PIN     | <br>F5                  | [get ports "DAC VOIT2_231 P"] |
| set property            | PACKAGE PIN     | н1                      | [get ports "DAC VOUT1 231 N"] |
| set property            | DACKAGE DIN     | нт<br>112               | [get ports "DAC VOUT1_231_R"] |
| set property            | DACKAGE_FIN     | п2<br>цЛ                | [get_ports DAC_VOUT_231_F]    |
| set property            | PACKAGE_FIN     | 11 <del>-1</del><br>115 | [get_poits DAC_VOUT0_231_N]   |
| set_property            | PACKAGE_PIN     | л5<br>ле                | [get_poits DAC_VOUIO_231_P]   |
| set_property            | PACKAGE_PIN     | AD                      | [get_ports "DAC_CLK_230_N"]   |
| set_property            | PACKAGE_PIN     | B5<br>1/1               | [get_ports "DAC_CLK_230_P"]   |
| set_property            | PACKAGE_PIN     | KI<br>KO                | [get_ports "DAC_voul3_230_N"] |
| set_property            | PACKAGE_PIN     | K2                      | [get_ports "DAC_VOUT3_230_P"] |
| set_property            | PACKAGE_PIN     | K4                      | [get_ports "DAC_VOUT2_230_N"] |
| set_property            | PACKAGE_PIN     | K5                      | [get_ports "DAC_VOUT2_230_P"] |
| set_property            | PACKAGE_PIN     | Ml                      | [get_ports "DAC_VOUT1_230_N"] |
| set_property            | PACKAGE_PIN     | M2                      | [get_ports "DAC_VOUT1_230_P"] |
| set_property            | PACKAGE_PIN     | M4                      | [get_ports "DAC_VOUT0_230_N"] |
| set_property            | PACKAGE_PIN     | M5                      | [get_ports "DAC_VOUT0_230_P"] |
| set_property            | PACKAGE_PIN     | C4                      | [get_ports "DAC_CLK_229_N"]   |
| <pre>set_property</pre> | PACKAGE_PIN     | D4                      | [get_ports "DAC_CLK_229_P"]   |
| <pre>set_property</pre> | PACKAGE_PIN     | P1                      | [get_ports "DAC_VOUT3_229_N"] |
| <pre>set_property</pre> | PACKAGE_PIN     | P2                      | [get_ports "DAC_VOUT3_229_P"] |
| <pre>set_property</pre> | PACKAGE_PIN     | P4                      | [get_ports "DAC_VOUT2_229_N"] |
| set_property            | PACKAGE_PIN     | P5                      | [get_ports "DAC_VOUT2_229_P"] |
| set_property            | PACKAGE_PIN     | Т1                      | [get_ports "DAC_VOUT1_229_N"] |
| set_property            | PACKAGE_PIN     | Т2                      | [get_ports "DAC_VOUT1_229_P"] |
| set_property            | PACKAGE_PIN     | Т4                      | [get_ports "DAC_VOUT0_229_N"] |
| set_property            | PACKAGE_PIN     | т5                      | [get_ports "DAC_VOUT0_229_P"] |
| set_property            | <br>PACKAGE_PIN | D1                      | [get_ports "SYSREF_228_N"]    |
| set_propertv            | PACKAGE PIN     | D2                      | [get_ports "SYSREF 228 P"]    |
| set property            | PACKAGE PIN     | A3                      | [get ports "DAC CLK 228 N"]   |
| set_property            | PACKAGE_PIN     | в3                      | [get_ports "DAC_CLK_228_P"]   |
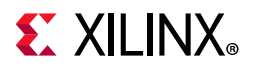

| set_property | PACKAGE_PIN | U9             | [get_ports "DA | C_REXT_228"]                     |
|--------------|-------------|----------------|----------------|----------------------------------|
| set_property | PACKAGE_PIN | Vl             | [get_ports "DA | C_VOUT3_228_N"]                  |
| set_property | PACKAGE_PIN | V2             | [get_ports "DA | C_VOUT3_228_P"]                  |
| set_property | PACKAGE_PIN | V4             | [get_ports "DA | C_VOUT2_228_N"]                  |
| set_property | PACKAGE_PIN | V5             | [get_ports "DA | C_VOUT2_228_P"]                  |
| set_property | PACKAGE_PIN | Y1             | [get_ports "DA | C_VOUT1_228_N"]                  |
| set_property | PACKAGE_PIN | Y2             | [get_ports "DA | C_VOUT1_228_P"]                  |
| set_property | PACKAGE_PIN | Y4             | [get_ports "DA | C_VOUT0_228_N"]                  |
| set property | PACKAGE PIN | ¥5             | [get ports "DA | C VOUTO 228 P"]                  |
| #MGTs        |             |                |                |                                  |
| set property | PACKAGE PIN | AA37           | [get ports "1  | 28 REFCLKO N"]                   |
| set property | PACKAGE PIN | AA36           | [get ports "1  | 28 REFCLKO P"]                   |
| set property | PACKAGE PIN | Y35            | [get ports "1  | 28 REFCLK1 N"]                   |
| set property | PACKAGE PIN | Y34            | [get ports "1  | 28 REFCIK1 P"]                   |
| set property | PACKAGE DIN | ac42           | [get ports "1  | 28 RX0 N"1                       |
| set property | DACKAGE DIN | AB40           | [get_ports 1   | 28 PX1 N"]                       |
| set property | DACKAGE_FIN | AD40<br>AA42   | [get_poits 1   | 28 PX2 N"]                       |
| set property | DACKAGE_FIN | V10            | [get_poits 1   | 20_RX2_N ]                       |
| set_property | PACKAGE_PIN | 140            | [get_ports 1   | [ א_כאא_ס2.<br> וים חיצם פר      |
| set_property | PACKAGE_PIN | ACHI           | [get_ports 1   | 20_RAU_P ]                       |
| set_property | PACKAGE_PIN | AB39           | [get_ports "]  | 20_RAI_P"]                       |
| set_property | PACKAGE_PIN | AA41<br>X20    | [get_ports "1  | .28_RA2_P"]                      |
| set_property | PACKAGE_PIN | 139            | [get_ports "1  | .28_RA3_P"]                      |
| set_property | PACKAGE_PIN | V39            | [get_ports "1  | .28_IXU_N"]                      |
| set_property | PACKAGE_PIN | U37            | [get_ports "1  | .28_TX1_N"]                      |
| set_property | PACKAGE_PIN | 139            | [get_ports "1  | .28_1X2_N"]                      |
| set_property | PACKAGE_PIN | K37            | [get_ports "]  | .20_IA3_N"]                      |
| set_property | PACKAGE_PIN | V 3 8          | [get_ports "1  | .28_IXU_P"]                      |
| set_property | PACKAGE_PIN | 030            | [get_ports "1  | .28_IXI_P"]                      |
| set_property | PACKAGE_PIN | 130            | [get_ports "]  | 20_IA2_P"]                       |
| set_property | PACKAGE_PIN | K30            | [get_ports "]  | 20_IA3_P"]                       |
| set_property | PACKAGE_PIN | V 3 3<br>V 2 V | [get_ports 1   | 29_REFCLRU_N ]                   |
| set_property | PACKAGE_PIN | V 3 4<br>T 2 E | [get_ports 1   | 29_REFCLRU_P ]                   |
| set_property | PACKAGE_PIN | 133            | [get_ports 1   | 29_REFCLAI_N ]                   |
| set_property | PACKAGE_PIN | 134<br>W36     | [get_ports 1   | 29_REFCLAI_P ]                   |
| set_property | PACKAGE_FIN | W30            | [get_poits 1   |                                  |
| set_property | PACKAGE_PIN | W42            | [get_ports 1   | 29_RAU_N ]<br>20 DV1 NU]         |
| set property | PACKAGE_FIN | D42            | [get_poits 1   | 29_RAT_N ]<br>20 רצס 20          |
| set_property | PACKAGE_FIN | N42            | [get_poits 1   | 29_RA2_N ]                       |
| set property | PACKAGE_FIN | W/1            | [get_poits 1   | [ א_כא_ 29_                      |
| set property | PACKAGE_FIN | WHL<br>TT/1    | [get_poits 1   | 29_RAU_F ]<br>19   170   20      |
| set property | DACKAGE_FIN | D41            | [get_poits 1   | ני <u>ק 20 מאק 2</u> 2.          |
| set property | DACKAGE_FIN | N41            | [get_poits 1   | 29_RAZ_F ]<br>29 px3 p"]         |
| set property | DACKAGE_FIN | D30            | [get_poits 1   | 29 דצו אין                       |
| set property | DACKAGE DIN | N37            | [get_ports 1   | 29 TX1 N"]                       |
| set property | PACKAGE_FIN | M30            | [get_poits 1   | ע_ואד_29_121_10<br>20 יידער איין |
| set property | PACKAGE_FIN | T.37           | [get_poits 1   | 29_1X2_N ]<br>29 TX3 N"]         |
| set property | DACKAGE_FIN | D38            | [get_poits 1   | 29_INS_N ]<br>29 TX0_1           |
| set property | PACKAGE_FIN | F 30<br>N 36   | [get_poits 1   | 29_IX0_F ]<br>29 TX1 D"]         |
| set property | DACKAGE_FIN | M38            | [get_poits 1   | 29_IX1_F ]<br>29 דער סיין        |
| get property | DACKACE DIM | 1.36           | [get ports "1  | 29 TX3 D"1                       |
| set property | PACKAGE DIM | P35            | [get norte "1  | 30 REFUIRO NU]                   |
| set property | PACKAGE DIN | P34            | [get ports "1  | 30 REFCIKO P"]                   |
| set property | PACKAGE DIN | M35            | [get norte "1  | 30 REFCIRI NU                    |
| set property | PACKAGE PIN | M34            | [get ports "1  | 30 REFCLK1 P"1                   |
| set property | PACKAGE PIN | L42            | [get ports "1  | .30 RX0 N"1                      |
| set property | PACKAGE PIN | <br>J42        | [get ports "1  | 30 RX1 N"]                       |
| set property | PACKAGE PIN | G42            | [get ports "1  | .30 RX2 N"1                      |
| set_property | PACKAGE_PIN | F40            | [get_ports "1  | .30_RX3_N"]                      |

## **E** XILINX<sub>®</sub>

| set_property            | PACKAGE_PIN | L41 | [get_ports | "130_RX0_P"]     |
|-------------------------|-------------|-----|------------|------------------|
| set_property            | PACKAGE_PIN | J41 | [get_ports | "130_RX1_P"]     |
| set_property            | PACKAGE_PIN | G41 | [get_ports | "130_RX2_P"]     |
| set_property            | PACKAGE_PIN | F39 | [get_ports | "130_RX3_P"]     |
| <pre>set_property</pre> | PACKAGE_PIN | К39 | [get_ports | "130_TX0_N"]     |
| set_property            | PACKAGE_PIN | J37 | [get_ports | "130_TX1_N"]     |
| <pre>set_property</pre> | PACKAGE_PIN | Н39 | [get_ports | "130_TX2_N"]     |
| <pre>set_property</pre> | PACKAGE_PIN | G37 | [get_ports | "130_TX3_N"]     |
| <pre>set_property</pre> | PACKAGE_PIN | K38 | [get_ports | "130_TX0_P"]     |
| <pre>set_property</pre> | PACKAGE_PIN | J36 | [get_ports | "130_TX1_P"]     |
| <pre>set_property</pre> | PACKAGE_PIN | Н38 | [get_ports | "130_TX2_P"]     |
| <pre>set_property</pre> | PACKAGE_PIN | G36 | [get_ports | "130_TX3_P"]     |
| <pre>set_property</pre> | PACKAGE_PIN | К35 | [get_ports | "131_REFCLK0_N"] |
| <pre>set_property</pre> | PACKAGE_PIN | К34 | [get_ports | "131_REFCLK0_P"] |
| <pre>set_property</pre> | PACKAGE_PIN | Н35 | [get_ports | "131_REFCLK1_N"] |
| <pre>set_property</pre> | PACKAGE_PIN | Н34 | [get_ports | "131_REFCLK1_P"] |
| <pre>set_property</pre> | PACKAGE_PIN | E42 | [get_ports | "131_RX0_N"]     |
| <pre>set_property</pre> | PACKAGE_PIN | D40 | [get_ports | "131_RX1_N"]     |
| <pre>set_property</pre> | PACKAGE_PIN | C42 | [get_ports | "131_RX2_N"]     |
| <pre>set_property</pre> | PACKAGE_PIN | B40 | [get_ports | "131_RX3_N"]     |
| <pre>set_property</pre> | PACKAGE_PIN | E41 | [get_ports | "131_RX0_P"]     |
| <pre>set_property</pre> | PACKAGE_PIN | D39 | [get_ports | "131_RX1_P"]     |
| <pre>set_property</pre> | PACKAGE_PIN | C41 | [get_ports | "131_RX2_P"]     |
| <pre>set_property</pre> | PACKAGE_PIN | B39 | [get_ports | "131_RX3_P"]     |
| <pre>set_property</pre> | PACKAGE_PIN | F35 | [get_ports | "131_TX0_N"]     |
| <pre>set_property</pre> | PACKAGE_PIN | E37 | [get_ports | "131_TX1_N"]     |
| <pre>set_property</pre> | PACKAGE_PIN | C37 | [get_ports | "131_TX2_N"]     |
| <pre>set_property</pre> | PACKAGE_PIN | A37 | [get_ports | "131_TX3_N"]     |
| <pre>set_property</pre> | PACKAGE_PIN | F34 | [get_ports | "131_TX0_P"]     |
| set_property            | PACKAGE_PIN | E36 | [get_ports | "131_TX1_P"]     |
| <pre>set_property</pre> | PACKAGE_PIN | C36 | [get_ports | "131_TX2_P"]     |
| <pre>set_property</pre> | PACKAGE_PIN | A36 | [get_ports | "131_TX3_P"]?    |

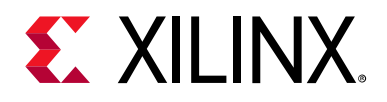

## Appendix D

# System Controller

The Xilinx system controller is an application that runs on a Zynq®-7000 SoC at power-up on the ZCU1275 board. The System Controller user interface (SCUI) can be downloaded from the Zynq UltraScale+ RFSoC ZCU1275 Characterization Kit documentation page. The SCUI file rdf0477-zcu1275-system-controller-2018-3.zip is associated with this user guide. The SCUI communicates with the Zynq-7000 SoC using the Interface 1 port of the Silicon Labs USB to Quad-UART described in the USB to Quad-UART Bridge. See Figure D-1.

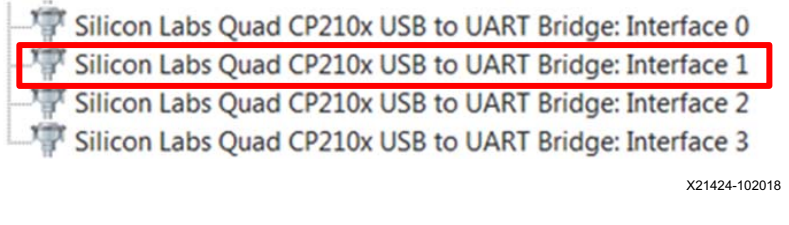

Figure D-1: Silicon Labs Interface 1 COM Port

### **Connecting the System Controller User Interface**

Upon invoking the SCUI, a window opens with fields to enter information about the board being used (Figure D-2). These values can later be stored into EEPROM in the EEPROM Data tab. If the EEPROM data has already been stored, only the Board and Revision fields need to be selected.

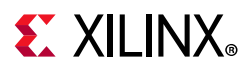

| Enter Board Infor | mation 🛛 🕅 🕅      |
|-------------------|-------------------|
| Board:            | ZCU1275 👻         |
| Revision:         | A •               |
| Silicon:          | prod 👻            |
| Serial Number:    | 0000-0000         |
| MAC Address:      | 01:02:03:04:05:06 |
|                   | ОК                |
|                   | X21425-102018     |

Figure D-2: SCUI Board Information Window

After entering the board information and pressing OK, the main window of the SCUI comes up (Figure D-3). On the left side of the window is the system controller controls and on the right side is a log of the operations.

| File Logging Lavout Help                                                                                                    |  |
|----------------------------------------------------------------------------------------------------|--|
|                                                                                                    |  |
| Clocks Power FMC EEPROM Data About Board: ZCU1275                                                                                                    |  |
| CLK-101 CLK-102 CLK-103 Debug Silicon: D                                                                                                    |  |
| Set Last Set Boot Frequency Restore Device Defaults Set Boot Frequency Restore Device Defaults                                                                                                    |  |
| Set \$1570 User Frequency:         (between 10 and 810 MHz)   MAC Address: 01:02:03:04:05:06 Working in directory: ZCU1275                                                                                                    |  |
| Set SIS368 Frequency (Auto Select)         Frequency:         (between 0.008 and 808MHz)                                                                                                    |  |
| Set 5/5368 Frequency (Free Running)         Frequency:         (between 0.008 and 808MHz)                                                                                                    |  |
|                                                                                                    |  |
|                                                                                                    |  |
|                                                                                                    |  |
|                                                                                                    |  |
|                                                                                                    |  |
|                                                                                                    |  |
|                                                                                                    |  |
|                                                                                                    |  |
| System Controller Logging Information                                                                                                    |  |
| Button Functionality<br>(a) Run Once<br>(b) Run Continuerte<br>(c) Run Continuerte<br>(c) Run Continuerte<br>(c) Run Continuerte<br>(c) Run Content<br>(c) Run Content<br>(c) Run Cont |  |
| Run 2 → times     Send Log     To Email     Clear Log                                                                                                    |  |
|                                                                                                    |  |

X21426-102018

Figure D-3: SCUI Main Window

Connect a USB A to Micro-B USB cable from the host PC to the ZCU1275 USB/UART connector (callout 5, Figure 1-2). In the SCUI click **File > Change the System Controller** 

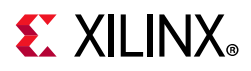

**Port**. In the Select the system controller port window, select the COM port associated with Silicon Labs Quad CP210x USB to UART Bridge: Interface 2, and press **OK**. The SCUI is now connected to the ZCU1275 board.

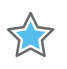

**IMPORTANT:** Make sure J121 is set to position (2-3) DUT PMBUS DIS to isolate the DUT PMBUS/I2C signals and prevent bus contention. If contention occurs, the system controller cannot execute commands.

### **Programmable Clocks Tab**

The Clocks tab (Figure D-4) is used to set the frequency of the SuperClock-2 Module clock sources (See SuperClock-2 Module) and the SuperClock-RF2 Module clock sources (see SuperClock-RF2 Module).

| ile Logging | Layout | Help |             |       |
|-------------|--------|------|-------------|-------|
| Clocks      | Power  | FMC  | EEPROM Data | About |

Figure D-4: Clocks Tab

Under the Clocks tab is another row of tabs to select either the SuperClock-2 Module (CLK-101) or the SuperClock-RF2 Module (CLK-103) (Figure D-5).

#### CLK-101 Tab

This section includes a description of the CLK-101 tab options which are used to control the SuperClock-2 Module. Arbitrary field value entries are used to illustrate the operations. The CLK-101 tab is shown in Figure D-5.

| File Logging | Layout | Help |       |        |       |
|--------------|--------|------|-------|--------|-------|
| Clocks       | ower   | FMC  | EEPRO | M Data | About |
| CLK-101      | CLK-10 | 2 CI | K-103 | Debug  | 1     |

*Figure D-5:* **CLK-101 Tab** 

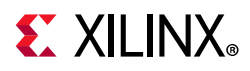

*Note:* For each of the operations listed below, several seconds might elapse before the operation completes.

#### Set CLK-101 Si570 Frequency

In the Set tab, enter the desired Si570 frequency in MHz in the field next to the **Set Si570 User Frequency** button and press Enter or click the button (Figure D-6). Upon successful completion of setting the frequency, the Logging pane shows no errors and prints **Finished**.

| ZCU1275 - Board User Interface      |                            |                            |
|-------------------------------------|----------------------------|----------------------------|
| File Logging Layout Help            |                            |                            |
| Clocks Power FMC EEPROM             | Data About                 |                            |
| CLK-101 CLK-102 CLK-103             | Debug                      |                            |
| Set Last Set Set Boot Frequence     | cy Restore Device Defaults |                            |
| Set Si570 User Frequency            | Frequency: 250             | (between 10 and 810 MHz)   |
| Set Si5368 Frequency (Auto Select)  | Frequency:                 | (between 0.008 and 808MHz) |
| Set Si5368 Frequency (Free Running) | Frequency:                 | (between 0.008 and 808MHz) |
|                                     |                            | X21429-1020                |

Figure D-6: CLK-101 Set Si570 User Frequency

www.xilinx.com

#### Set CLK-101 Si5368 Frequency

There are two buttons in the Set tab that can be used to program the Si5368 clock source: **Set Si5368 Frequency (Auto Select)** and **Set Si5368 Frequency (Free Running)**. The free-running option uses the onboard XA-XB crystal as the active clock routed to the Si5368 internal PLL. The auto select option uses one of the recovery clocks routed to the SuperClock-2 Module interface as the active clock. Enter the desired Si5368 frequency in MHz in the field next to either the auto select or free-running buttons and press Enter or click the related button (Figure D-7). Upon successful completion of setting the frequency, the Logging pane shows no errors and prints **Finished**.

## **E** XILINX<sub>®</sub>

| ZCU1275 - Board User Interface      |                            |                            |
|-------------------------------------|----------------------------|----------------------------|
| File Logging Layout Help            |                            |                            |
| Clocks Power FMC EEPROM             | I Data About               |                            |
| CLK-101 CLK-102 CLK-103             | Debug                      |                            |
| Set Last Set Set Boot Frequen       | cy Restore Device Defaults |                            |
| Set Si570 User Frequency            | Frequency:                 | (between 10 and 810 MHz)   |
| Set Si5368 Frequency (Auto Select)  | Frequency:                 | (between 0.008 and 808MHz) |
| Set Si5368 Frequency (Free Running) | Frequency: 400             | (between 0.008 and 808MHz) |
|                                     | -                          | X21430-102                 |

*Figure D-7:* **CLK-101 Set Si5368 Frequency** 

#### Save CLK-101 Boot Frequency to EEPROM

Default boot frequency settings can be stored in EEPROM, which are programmed into each clock source at power-up. Enter the desired boot frequencies in the **Set Boot Frequency** tab and press Enter to save the boot frequency to EEPROM (Figure D-8). Upon successful completion of setting the boot frequencies, the Logging pane shows no errors and prints **Finished**.

| rile     | Logging Layout Help                          |                    |     |                           |
|----------|----------------------------------------------|--------------------|-----|---------------------------|
| /        | Clocks Power FMC EEPROM Data Ab              | out                |     |                           |
| /        | CLK-101 CLK-102 CLK-103 Debug                |                    |     |                           |
|          | Set Last Set Set Boot Frequency Resto        | re Device Defaults |     |                           |
| <b>V</b> | Set Si570 User Boot Frequency                | Frequency:         | 250 | (between 10 and 810 MHz)  |
| 1        | Set Si5368 User Boot Frequency (Auto Select) | Frequency:         |     | (between 0.008 and 808MHz |
|          |                                              |                    |     |                           |

Figure D-8: CLK-101 Set Boot Frequency Tab

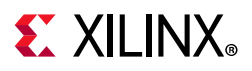

#### Restore CLK-101 Boot Frequency from EEPROM

The boot frequencies saved in EEPROM can be restored at any time using the Restore Device Defaults tab. Click **Restore Si570 User** to restore the Si570 frequency stored in EEPROM, and click **Restore Si5368 User** to restore the Si5368 frequency stored in EEPROM (Figure D-9).

| IIC | Logging Layout Hel | р          |         |              |             |
|-----|--------------------|------------|---------|--------------|-------------|
| 1   | Clocks Power FM    | C EEPRO    | OM Data | About        |             |
| 1   | CLK-101 CLK-102    | CLK-103    | Debug   |              |             |
| /   | Set Last Set Set   | Boot Frequ | ency    | Restore Devi | ce Defaults |
| V   | Restore Si570 User |            |         |              |             |
|     |                    |            |         |              |             |

Figure D-9: CLK-101 Restore Device Defaults Tab

#### View Last Set CLK-101 Frequencies

The last frequencies that were written to the CLK-101 Module can be viewed using the **Last Set** tab. Click the **Read Si570 User Frequency** to view the Si570 frequency and **Last Set Si5368 User Frequency** to view the Si5368 frequency (Figure D-10).

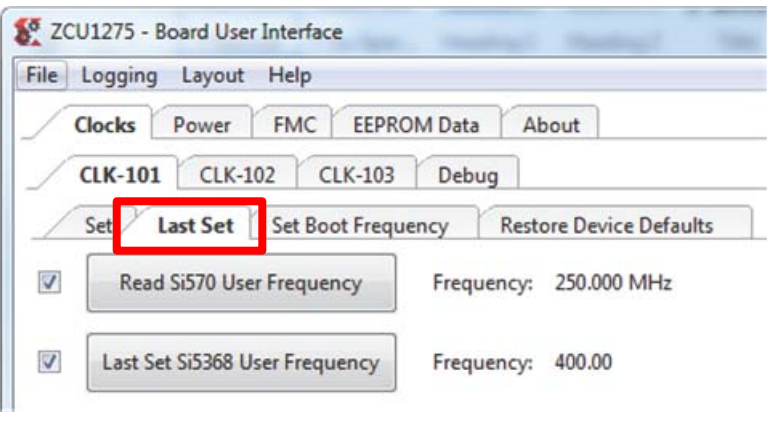

X21433-102018

Figure D-10: CLK-101 Last Set Tab

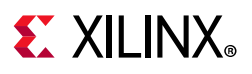

#### CLK-103 Tab

This section includes a description of the CLK-103 tab options used to control the SuperClock-RF2 Module. Arbitrary field value entries are used to illustrate the operations. The CLK-103 tab is shown in Figure D-11.

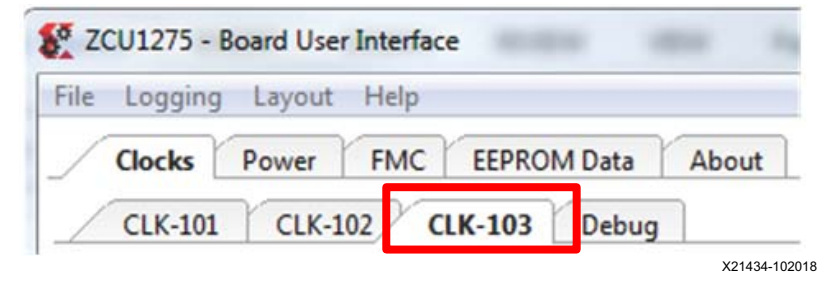

Figure D-11: CLK-103 Tab

The SCUI is packaged with a set of clock files that contain register values for preset frequencies used by the SuperClock-RF2 clock sources. Each clock source has its own folder where the clock files are stored. The location of these folders is

BoardUI\tests\ZCU1275\clockFiles (Figure D-12). Do not move or rename any of the folders in that directory structure because the SCUI relies on that directory structure to find the clock files.

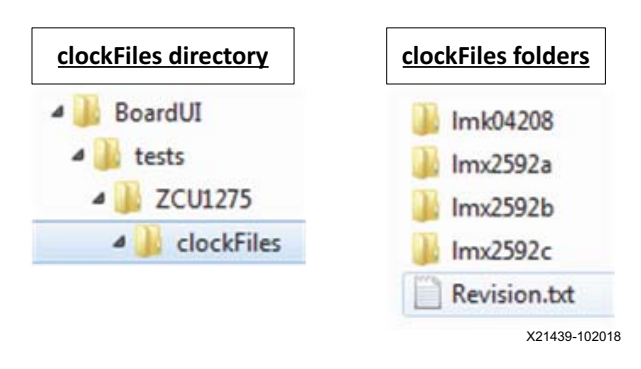

Figure D-12: CLK-103 Clock Files

*Note:* For each of the following operations, several seconds might elapse before the operation completes.

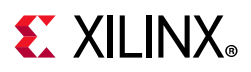

#### Set CLK-103 LMK04208 (General Purpose Clock) Frequency

In the Set tab, enter the full file name of the clock file with the desired LMK04208 frequency in the field next to **Type file name in the clockFiles/Imk04208 folder** and press Enter or click the **Set LMK04208 Frequency** button (Figure D-13). Upon successful completion of setting the frequency, the Logging pane shows no errors and prints **Finished**.

| le | Logging Layout Help     |                                                   |                 |                  |          |     |        |      |
|----|-------------------------|---------------------------------------------------|-----------------|------------------|----------|-----|--------|------|
| (  | Clocks Power FMC El     | EPROM Data About                                  |                 |                  |          |     |        |      |
| 1  | CLK-101 CLK-102 CLK-    | 103 Debug                                         |                 |                  |          |     |        |      |
| /  | Set Last Set Set Boot F | requency Reset Device For New Input               |                 |                  |          |     |        |      |
|    |                         | Type file name in the clockFiles/Imk04208 folder: | _10M_2949MHz.td |                  |          |     | 2949   | MHz  |
|    |                         | Output Divsor 0 (FPGA_REF_CLK):                   |                 | 1 to 1045        | Current: | 800 | 3.6862 | 5Mhz |
|    |                         | Output Divsor 1 (SYS_REF_1):                      |                 | 1 to 1045        | Current: | 800 | 3.6862 | 5Mhz |
|    |                         | Output Divsor 2 (SYS_REF_2):                      |                 | 1 to 1045        | Current: | 10  | 294.9  | Mhz  |
| 1  | Set LMK04208 Frequency  | Output Divsor 5 (OUTPUT_REF):                     |                 | 1 to 1045        | Current: | 294 | 10.030 | 6Mh  |
|    |                         | Output PwrDwn 0 (FPGA_REF_CLK):                   |                 | 1 = Down, 0 = Up | Current: | 1   |        |      |
|    |                         | Output PwrDwn 1 (SYS_REF_1):                      |                 | 1 = Down, 0 = Up | Current: | 1   |        |      |
|    |                         | Output PwrDwn 2 (SYS_REF_2):                      |                 | 1 = Down, 0 = Up | Current: | 1   |        |      |
|    |                         | Output PwrDwn 5 (OUTPUT_REF):                     |                 | 1 = Down, 0 = Up | Current: | 0   |        |      |
| J  | Set LMX2592_A Frequency | Type file name in the clockFiles/Imx2592a folder: |                 | MHz              |          |     |        |      |
| 1  | Set LMX2592_B Frequency | Type file name in the clockFiles/Imx2592b folder: |                 | MHz              |          |     |        |      |
| J  | Set LMX2592_C Frequency | Type file name in the clockFiles/Imx2592c folder: |                 | MHz              |          |     |        |      |

Figure D-13: CLK-103 Set LMK04208 Frequency

After entering a clock file, the current settings and frequencies are listed to the right of the relevant fields. To change the output divisors of an LMK04208 clock source, enter the new divisor in the Output Divisor field and press Enter. To disable or enable an output, use the Output PwrDwn field. A 0 enables the output and a 1 disables it.

#### Set CLK-103 LMX2592 PLL A, B, and C Frequency

Enter the full file name of the clock file with the desired frequency for PLL A in the field next to **Type file name in the clockFiles/Imx2592a folder** and press Enter or click the **Set LMX2592\_A Frequency** button (Figure D-14). The same can be done for PLL B and

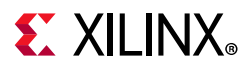

C in the next two fields down. Be sure to enter the exact file names from the associated folders. Upon successful completion of setting the frequency, the Logging pane shows no errors and prints **Finished**.

| ile | Logging Layout Help     |                                                   |                   |                  |          |     |         |       |
|-----|-------------------------|---------------------------------------------------|-------------------|------------------|----------|-----|---------|-------|
| (   | Clocks Power FMC E      | EPROM Data About                                  |                   |                  |          |     |         |       |
| 1   | CLK-101 CLK-102 CLK-    | 103 Debug                                         |                   |                  |          |     |         |       |
| /   | Set Last Set Set Boot F | requency Reset Device For New Input               |                   |                  |          |     |         |       |
|     |                         | Type file name in the clockFiles/Imk04208 folder: | _10M_2949MHz.txt  |                  |          |     | 2949    | MHz   |
|     |                         | Output Divsor 0 (FPGA_REF_CLK):                   |                   | 1 to 1045        | Current: | 800 | 3.6862  | 5Mhz  |
|     |                         | Output Divsor 1 (SYS_REF_1):                      | []                | 1 to 1045        | Current: | 800 | 3.6862  | 5Mhz  |
|     |                         | Output Divsor 2 (SYS_REF_2):                      |                   | 1 to 1045        | Current: | 10  | 294.9   | Mhz   |
| J   | Set LMK04208 Frequency  | Output Divsor 5 (OUTPUT_REF):                     |                   | 1 to 1045        | Current: | 294 | 10.0300 | 5Mhz4 |
|     |                         | Output PwrDwn 0 (FPGA_REF_CLK):                   |                   | 1 = Down, 0 = Up | Current: | 1   |         |       |
|     |                         | Output PwrDwn 1 (SYS_REF_1):                      |                   | 1 = Down, 0 = Up | Current: | 1   |         |       |
|     |                         | Output PwrDwn 2 (SYS_REF_2):                      |                   | 1 = Down, 0 = Up | Current: | 1   |         |       |
|     |                         | Output PwrDwn 5 (OUTPUT_REF):                     |                   | 1 = Down, 0 = Up | Current: | 0   |         |       |
| J   | Set LMX2592_A Frequency | Type file name in the clockFiles/Imx2592a folder: | 2a_1966.08MHz.txt | 1966.08 MHz      |          |     |         |       |
| J   | Set LMX2592_B Frequency | Type file name in the clockFiles/Imx2592b folder: | 92b_3276.8MHz.txt | 3276.8 MHz       |          |     |         |       |
| J   | Set LMX2592_C Frequency | Type file name in the clockFiles/Imx2592c folder: | 2592c_4000MHz.txt | 4000 MHz         |          |     |         |       |

X21437-102018

Figure D-14: CLK-103 Set LMX2592 Frequency

#### Save CLK-103 Boot Frequency to EEPROM

Default boot frequency settings can be stored in EEPROM, which are programmed into each clock source at power-up. In the **Set Boot Frequency** tab, enter the full name of the clock files for the desired boot frequencies in each file name field. In addition, LMK04208 output divisors and enable/disable settings can also be entered and stored. After clock files and values are entered, click the related set boot frequency button to

www.xilinx.com

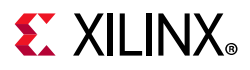

store (Figure D-15). Upon successful completion of setting the boot frequencies, the Logging pane shows no errors and prints **Finished**.

| le  | Logging Layout Help          |                                                   |                   |                  |              |              |
|-----|------------------------------|---------------------------------------------------|-------------------|------------------|--------------|--------------|
| (   | Clocks Power FMC EEPRO       | M Data About                                      |                   |                  |              |              |
| 4   | CLK-101 CLK-102 CLK-103      | Debug                                             |                   |                  |              |              |
| _   | Set Last Set Set Boot Frequ  | ency Reset Device For New Input                   |                   |                  |              |              |
| V   | Get LMK04208 Boot Frequency  | Frequency: MHz                                    |                   |                  |              |              |
|     |                              | Type file name in the clockFiles/Imk04208 folder: | _10M_2949MHz.bxt  |                  |              | 2949 MHz     |
|     |                              | Output Divsor 0 (FPGA_REF_CLK):                   |                   | 1 to 1045        | Current: 800 | 3.68625 Mhz  |
|     |                              | Output Divsor 1 (SYS_REF_1):                      | 500               | 1 to 1045        | Current: 500 | 5.898 Mhz    |
|     |                              | Output Divsor 2 (SYS_REF_2):                      |                   | 1 to 1045        | Current: 10  | 294.9 Mhz    |
| 5   | Set LMK04208 Boot Frequency  | Output Divsor 5 (OUTPUT_REF):                     |                   | 1 to 1045        | Current: 294 | 10.0306Mhz49 |
|     |                              | Output PwrDwn 0 (FPGA_REF_CLK):                   | 0                 | 1 = Down, 0 = Up | Current: 0   |              |
|     |                              | Output PwrDwn 1 (SYS_REF_1):                      | 0                 | 1 = Down, 0 = Up | Current: 0   |              |
|     |                              | Output PwrDwn 2 (SYS_REF_2):                      | 1                 | 1 = Down, 0 = Up | Current: 1   |              |
|     |                              | Output PwrDwn 5 (OUTPUT_REF):                     | 1                 | 1 = Down, 0 = Up | Current: 1   |              |
| V   | Get LMX2592_A Boot Frequency | Frequency: MHz                                    |                   |                  |              |              |
| 1   | Set LMX2592_A Boot Frequency | Type file name in the clockFiles/Imx2592a folder: | 2a_1966.08MHz.txt | 1966.08 MHz      |              |              |
| V   | Get LMX2592_B Boot Frequency | Frequency: MHz                                    |                   |                  |              |              |
| 5   | Set LMX2592_B Boot Frequency | Type file name in the clockFiles/Imx2592b folder: | 92b_3276.8MHz.txt | 3276.8 MHz       |              |              |
| 1   | Get LMX2592_C Boot Frequency | Frequency: MHz                                    |                   |                  |              |              |
| 1   | Set LMX2592_C Boot Frequency | Type file name in the clockFiles/Imv2592c folder: | 2592c_4000MHz.txt | 4000 MHz         |              |              |
| 191 | Peret Boot Frequencies       | (Needed when putching (1K, 102 with (1K, 102)     |                   |                  |              |              |

X21438-102018

#### *Figure D-15:* **CLK-103 Set Boot Frequency Tab**

To view the boot frequency saved in EEPROM, click the related get boot frequency button in the **Set Boot Frequency** tab.

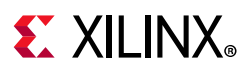

#### View Last Set CLK-103 Frequencies

The last frequencies that were written to the CLK-103 Module can be viewed using the **Last Set** tab. Click the relevant last set button to view the last frequency written to the PLL by the SCUI (Figure D-16).

| le Logging La | yout Help          |            |            |           |
|---------------|--------------------|------------|------------|-----------|
| Clocks Pov    | ver FMC EEPRC      | OM Data Ab | out        |           |
| CLK-101       | CLK-102 CLK-103    | Debug      |            |           |
| Set Last      | Set Set Boot Frequ | ency Reset | Device For | New Input |
| Last Set LN   | 1K04208 Frequency  | Frequency: | 2949.00    | MHz       |
| Last Set LM   | X2592_A Frequency  | Frequency: | 1966.08    | MHz       |
| Last Set LM   | X2592_B Frequency  | Frequency: | 3276.80    | MHz       |
| Last Set LM   | X2592_C Frequency  | Frequency: | 4000.00    | MHz       |

Figure D-16: CLK-103 Last Set Tab

#### Reset CLK-103 Clocks

The SuperClock-RF2 clocks can be reset from the **Reset Device For New Input** tab. Click the corresponding reset button to restore the PLL registers to the default values (Figure D-17).

| ile Logging Layout Help         |                       |
|---------------------------------|-----------------------|
| Clocks Power FMC EEPROM Dat     | ta About              |
| CLK-101 CLK-102 CLK-103 Det     | bug                   |
| Set Last Set Set Boot Frequency | Restore Device Defaul |
| Restore Si570 User              |                       |
| Restore Si570 User              |                       |
|                                 |                       |

X21440-102018

Figure D-17: CLK-103 Reset Device For New Input Tab

# 

### **Power Tab**

The SCUI can read the onboard INA226 power rail measurements for each of the power rails listed in Table D-1. The measurements can be read once or scanned continuously.

|                           | Power Rail |
|---------------------------|------------|
|                           | VCCINT     |
|                           | VCCBRAM    |
|                           | VCCAUX     |
|                           | VCCO_HP    |
|                           | VCCO_HD    |
| RFSoC logic and processor | VCCPINT    |
|                           | VCCPAUX    |
|                           | VCC_PSPLL  |
|                           | VCCO_DDR   |
|                           | VCCO_MIO   |
|                           | VCCINT_AMS |
|                           | MGTAVCC    |
| GTY transceiver           | MGTAVTT    |
|                           | MGTVCCAUX  |
|                           | MGTRAVCC   |
| PS-GIR transceiver        | MGTRAVTT   |

Table D-1: Monitored Power Rails

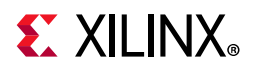

### **Read a Single Power Rail**

To read a single power rail measurement, click the corresponding button with the power rail name on it and the Power, Voltage, and Current measurements are printed to the right of the button (Figure D-18).

| Se zo | U1275 - Board User Interface |                   | THE CO DOUBLE              | And the A                   |
|-------|------------------------------|-------------------|----------------------------|-----------------------------|
| File  | Logging Layout Help          |                   |                            |                             |
|       | Clocks Power FMC             | EEPROM Data About |                            |                             |
|       | Run All                      |                   |                            |                             |
|       | VCCPINT (0x40)               | Power: 0.44 Watts | Voltage (0.85): 0.85 Volts | Current (12 max): 0.51 Amps |
|       | MGTRAVCC (0x41)              | Power:            | Voltage (0.9):             | Current (12 max):           |
|       | VCCPAUX (0x42)               | Power:            | Voltage (1.8):             | Current (3 max):            |
|       | VCC_PSPLL (0x43)             | Power:            | Voltage (1.2):             | Current (3 max):            |
| V     | MGTARVTT (0x44)              | Power:            | Voltage (1.8):             | Current ((2.5 max):         |
|       | MGTVCCAUX (0x45)             | Power:            | Voltage (1.8):             | Current (2.5 max):          |
|       | VCCO_DDR (0x46)              | Power:            | Voltage (1.5):             | Current (0.5 max):          |
|       | VCCO_MIO (FMC1 0x47)         | Power:            | Voltage (1.8):             | Current (6 max):            |
|       | MGTAVCC (0x48)               | Power:            | Voltage (0.9):             | Current (12.0 max):         |
|       | VCCINT (0x49)                | Power:            | Voltage (0.85):            | Current (60 max):           |
|       | VCCBRAM (0x4a)               | Power:            | Voltage (0.85):            | Current (2 max):            |
|       | VCCAUX (0x4b)                | Power:            | Voltage (1.8):             | Current (6 max):            |
|       | VCCO_HD (FMC3 0x4c)          | Power:            | Voltage (1.8):             | Current (6 max):            |
| V     | VCCO_HP (FMC2 0x4d)          | Power:            | Voltage (1.8):             | Current (6 max):            |
|       | MGTAVTT (0x4e)               | Power:            | Voltage (1.2):             | Current (20 max):           |
| V     | VCCINT_AMS (4f)              | Power:            | Voltage (0.85):            | Current (20 max):           |

X21441-102018

Figure D-18: Read a Single Power Rail

# 

## **Read Multiple Power Rails**

To read multiple power rail measurements at once, check the box to the left of each power rail button and click the **Run All** button at the top (Figure D-19).

| ile      | Logging Layout Help  |                   |                            |                            |
|----------|----------------------|-------------------|----------------------------|----------------------------|
| /        | Clocks Power FMC     | EEPROM Data About |                            |                            |
|          | Run All              |                   |                            |                            |
| <u>.</u> | VCCPINT (0x40)       | Power             | Voltage (0.85):            | Current (12 max):          |
|          | MGTRAVCC (0x41)      | Power:            | Voltage (0.9):             | Current (12 max):          |
| 3        | VCCPAUX (0x42)       | Power:            | Voltage (1.8):             | Current (3 max):           |
| 2        | VCC_PSPLL (0x43)     | Power:            | Voltage (1.2):             | Current (3 max):           |
| 7        | MGTARVTT (0x44)      | Power:            | Voltage (1.8):             | Current ((2.5 max):        |
| 3        | MGTVCCAUX (0x45)     | Power:            | Voltage (1.8):             | Current (2.5 max):         |
| 1        | VCCO_DDR (0x46)      | Power:            | Voltage (1.5):             | Current (0.5 max):         |
| 3        | VCCO_MIO (FMC1 0x47) | Power:            | Voltage (1.8):             | Current (6 max):           |
| 3        | MGTAVCC (0x48)       | Power:            | Voltage (0.9):             | Current (12.0 max):        |
|          | VCCINT (0x49)        | Power: 0.09 Watts | Voltage (0.85): 0.85 Volts | Current (60 max): 0.05 Am  |
| 7        | VCCBRAM (0x4a)       | Power: 0.06 Watts | Voltage (0.85): 0.84 Volts | Current (2 max): 0.07 Amp  |
| 1        | VCCAUX (0x4b)        | Power: 0.49 Watts | Voltage (1.8): 1.79 Volts  | Current (6 max): 0.27 Amp  |
|          | VCCO_HD (FMC3 0x4c)  | Power: 0.01 Watts | Voltage (1.8): 1.79 Volts  | Current (6 max): 0.00 Amp  |
| 2        | VCCO_HP (FMC2 0x4d)  | Power: 0.01 Watts | Voltage (1.8): 1.79 Volts  | Current (6 max): 0.01 Amp: |
| 3        | MGTAVTT (0x4e)       | Power:            | Voltage (1.2):             | Current (20 max):          |
| 1        | VCCINT AMS (4f)      | Power:            | Voltage (0.85):            | Current (20 max):          |

Figure D-19: Read Multiple Power Rails

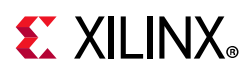

## **Read Power Rails Continuously**

To continuously read power rails, use the Button Functionality options at the bottom of the SCUI. Select either the **Run Continuously** radio button or the **Run x times** radio button, then click the power rail button to read the measurements. To stop the reading, click the **Terminate Running Operations** button (Figure 37).

*Note:* The Button Functionality options apply to all buttons in the System Controller pane, not just the Power tab. Be sure to switch back to **Run Once** when using other tabs in the SCUI.

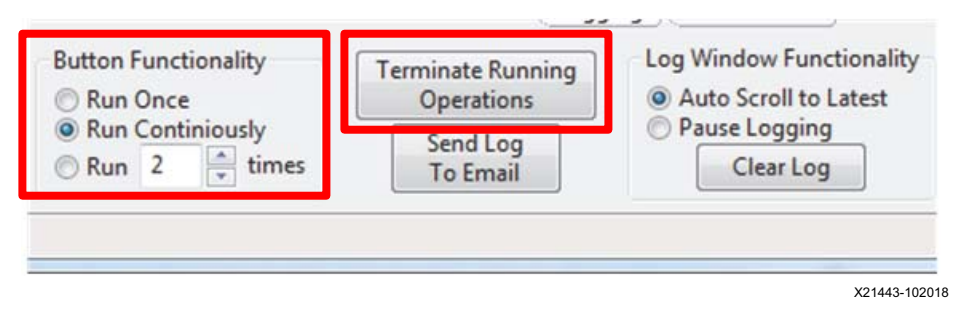

Figure D-20: Read Power Rails Continuously

## FMC Tab

The ZCU1275 board provides two FPGA mezzanine card (FMC) ANSI/VITA 57.1 expansion interfaces, JA3 and JA4 (callout 53 and 54, Figure 1-2). Table D-2 shows the FMC cards supported by the System Controller and the programmable clock resources on each card.

| Xilinx FMC Card | Description                          | Clock Source #1 | Clock Source #2 |
|-----------------|--------------------------------------|-----------------|-----------------|
| XM101           | LVDS QSE card                        | Si570           | SI570           |
| XM104           | Serial transceiver connectivity card | Si570           | Si5368          |
| XM105           | Debug card                           | Si570           | N/A             |
| XM107           | Loopback card                        | Si570           | N/A             |

Table D-2: FMC Card Clock Sources

#### Notes:

1. These FMC cards are not included in the ZCU1275 kit.

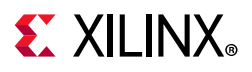

The FMC tab has options for viewing FMC card EEPROM data, changing the VADJ voltage for each FMC interface, and programming clock sources (Figure D-21).

| ile Logging Layout Help |             |             |
|-------------------------|-------------|-------------|
| Clocks Power FMC        | EEPROM Data | About       |
| HPC1- JA2 HPC2- JA3     | HPC3- JA4   |             |
| EEPROM Set VCC_HP       | XM101 XM104 | XM105 XM107 |
| Get EEPROM Data         |             |             |

Figure D-21: FMC Tab

#### View FMC EEPROM Data

All FMC mezzanine cards host an I2C EEPROM which can be read out through the FMC menu. A raw hexadecimal display and a formatted version of the FMC EEPROM data are provided through the FMC menu. The VITA 57.1 standard identifies the data fields of the intelligent platform management interface (IPMI) specification used for the FMC EEPROM.

Select the FMC interface tab with the target FMC card, then select the EEPROM tab and click **Get EEPROM Data**. A window pops up displaying the contents of the EEPROM. The example shown in Figure D-22 is for an XM107 card connected to JA3.

|        |       |        |       |         |       |    |    |    |    |    |    | 1.8.4 |    |    |    |                                        |
|--------|-------|--------|-------|---------|-------|----|----|----|----|----|----|-------|----|----|----|----------------------------------------|
| data.d | ump - | Simple | Hexad | lecimal | Viewe | r  |    |    |    |    |    | L.,   | _  |    |    | x                                      |
| ff     | ff    | ff     | ff    | ff      | ff    | ff | ff | ff | ff | ff | ff | ff    | ff | ff | ff |                                        |
| ff     | ff    | ff     | ff    | ff      | ff    | ff | ff | ff | ff | ff | ff | ff    | ff | ff | ff |                                        |
| ff     | ff    | ff     | ff    | ff      | ff    | ff | ff | ff | ff | ff | ff | ff    | ff | ff | ff |                                        |
| ff     | ff    | ff     | ff    | ff      | ff    | ff | ff | ff | ff | ff | ff | ff    | ff | ff | ff |                                        |
| ff     | ff    | ff     | ff    | ff      | ff    | ff | ff | ff | ff | ff | ff | ff    | ff | ff | ff |                                        |
| ff     | ff    | ff     | ff    | ff      | ff    | ff | ff | ff | ff | ff | ff | ff    | ff | ff | ff |                                        |
| ff     | ff    | ff     | ff    | ff      | ff    | ff | ff | ff | ff | ff | ff | ff    | ff | ff | ff |                                        |
| ff     | ff    | ff     | ff    | ff      | ff    | ff | ff | ff | ff | ff | ff | ff    | ff | ff | ff |                                        |
| ff     | ff    | ff     | ff    | ff      | ff    | ff | ff | ff | ff | ff | ff | ff    | ff | ff | ff |                                        |
| 5a     | 43    | 55     | 31    | 32      | 37    | 35 | ff | ff | ff | ff | ff | ff    | ff | ff | ff | ZCU127500000000                        |
| 44     | ff    | ff     | ff    | ff      | ff    | ff | ff | ff | ff | ff | ff | ff    | ff | ff | ff | D0000000000000000000000000000000000000 |
| ff     | ff    | ff     | ff    | ff      | ff    | ff | ff | ff | ff | ff | ff | ff    | ff | ff | ff |                                        |
| ff     | ff    | ff     | ff    | ff      | ff    | ff | ff | ff | ff | ff | ff | ff    | ff | ff | ff |                                        |
|        |       |        |       |         |       |    |    |    |    |    |    |       |    |    |    | *                                      |
| -      |       |        |       |         |       |    |    |    |    |    | _  |       | _  | _  | -  |                                        |

X21451-102018

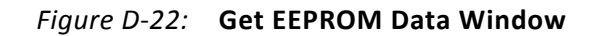

#### Set FMC VADJ

Each FMC interface connects to a set of I/O banks on the RFSoC. The RFSoC bank voltage is connected to VADJ on the FMC interface to allow the FMC card to track the bank voltage

www.xilinx.com

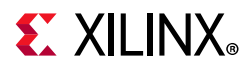

that it is connected to. The system controller can change the bank voltage that is connected to each FMC interface. JA3 is connected to VCCO\_HP bank I/O pins and JA4 is connected to VCCO\_HD bank I/O pins.

Select the FMC interface tab with the target FMC card, select the **Set VCC\_HP** or **Set VCC\_HD** tab, depending on the interface. Click the button with the desired bank voltage (Figure D-23).

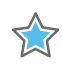

**IMPORTANT:** Changing the bank voltage affects all banks connected to that bank voltage, not just the FMC interface. Confirm that any other I/Os being used on the ZCU1275 board are compatible with the new bank voltage.

*Note:* Power cycling ZCU1275 reverts all bank voltage changes back to the default voltage levels.

| File | Logging Layout Help |          |         |       |       |
|------|---------------------|----------|---------|-------|-------|
| 1    | Clocks Power FMC    | EEPROM   | Data Ab | out   |       |
| /    | HPC1- JA2 HPC2- JA3 | НРСЗ- ЈА | 4       |       |       |
| /    | EEPROM Set VCC_HD   | XM101    | XM104   | XM105 | XM107 |
|      | Set VADJ to 0.0 V   |          |         |       |       |
|      | Set VADJ to 1.2 V   |          |         |       |       |
|      | Set VADJ to 1.6 V   |          |         |       |       |
|      |                     |          |         |       |       |

Figure D-23: Set VADJ

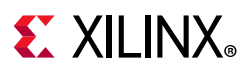

#### Set FMC Clocks

Select the FMC interface tab with the target FMC card, then select the tab with the FMC card part number (XM101, XM104, XM105, or XM107). Each tab has options to set the clocks on available clock sources. Enter the frequency in MHz and click the **Set SI570** or **Set SI5368** button to program the clock. The example shown in Figure D-24 sets the SI570 clock to 200 MHz on an XM104 card connected to JA3.

| rile L | ogging Layou | it Help                        |
|--------|--------------|--------------------------------|
| C      | locks Power  | FMC EEPROM Data About          |
| 1      | IPC1- JA2 H  | PC2- JA3 HPC3- JA4             |
| 1      | EEPROM Set   | VCC_HP XM101 XM104 XM105 XM107 |
| 7      | Set SI570    | Frequency (10-800MHz): 200     |
| -      |              |                                |

*Figure D-24:* **Set Clocks** 

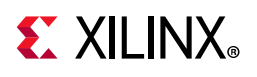

### **EEPROM Data Tab**

The ZCU1275 System Controller includes an EEPROM which is used to store board information. The information entered into the Board Information window which pops up when the SCUI is launched (Figure D-2) can be stored to the EEPROM using the EEPROM Data tab. The EEPROM data can also be read using this tab (see Figure D-25).

| File | Logging Layout Help      |                           |
|------|--------------------------|---------------------------|
| /    | Clocks Power FMC         | EEPROM Data About         |
|      | Run All                  |                           |
| V    | Get Board Name           | Board Name 0xC0: ZCU1275  |
| V    | Get Board Revision       | Board Revision 0xD0: D    |
| V    | Get Board Serial Numnber | Board Serial Number 0x00: |
| V    | Get MAC Address          | MAC Address 0x10:         |
| V    | Get EEPROM Data          | ]                         |
| V    | Set Board Name           | ]                         |
| V    | Set Board Revision       | ]                         |
| V    | Set Board Serial         | ]                         |
| V    | Set Board MAC            | 1                         |

Figure D-25: EEPROM Data

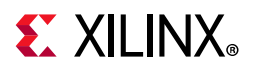

## Write Board EEPROM Data

To write EEPROM data, use the **Set xxxxxx** buttons shown in Figure D-26.

| File | Logging Layout Help      |                           |  |  |  |  |  |
|------|--------------------------|---------------------------|--|--|--|--|--|
| /    | Clocks Power FMC         | EEPROM Data About         |  |  |  |  |  |
|      | Run All                  | ]                         |  |  |  |  |  |
| 7    | Get Board Name           | Board Name 0xC0: ZCU1275  |  |  |  |  |  |
| V    | Get Board Revision       | Board Revision 0xD0: D    |  |  |  |  |  |
| V    | Get Board Serial Numnber | Board Serial Number 0x00: |  |  |  |  |  |
| V    | Get MAC Address          | MAC Address 0x10:         |  |  |  |  |  |
| V    | Get EEPROM Data          | ]                         |  |  |  |  |  |
| V    | Set Board Name           | ]                         |  |  |  |  |  |
| V    | Set Board Revision       | ]                         |  |  |  |  |  |
| V    | Set Board Serial         | ]                         |  |  |  |  |  |
| 1    | Set Board MAC            | 1                         |  |  |  |  |  |

Figure D-26: Set EEPROM Data

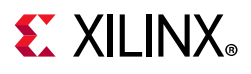

### **Read Board EEPROM Data**

To read EEPROM data, use the **Get xxxxxx** buttons shown in Figure D-27.

| File     | Logging Layout Help      |                           |
|----------|--------------------------|---------------------------|
| /        | Clocks Power FMC         | EEPROM Data About         |
|          | Run All                  | ]                         |
| ~        | Get Board Name           | Board Name 0xC0: ZCU12    |
| V        | Get Board Revision       | Board Revision 0xD0: D    |
| 7        | Get Board Serial Numnber | Board Serial Number 0x00: |
| <b>v</b> | Get MAC Address          | MAC Address 0x10:         |
| 7        | Get EEPROM Data          | ]                         |
| V        | Set Board Name           | ]                         |
| V        | Set Board Revision       | ]                         |
| V        | Set Board Serial         | ]                         |
| 1        | Set Board MAC            | ]                         |

Figure D-27: Get EEPROM Data

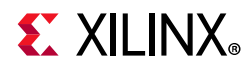

The **Get EEPROM Data** button opens a window displaying the full contents of the EEPROM memory (Figure D-28).

| data.d | ump - | Simple | Hexad | lecimal | Viewe | r  |    |    |    |    |    |    |    |    |    | ×                   |
|--------|-------|--------|-------|---------|-------|----|----|----|----|----|----|----|----|----|----|---------------------|
| ff     | ff    | ff     | ff    | ff      | ff    | ff | ff | ff | ff | ff | ff | ff | ff | ff | ff |                     |
| ff     | ff    | ff     | ff    | ff      | ff    | ff | ff | ff | ff | ff | ff | ff | ff | ff | ff |                     |
| ff     | ff    | ff     | ff    | ff      | ff    | ff | ff | ff | ff | ff | ff | ff | ff | ff | ff |                     |
| ff     | ff    | ff     | ff    | ff      | ff    | ff | ff | ff | ff | ff | ff | ff | ff | ff | ff |                     |
| ff     | ff    | ff     | ff    | ff      | ff    | ff | ff | ff | ff | ff | ff | ff | ff | ff | ff |                     |
| ff     | ff    | ff     | ff    | ff      | ff    | ff | ff | ff | ff | ff | ff | ff | ff | ff | ff |                     |
| ff     | ff    | ff     | ff    | ff      | ff    | ff | ff | ff | ff | ff | ff | ff | ff | ff | ff |                     |
| ff     | ff    | ff     | ff    | ff      | ff    | ff | ff | ff | ff | ff | ff | ff | ff | ff | ff |                     |
| ff     | ff    | ff     | ff    | ff      | ff    | ff | ff | ff | ff | ff | ff | ff | ff | ff | ff |                     |
| 5a     | 43    | 55     | 31    | 32      | 37    | 35 | ff | ff | ff | ff | ff | ff | ff | ff | ff | ZCU1275000000000    |
| 44     | ff    | ff     | ff    | ff      | ff    | ff | ff | ff | ff | ff | ff | ff | ff | ff | ff | D000000000000000000 |
| ff     | ff    | ff     | ff    | ff      | ff    | ff | ff | ff | ff | ff | ff | ff | ff | ff | ff |                     |
| ff     | ff    | ff     | ff    | ff      | ff    | ff | ff | ff | ff | ff | ff | ff | ff | ff | ff |                     |
|        |       |        |       |         |       |    |    |    |    |    |    |    |    |    |    | -                   |

X21451-102018

Figure D-28: Get EEPROM Data Window

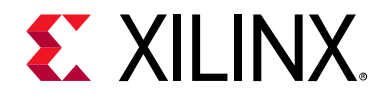

Appendix E

# Additional Resources and Legal Notices

#### **Xilinx Resources**

For support resources such as Answers, Documentation, Downloads, and Forums, see Xilinx Support.

### **Solution Centers**

See the Xilinx Solution Centers for support on devices, software tools, and intellectual property at all stages of the design cycle. Topics include design assistance, advisories, and troubleshooting tips.

#### **Documentation Navigator and Design Hubs**

Xilinx® Documentation Navigator provides access to Xilinx documents, videos, and support resources, which you can filter and search to find information. To open the Xilinx Documentation Navigator (DocNav):

- From the Vivado® IDE, select **Help > Documentation and Tutorials**.
- On Windows, select Start > All Programs > Xilinx Design Tools > DocNav.
- At the Linux command prompt, enter docnay.

Xilinx Design Hubs provide links to documentation organized by design tasks and other topics, which you can use to learn key concepts and address frequently asked questions. To access the Design Hubs:

- In the Xilinx Documentation Navigator, click the **Design Hubs View** tab.
- On the Xilinx website, see the Design Hubs page.

*Note:* For more information on Documentation Navigator, see the Documentation Navigator page on the Xilinx website.

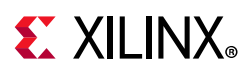

## References

The most up to date information related to ZCU1275 and its documentation is available on these websites.

Zynq UltraScale+ RFSoC ZCU1275 Characterization Kit

Zynq UltraScale+ ZCU1275 Characterization Kit — Master Answer Record 71640

These Xilinx documents and sites provide supplemental material useful with this guide:

- Information about the power system components used in the ZCU1275 board is available from the Maxim Integrated website at www.maximintegrated.com/en/products/power/intune
- 2. Renesas Power Management: www.renesas.com/us/en/products/power-management/switching-regulators/integrate d-fet-regulators/device/ISL8024.html#documents
- 3. Monolithic Power Systems: www.monolithicpower.com/en/reference-design-partners-xilinx-reference-design-rfsoc -power-module
- 4. UltraScale Architecture and Product Data Sheet: Overview (DS890)
- 5. UltraScale Architecture System Monitor User Guide (UG580)
- 6. Samtec, Inc. Bulls Eye interface: www.samtec.com/cables/high-speed/test/bulls-eye
- Texas Instruments: www.ti.com/lit/ds/symlink/ina226.pdf
- 8. Vivado Design Suite User Guide: Using Constraints (UG903)
- 9. HW-CLK-101-SCLK2 SuperClock-2 Module User Guide (UG770)

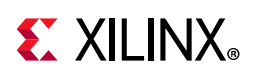

### **Please Read: Important Legal Notices**

The information disclosed to you hereunder (the "Materials") is provided solely for the selection and use of Xilinx products. To the maximum extent permitted by applicable law: (1) Materials are made available "AS IS" and with all faults, Xilinx hereby DISCLAIMS ALL WARRANTIES AND CONDITIONS, EXPRESS, IMPLIED, OR STATUTORY, INCLUDING BUT NOT LIMITED TO WARRANTIES OF MERCHANTABILITY, NON-INFRINGEMENT, OR FITNESS FOR ANY PARTICULAR PURPOSE; and (2) Xilinx shall not be liable (whether in contract or tort, including negligence, or under any other theory of liability) for any loss or damage of any kind or nature related to, arising under, or in connection with, the Materials (including your use of the Materials), including for any direct, indirect, special, incidental, or consequential loss or damage (including loss of data, profits, goodwill, or any type of loss or damage suffered as a result of any action brought by a third party) even if such damage or loss was reasonably foreseeable or Xilinx had been advised of the possibility of the same. Xilinx assumes no obligation to correct any errors contained in the Materials or to product specifications. You may not reproduce, modify, distribute, or publicly display the Materials without prior written consent. Certain products are subject to the terms and conditions of Xilinx's limited warranty, please refer to Xilinx's Terms of Sale which can be viewed at https://www.xilinx.com/legal.htm#tos; IP cores may be subject to warranty and support terms contained in a license issued to you by Xilinx. Xilinx products are not designed or intended to be fail-safe or for use in any application requiring fail-safe performance; you assume sole risk and liability for use of Xilinx products in such critical applications, please refer to Xilinx's Terms of Sale which can be viewed at https://www.xilinx.com/legal.htm#tos.

#### **Automotive Applications Disclaimer**

AUTOMOTIVE PRODUCTS (IDENTIFIED AS "XA" IN THE PART NUMBER) ARE NOT WARRANTED FOR USE IN THE DEPLOYMENT OF AIRBAGS OR FOR USE IN APPLICATIONS THAT AFFECT CONTROL OF A VEHICLE ("SAFETY APPLICATION") UNLESS THERE IS A SAFETY CONCEPT OR REDUNDANCY FEATURE CONSISTENT WITH THE ISO 26262 AUTOMOTIVE SAFETY STANDARD ("SAFETY DESIGN"). CUSTOMER SHALL, PRIOR TO USING OR DISTRIBUTING ANY SYSTEMS THAT INCORPORATE PRODUCTS, THOROUGHLY TEST SUCH SYSTEMS FOR SAFETY PURPOSES. USE OF PRODUCTS IN A SAFETY APPLICATION WITHOUT A SAFETY DESIGN IS FULLY AT THE RISK OF CUSTOMER, SUBJECT ONLY TO APPLICABLE LAWS AND REGULATIONS GOVERNING LIMITATIONS ON PRODUCT LIABILITY.

© Copyright 2018 Xilinx, Inc. Xilinx, the Xilinx logo, Artix, ISE, Kintex, Spartan, Virtex, Vivado, Zynq, and other designated brands included herein are trademarks of Xilinx in the United States and other countries. PCI, PCIe and PCI Express are trademarks of PCI-SIG and used under license. The DisplayPort Icon is a trademark of the Video Electronics Standards Association, registered in the U.S. and other countries. Arm is a registered trademark of Arm in the EU and other countries. CPRI is a trademark of Siemens AG. All other trademarks are the property of their respective owners.